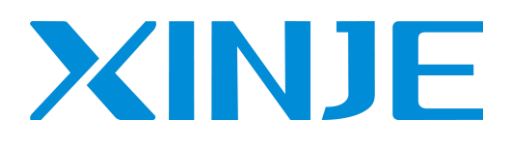

# $\mathbf{XG}$ series PLC expansion module

**User Manual** 

WUXI XINJE ELECTRIC CO., LTD. Data No. PG04 20220212EN 1.0 This manual includes some basic precautions which you should follow to keep you safe and protect the products. These precautions are underlined with warning triangles in the manual. About other manuals that we do not mention please follow basic electric operating rules.

Precautions

Please follow the precautions. If not, it may lead the control system incorrect or abnormal, even cause fortune lose.

Correct Application

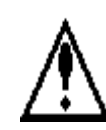

The models could only be used according to the manual, and an only be used along with the peripheral equipment recognized or recommended by X Company. They could only work normally in the condition of be transported, kept and installed correctly, also please operate and maintain them according to the recommendation.

#### WUXI XINJE ELECTRIC CO., LTD. Copyright reserved

Without exact paper file allowance, copy, translate or using the manual is not allowed. Disobey this, people should take the responsibility of loss. We reserve all the right of expansions and their design patent.

Duty Declare

We have checked the manual; its content fits the hardware and software of the products. As mistakes are unavoidable, we couldn't promise all correct. However, we would check the data in the manual frequently, and in the next edition, we will correct the necessary information. Your recommendation would be highly appreciated

| 1. MODULES INTRODUCTION                  |    |
|------------------------------------------|----|
| 1-1. MODULE TYPE AND CONFIGURATION       |    |
| 1-1-1. Module type and names             |    |
| 1-1-2. Module configuration              |    |
| 1-2. DIMENSIONS                          |    |
| 1-3. MODULE PART NAME AND FUNCTION       |    |
| 1-4. GENERAL SPECIFICATIONS              |    |
| 1.5 MODULE INSTALLATION                  |    |
| 1-6. Configure the module                |    |
| 2. I/O EXPANSION MODULE XG-ENXMY         |    |
| 2-1. SPECIFICATIONS                      | 6  |
| 2-2. TERMINALS                           | 7  |
| 2-2-1. Terminal explanation              |    |
| 2-2-2. Accessories                       |    |
| 2-3. I/O ADDRESS ASSIGNMENT              | 11 |
| 2-4. I/O SPECIFICATION AND WIRING        |    |
| 2-4-1. Input specification and wiring    |    |
| 2-4-2. Output specification and wiring   |    |
| 2-4-3. Output circuit protection         |    |
| 2-5. MODULE PARAMETERS                   |    |
| 2-6. Applications                        |    |
| 3. ANALOG INPUT/OUTPUT MODULE XG-E4AD2DA |    |
| 3-1. Specification                       |    |
| 3-2. TERMINALS                           |    |
| 3-3. The assignment of I/O address       |    |
| 3-4. WORKING MODE                        |    |
| 3-5. AD CONVERSION DIAGRAM               |    |
| 3-6. Programming                         |    |
| 4. ANALOG INPUT MODULE XG-E8AD-A-S       |    |
| 4-1. Specification                       |    |
| 4-2. Terminals                           |    |
| 4-3. I/O DISTRIBUTION                    |    |
| 4-4. WORKING MODE                        |    |
| 4-5. COMMUNICATION ERROR REGISTERS       |    |
| 4-6. AD CONVERSION DIAGRAM               |    |
| 4-7. PROGRAM APPLICATION                 |    |
| 5. ANALOG INPUT MODULE XG-E8AD-V-S       |    |
| 5-1. Specification                       |    |
| 5-2. TERMINALS AND WIRING                |    |
| 5-3. I/O DISTRIBUTION                    |    |

# Catalog

| 5-4. WORKING MODE                                    |     |
|------------------------------------------------------|-----|
| 5-5. Communication error registers                   | 74  |
| 5-6. AD CONVERSION DIAGRAM                           | 75  |
| 5-7. PROGRAM APPLICATION                             |     |
| 6. ANALOG OUTPUT MODULE XG-E4DA-S                    | 77  |
| 6-1. Specifications                                  |     |
| 6-2. TERMINALS AND WIRING                            |     |
| 6-3. I/O ADDRESS ASSIGNMENT                          |     |
| 6-4. Working mode                                    |     |
| 6-5. COMMUNICATION ERROR REGISTERS                   | 86  |
| 6-6. DA CONVERSION DIAGRAM                           |     |
| 6-7. PROGRAMMING                                     |     |
| 7. PT100 TEMPERATURE CONTROL MODULE XG-E8PT3-P       |     |
| 7-1. Specification                                   | 89  |
| 7-2. TERMINALS AND WIRING                            |     |
| 7-3. I/O ADDRESS ASSIGNMENT                          |     |
| 7-4. FROM/TO INSTRUCTION                             |     |
| 7-5. Address definition                              |     |
| 7-6. WORKING MODE                                    |     |
| 7-7. COMMUNICATION ERROR REGISTER ASSIGNMENT         |     |
| 7-8. PROGRAMMING                                     |     |
| 8. THERMOCOUPLE TEMPERATURE CONTROL MODULE XG-E8TC-P | 103 |
| 8-1. Specification                                   |     |
| 8-2. TERMINALS AND WIRING                            |     |
| 8-3. I/O ADDRESS ASSIGNMENT                          |     |
| 8-4. WORKING MODE                                    | 112 |
| 8-5. COMMUNICATION ERROR REGISTER ASSIGNMENT         | 113 |
| 8-6. Programming                                     | 114 |

## 1-1. Module type and configuration

XG series PLCs not only have strong functions of logic operation, data operation, high speed processing etc. but also A/D, D/A conversion, PID function. With the expansions of analog input module, analog output module, temperature control module etc. XG series PLCs are widely used in the control system of temperature, flow, liquid level, pressure.

#### 1-1-1. Module type and names

The detailed information is:

| Model       | Function                                                                                        |
|-------------|-------------------------------------------------------------------------------------------------|
| XG-EnXmY    | N points input, M points output, PNP/NPN type input, relay/transistor output                    |
|             | 4 channels analog input (14 bits), 2 channels analog output (12 bits), the input and output are |
| AG-E4AD2DA  | current/voltage optional                                                                        |
| XG-E8AD-A-S | 8 channels analog input module (16 bits), current mode                                          |
| XG-E8AD-V-S | 8 channels analog input module (16 bits), voltage mode                                          |
| XG-E4DA-S   | 4 channels analog output module (16 bits), current/voltage optional                             |
| XG-E8PT3-P  | 8 channels PT100 temperature module, with PID function                                          |
| XG-E8TC-P   | 8 channels thermocouple temperature module, with PID function                                   |

## 1-1-2. Module configuration

XG series expansion modules can be connected to the right side of PLC:

- Digital input, output terminal no. is octal number.
- Analog input, output terminal no. is decimal number.
- Up to 16 expansion modules can be connected to XG series PLC, the type includes digital I/O, analog I/O, temperature control modules.

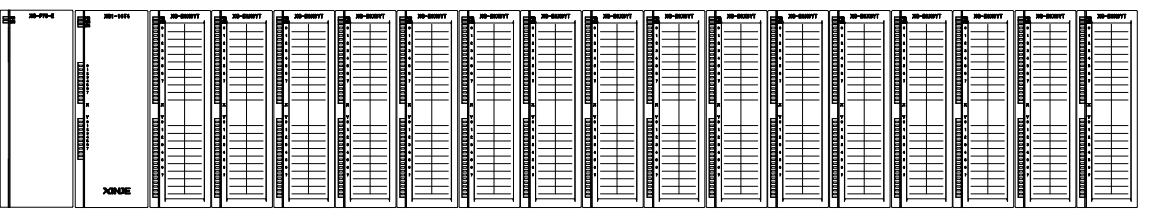

# 1-2. Dimensions

XG series analog, temperature, pressure modules, encoder detectioin, 16~32 points I/O modules: (dimension: mm)

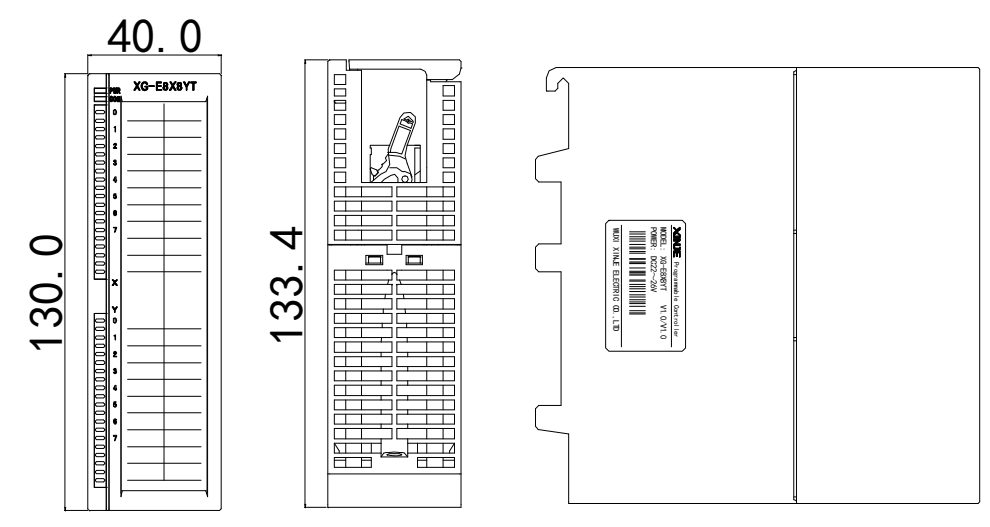

XG series 64 points I/O expansion module dimension

(unit: mm)

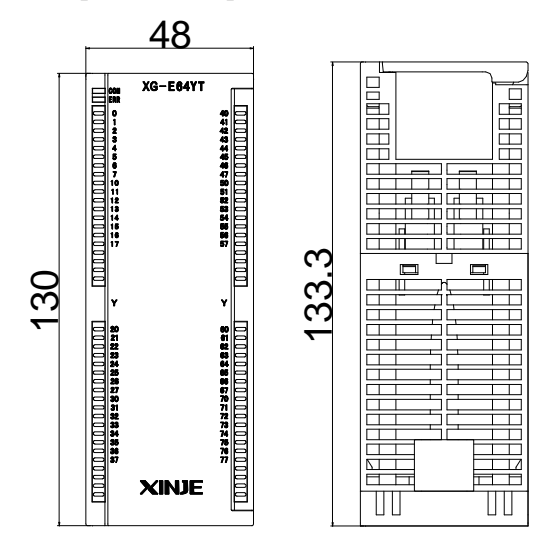

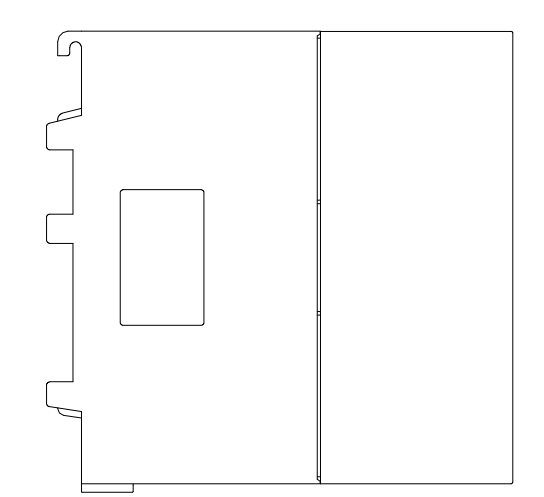

# 1-3. Module part name and function

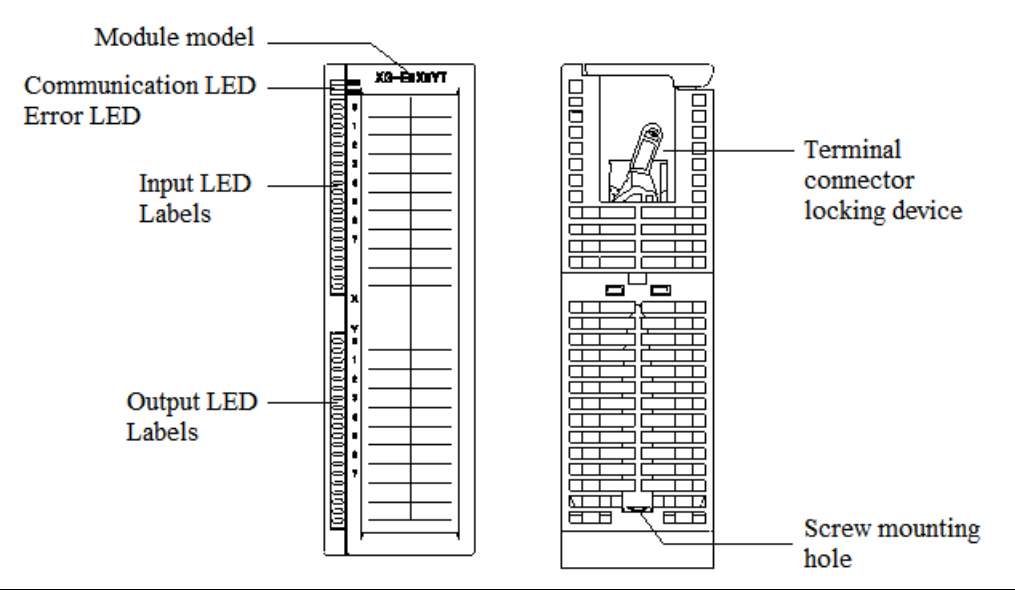

| Name                  | Function                                                                            |
|-----------------------|-------------------------------------------------------------------------------------|
| Module model          | The model of the expansion module                                                   |
| Communication LED     | When the module communication port communicates normally, the indicator light is    |
|                       | on (green)                                                                          |
| Error LED             | When there is an error in the module, the indicator is always on or flashing (red)  |
|                       | When the ERR light is always on, it indicates that the module cannot be used due to |
|                       | serious application errors. The use mode must be adjusted, and the PLC body is      |
|                       | switched to the stop state                                                          |
|                       | When the ERR light flashes, it indicates that the module has application errors,    |
|                       | works abnormally, and has abnormal data, but the PLC body is still run.             |
| Input LED and labels  | Whether the input point corresponding to the label is turned on                     |
| Output LED and labels | Whether the output point corresponding to the label is on or not                    |
| Terminal connector    | Used for fixing and removing the terminal connector and socket                      |
| locking device        |                                                                                     |
| Screw mounting hole   | Used to fix the module on the mounting rail                                         |

# 1-4. General specifications

| Operating Environment | No corrosive gas                              |
|-----------------------|-----------------------------------------------|
| Ambient Temperature   | 0°C~60°C                                      |
| Store Temperature     | -20~70°C                                      |
| Ambient Humidity      | 5~95% RH                                      |
| Store Humidity        | 5~95% RH                                      |
| Installation          | Directly installed on XG-EB series guide rail |

## **1.5 Module installation**

XG series I/O input/output, analog input/output and temperature control modules can be installed on the right side of the main unit, expansion module and special function module of XG series PLC, and XG-EB-170 and other models of guide rails can be used for their installation.

• Use Xinje XG-EB series guide rail for installation

The power module, basic unit and expansion module are installed on the XG-EB series installation guide rail. Hook the installation guide rail through the hook on the top of the back of the module, slide the module to the left to the desired position, then rotate the module down to the desired position, and finally fix the module with screws.

• Wiring method

XG series expansion modules are generally equipped with plug-in spring terminal connectors when leaving the factory. The length of wire sheath removal is required to be 1.5cm. When wiring, press the yellow spring switch with a small screwdriver, insert the wire into the corresponding jack, and release the spring switch.

• Do not install the products in the following envrionment

Places with direct sunlight

Ambient temperature exceeds the range of 0°C~60°C Ambient humidity exceeds the range of 5~95% RH Places where condensation occurs due to rapid temperature changes Places with corrosive and combustible gases Places with much dust, salt, iron filings and oil smoke Places directly subject to vibration and impact Places for spraying water, oil, drugs, etc Places generating strong magnetic fields and electric fields

Notes:

(1) Please confirm the specification and select the appropriate module.

(2) When processing screw holes and wiring works, please do not let chips and wire chips fall into the module.

(3) Before connecting, please reconfirm the specifications of the module and connecting equipment to ensure that there is no problem.

(4) When connecting, please pay attention to whether the connection is firm. If the connection falls off, it will cause faults such as incorrect data and short circuit.

(5) Installation, wiring and other operations must be carried out after cutting off all power supplies.

## **1-6.** Configure the module

Before using the expansion module, please configure the module in XDPpro software. Next we will introduce the configuration steps. Take example.

A. Open the XDPpro software, click Configure/expansion module settings.

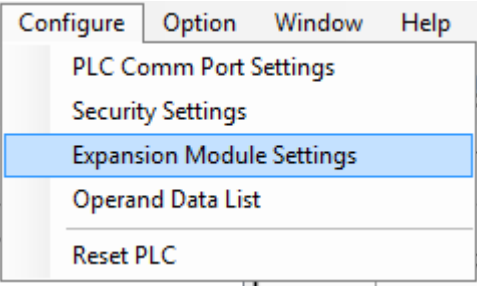

B. Choose the module type and channel parameters in the following window. Then click write to PLC.

|              |                                                        | PLC1 - Module Set                               |                                                                                                    | ×                           |  |
|--------------|--------------------------------------------------------|-------------------------------------------------|----------------------------------------------------------------------------------------------------|-----------------------------|--|
| PLC Config   | #1 XG-E8X8Y/<br>#2 no module<br>#3 no module           | Select XG-E8X8Y/E8X/E8Y V<br>general advanced   | Cancel PowerCa                                                                                                    | alc                         |  |
| ethemet      | - #5 no module                                         | Parameter                                       | Value                                                                                                    | ^                           |  |
|              | #6 no module                                           | XO-X3 Filtering time(ms)                        | 10                                                                                                    |                             |  |
| BD           | #7 no module                                           | X4-X7 Filtering time(ms)                        | 10                                                                                                    |                             |  |
| ED           | #9 no module                                           | XO logic                                        | positive logic                                                                                                    |                             |  |
| 4GBOX        | #10 no module                                          | X1 logic                                        | positive logic                                                                                                    |                             |  |
|              | #12 no module                                          | X2 logic                                        | positive logic                                                                                                    |                             |  |
| WBOX         | #13 no module                                          | X3 logic                                        | positive logic                                                                                                    | ~                           |  |
| Systemconing | #14 no module<br>#15 no module<br>#16 no module<br>< > | #16 no module<br>#15 no module<br>#16 no module | X :10000-10007,Y :10000-10007<br>Configuration module more than 5, please add terminal recable must add terminal resistance<br>Read From PLC Write To PLC | sistance, long<br>OK Cancel |  |

C. Cut the PLC power supply and give the power again to make the setting effective.

Note: please use v3.5.1 or above version of Xinje PLC programming software.

# 2. I/O expansion module XG-EnXmY

# 2-1. Specifications

XG-EnXmY is the extension module of XG series, up to 16 XG-EnXmY modules can be connected to XG series PLC. This module has rich types, more I/O points which can meet more requirements.

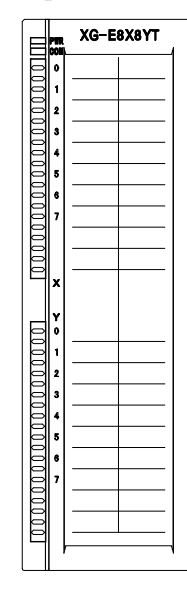

#### Module types

| Model         | Function                                                     |  |  |  |  |  |  |
|---------------|--------------------------------------------------------------|--|--|--|--|--|--|
| NPN/PNP input | Fullcuoli                                                    |  |  |  |  |  |  |
| XG-E8X8YR/T   | 8 channels digital input, 8 channels relay/transistor output |  |  |  |  |  |  |
| XG-E16X       | 16 channels digital input                                    |  |  |  |  |  |  |
| XG-E16YR/T    | 16 channels relay/transistor output                          |  |  |  |  |  |  |
| XG-E16X16YT   | 16 channels digital input, 16 channels transistor output     |  |  |  |  |  |  |
| XG-E32YR/T    | 32 channels relay/transistor output                          |  |  |  |  |  |  |
| XG-E32X       | 32 channels digital input                                    |  |  |  |  |  |  |
| XG-E64X       | 64 channels NPN digital input                                |  |  |  |  |  |  |
| XG-E64YT      | 64 channels transistor output                                |  |  |  |  |  |  |

#### **Module Specifications**

| Items                        | Specifications                                |  |  |  |  |  |
|------------------------------|-----------------------------------------------|--|--|--|--|--|
| Input voltage (Power supply) | DC24V±10%                                     |  |  |  |  |  |
| Application environment      | No corrosive gas                              |  |  |  |  |  |
| Environment temperature      | 0°C~60°C                                      |  |  |  |  |  |
| Environment humidity         | 5~95%                                         |  |  |  |  |  |
| Installation                 | Directly installed on XG-EB series guide rail |  |  |  |  |  |

| Dimension | 130.0mm×40.0mm×133.4mm              |
|-----------|-------------------------------------|
| Dimension | (64 points: 130.0mm×48.0mm×133.4mm) |

## 2-2. Terminals

#### 2-2-1. Terminal explanation

The terminal and wiring mode of each model module are as follows:

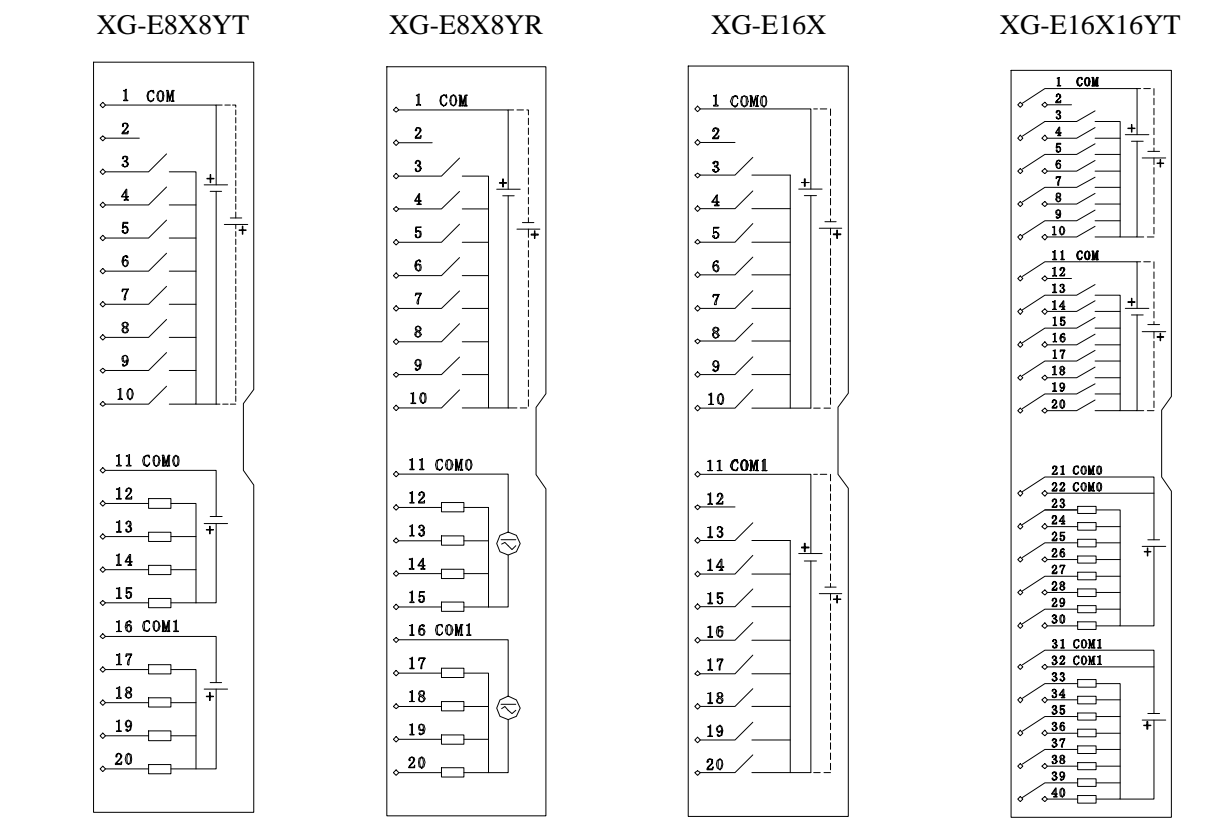

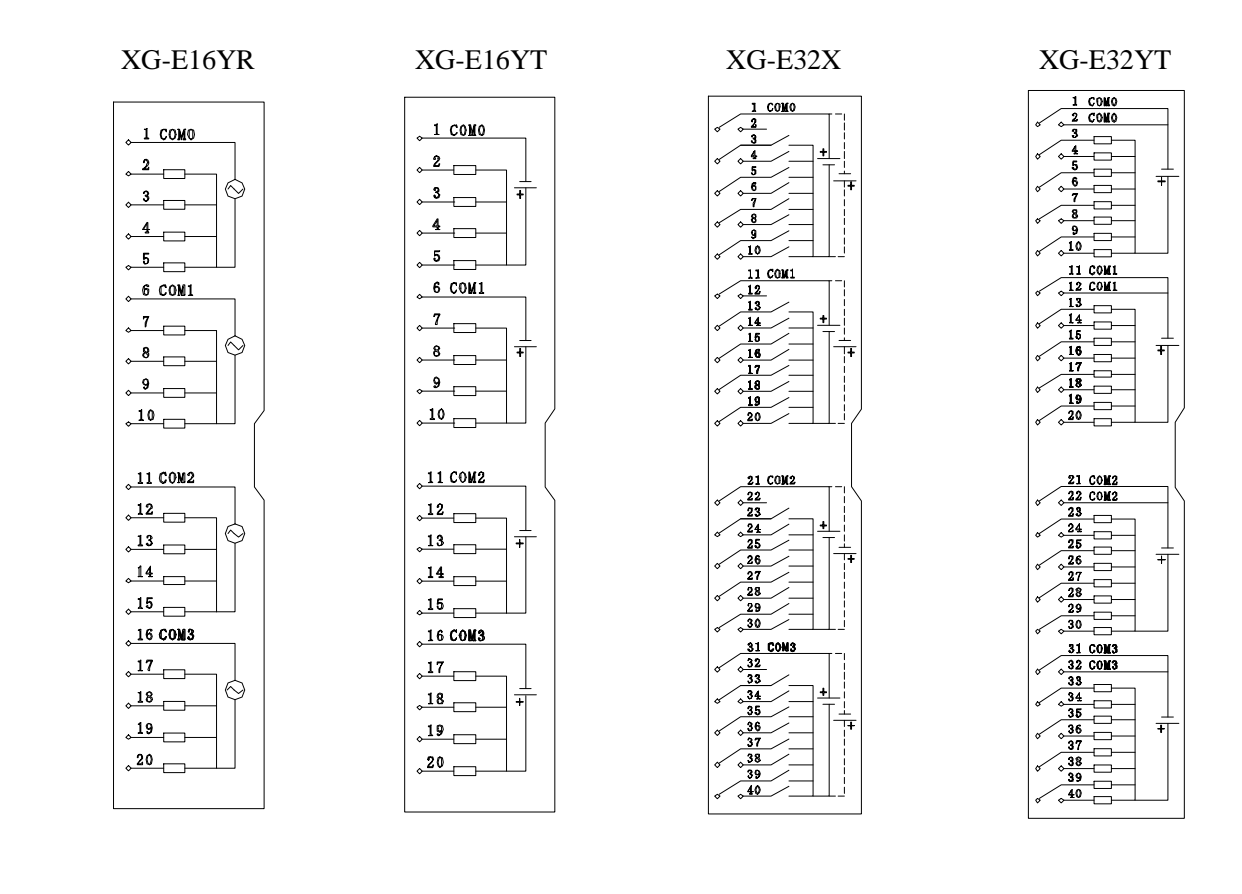

XG-E64X ① Module terminals:

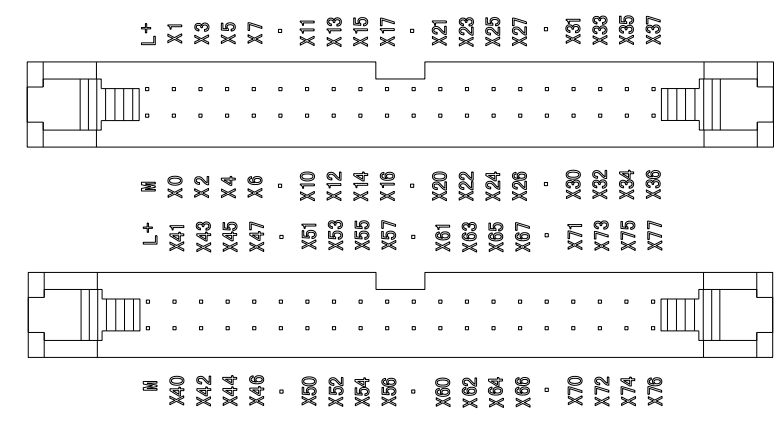

(2) Module external terminal block terminal:

| L+ | X0  | X1  | X2  | Х3  | ٠ | X10 | X11 | X12 | X13 | ٠ | X20 | X21 | X22 | X23 | ٠ | X30 | X31 | X32 | X33 |
|----|-----|-----|-----|-----|---|-----|-----|-----|-----|---|-----|-----|-----|-----|---|-----|-----|-----|-----|
| М  | X4  | X5  | Х6  | X7  | ٠ | X14 | X15 | X16 | X17 | ٠ | X24 | X25 | X26 | X27 | ٠ | X34 | X35 | X36 | X37 |
|    |     |     |     |     |   |     |     |     |     |   |     |     |     |     |   |     |     |     |     |
| L+ | X40 | X41 | X42 | X43 | ٠ | X50 | X51 | X52 | X53 | ٠ | X60 | X61 | X62 | X63 | ٠ | X70 | X71 | X72 | X73 |
| М  | X44 | X45 | X46 | X47 | • | X54 | X55 | X56 | X57 | • | X64 | X65 | X66 | X67 | • | X74 | X75 | X76 | X77 |

XG-E64YT (1) Module terminals:

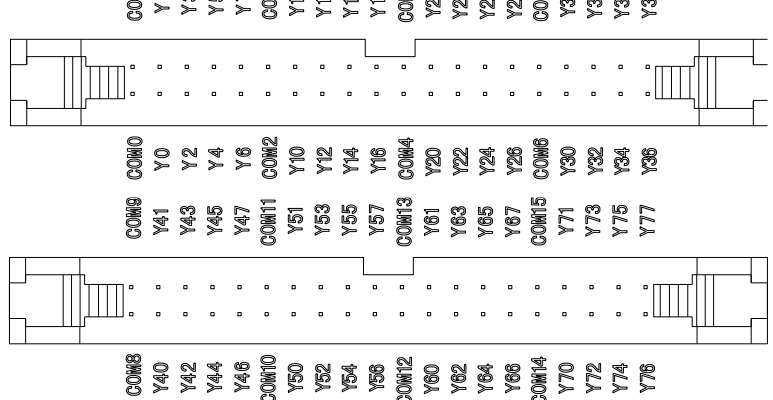

0041 7 Y Y 7 7 Y 7 7 Y 7 7 Y 7 7 13 7 15 7 15 7

(2) Module external terminal block terminal:

| COMO | Y0  | Y1  | Y2  | Y3  | COM2 | Y10 | Y11 | Y12 | Y13 | COM4 | Y20 | Y21 | Y22 | Y23 | COM6 | Y30 | Y31 | Y32 | Y33 |
|------|-----|-----|-----|-----|------|-----|-----|-----|-----|------|-----|-----|-----|-----|------|-----|-----|-----|-----|
|      |     |     |     |     |      |     |     |     |     |      |     |     |     |     |      |     |     |     |     |
| COM1 | Y4  | Y5  | Y6  | Y7  | COM3 | Y14 | Y15 | Y16 | Y17 | COM5 | Y24 | Y25 | Y26 | Y27 | COM7 | Y34 | Y35 | Y36 | Y37 |
|      |     |     |     |     |      |     |     |     |     |      |     |     |     |     |      |     |     |     |     |
| COMO | Y40 | Y41 | Y42 | Y43 | COM2 | Y50 | Y51 | Y52 | Y53 | COM4 | Y60 | Y61 | Y62 | Y63 | COM6 | Y70 | Y71 | Y72 | Y73 |
|      |     |     |     |     |      |     |     |     |     |      |     |     |     |     |      |     |     |     |     |
| COM1 | Y44 | Y45 | Y46 | Y47 | COM3 | Y54 | Y55 | Y56 | Y57 | COM5 | Y64 | Y65 | Y66 | Y67 | COM7 | Y74 | Y75 | Y76 | Y77 |

Note:

(1) The input terminal is compatible with NPN and PNP (XG-E64X only supports NPN wiring method). Solid line part: NPN connection method. Dotted line: PNP connection.

(2) In the wiring diagram on the back of the cover plates of XG-E16X16YT, XG-E32X and XG-E32YT, the long pin wire near the inside of the cover plate is the left terminal on the terminal strip, and the short pin wire is the right pin on the terminal strip. The terminals are arranged left and right in turn, corresponding to the wiring diagram on the back of the cover plate.

(3) CN0 and CN1 on XG-E64X/XG-E64YT module correspond to X0~X37/Y0~Y37 and X40~X77/Y40~Y77 respectively. External terminal blocks can be used for wiring. See "accessories" for specific usage.

(4) The terminal strips of other digital value modules correspond to the terminals in the wiring diagram on the back of the cover plate from top to bottom.

## 2-2-2. Accessories

XG-E64X and XG-E64YT modules can choose external terminal blocks. Xinje provides the adaptive terminal blocks and connecting cables required by this module for users to choose.

| Module model | Terminal block | Connection cable    |
|--------------|----------------|---------------------|
| XG-E64X      | IT-E32X        | JC-TE32-NN05 (0.5m) |
|              | 01 20211       | JC-TE32-NN10 (1.0m) |
| XG-E64YT     | JT-E32YT       | JC-TE32-NN15 (1.5m) |

List of module model, adaptable terminal block and connecting cable:

Note: XG-E64X/ XG-E64YT need two terminal blocks of JT-E32X/ JT-E32YT.

• Terminal block dimension

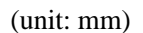

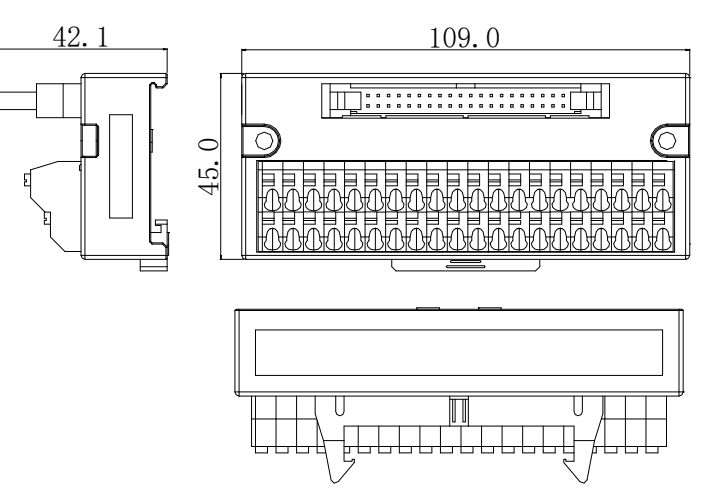

• Wiring method

When wiring, press the spring switch with a small screwdriver, insert the wire into the corresponding jack, and release the spring switch. The terminal block requires that the length of wire stripped is 1.5cm.

• Connection cable

When connecting the terminal block externally, it needs to cooperate with the use of connecting cables. Xinje provides JC-TE32-NN05, JC-TE32-NN10, JC-TE32-NN15 cables with different lengths and specifications for users to choose. Please note that when connecting, one end near the transparent heat shrinkable tube connects to the module, and the other end connect to the terminal block, which cannot be reversed!!!

The connection diagram is as follows:

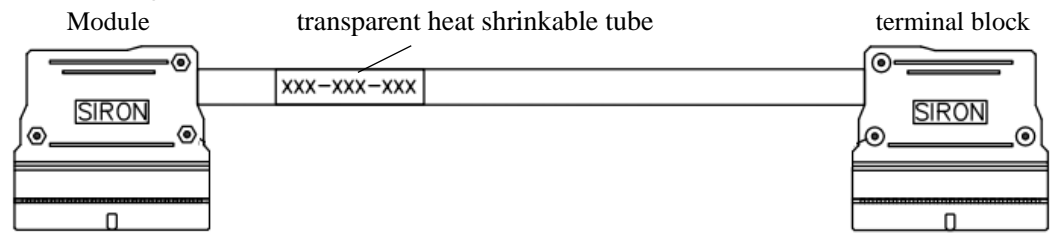

# 2-3. I/O address assignment

XG series can expand 16 modules. The address of I/O terminals are shown as below:

## • XG-E8X8YR, XG-E8X8YT

|                        | X0     | X1     | X2     | X3     | X4     | X5     | X6     | X7     |
|------------------------|--------|--------|--------|--------|--------|--------|--------|--------|
| Expansion module no.1  | X10000 | X10001 | X10002 | X10003 | X10004 | X10005 | X10006 | X10007 |
| Expansion module no.2  | X10100 | X10101 | X10102 | X10103 | X10104 | X10105 | X10106 | X10107 |
| Expansion module no.3  | X10200 | X10201 | X10202 | X10203 | X10204 | X10205 | X10206 | X10207 |
| Expansion module no.4  | X10300 | X10301 | X10302 | X10303 | X10304 | X10305 | X10306 | X10307 |
| Expansion module no.5  | X10400 | X10401 | X10402 | X10403 | X10404 | X10405 | X10406 | X10407 |
| Expansion module no.6  | X10500 | X10501 | X10502 | X10503 | X10504 | X10505 | X10506 | X10507 |
| Expansion module no.7  | X10600 | X10601 | X10602 | X10603 | X10604 | X10605 | X10606 | X10607 |
| Expansion module no.8  | X10700 | X10701 | X10702 | X10703 | X10704 | X10705 | X10706 | X10707 |
| Expansion module no.9  | X11000 | X11001 | X11002 | X11003 | X11004 | X11005 | X11006 | X11007 |
| Expansion module no.10 | X11100 | X11101 | X11102 | X11103 | X11104 | X11105 | X11106 | X11107 |
| Expansion module no.11 | X11200 | X11201 | X11202 | X11203 | X11204 | X11205 | X11206 | X11207 |
| Expansion module no.12 | X11300 | X11301 | X11302 | X11303 | X11304 | X11305 | X11306 | X11307 |
| Expansion module no.13 | X11400 | X11401 | X11402 | X11403 | X11404 | X11405 | X11406 | X11407 |
| Expansion module no.14 | X11500 | X11501 | X11502 | X11503 | X11504 | X11505 | X11506 | X11507 |
| Expansion module no.15 | X11600 | X11601 | X11602 | X11603 | X11604 | X11605 | X11606 | X11607 |
| Expansion module no.16 | X11700 | X11701 | X11702 | X11703 | X11704 | X11705 | X11706 | X11707 |

|                        | Y0     | Y1     | Y2     | ¥3     | Y4     | Y5     | Y6     | Y7     |
|------------------------|--------|--------|--------|--------|--------|--------|--------|--------|
| Expansion module no.1  | Y10000 | Y10001 | Y10002 | Y10003 | Y10004 | Y10005 | Y10006 | Y10007 |
| Expansion module no.2  | Y10100 | Y10101 | Y10102 | Y10103 | Y10104 | Y10105 | Y10106 | Y10107 |
| Expansion module no.3  | Y10200 | Y10201 | Y10202 | Y10203 | Y10204 | Y10205 | Y10206 | Y10207 |
| Expansion module no.4  | Y10300 | Y10301 | Y10302 | Y10303 | Y10304 | Y10305 | Y10306 | Y10307 |
| Expansion module no.5  | Y10400 | Y10401 | Y10402 | Y10403 | Y10404 | Y10405 | Y10406 | Y10407 |
| Expansion module no.6  | Y10500 | Y10501 | Y10502 | Y10503 | Y10504 | Y10505 | Y10506 | Y10507 |
| Expansion module no.7  | Y10600 | Y10601 | Y10602 | Y10603 | Y10604 | Y10605 | Y10606 | Y10607 |
| Expansion module no.8  | Y10700 | Y10701 | Y10702 | Y10703 | Y10704 | Y10705 | Y10706 | Y10707 |
| Expansion module no.9  | Y11000 | Y11001 | Y11002 | Y11003 | Y11004 | Y11005 | Y11006 | Y11007 |
| Expansion module no.10 | Y11100 | Y11101 | Y11102 | Y11103 | Y11104 | Y11105 | Y11106 | Y11107 |
| Expansion module no.11 | Y11200 | Y11201 | Y11202 | Y11203 | Y11204 | Y11205 | Y11206 | Y11207 |
| Expansion module no.12 | Y11300 | Y11301 | Y11302 | Y11303 | Y11304 | Y11305 | Y11306 | Y11307 |
| Expansion module no.13 | Y11400 | Y11401 | Y11402 | Y11403 | Y11404 | Y11405 | Y11406 | Y11407 |
| Expansion module no.14 | Y11500 | Y11501 | Y11502 | Y11503 | Y11504 | Y11505 | Y11506 | Y11507 |
| Expansion module no.15 | Y11600 | Y11601 | Y11602 | Y11603 | Y11604 | Y11605 | Y11606 | Y11607 |

| Expansion module no.16 | Y11700 | Y11701 | Y11702 | Y11703 | Y11704 | Y11705 | Y11706 | Y11707 |
|------------------------|--------|--------|--------|--------|--------|--------|--------|--------|
|------------------------|--------|--------|--------|--------|--------|--------|--------|--------|

## • XG-E16X

|     | Expansion | Expansion | Expansion | Expansion | Expansion | Expansion | Expansion | Expansion | Expansion | Expansion |
|-----|-----------|-----------|-----------|-----------|-----------|-----------|-----------|-----------|-----------|-----------|
|     | module    | module    | module    | module    | module    | module    | module    | module    | module    | module    |
|     | no.1      | no.2      | no.3      | no.4      | no.5      | no.6      | no.7      | no.8      | no.9      | no.10     |
| X0  | X10000    | X10100    | X10200    | X10300    | X10400    | X10500    | X10600    | X10700    | X11000    | X11100    |
| X1  | X10001    | X10101    | X10201    | X10301    | X10401    | X10501    | X10601    | X10701    | X11001    | X11101    |
| X2  | X10002    | X10102    | X10202    | X10302    | X10402    | X10502    | X10602    | X10702    | X11002    | X11102    |
| X3  | X10003    | X10103    | X10203    | X10303    | X10403    | X10503    | X10603    | X10703    | X11003    | X11103    |
| X4  | X10004    | X10104    | X10204    | X10304    | X10404    | X10504    | X10604    | X10704    | X11004    | X11104    |
| X5  | X10005    | X10105    | X10205    | X10305    | X10405    | X10505    | X10605    | X10705    | X11005    | X11105    |
| X6  | X10006    | X10106    | X10206    | X10306    | X10406    | X10506    | X10606    | X10706    | X11006    | X11106    |
| X7  | X10007    | X10107    | X10207    | X10307    | X10407    | X10507    | X10607    | X10707    | X11007    | X11107    |
| X10 | X10010    | X10110    | X10210    | X10310    | X10410    | X10510    | X10610    | X10710    | X11010    | X11110    |
| X11 | X10011    | X10111    | X10211    | X10311    | X10411    | X10511    | X10611    | X10711    | X11011    | X11111    |
| X12 | X10012    | X10112    | X10212    | X10312    | X10412    | X10512    | X10612    | X10712    | X11012    | X11112    |
| X13 | X10013    | X10113    | X10213    | X10313    | X10413    | X10513    | X10613    | X10713    | X11013    | X11113    |
| X14 | X10014    | X10114    | X10214    | X10314    | X10414    | X10514    | X10614    | X10714    | X11014    | X11114    |
| X15 | X10015    | X10115    | X10215    | X10315    | X10415    | X10515    | X10615    | X10715    | X11015    | X11115    |
| X16 | X10016    | X10116    | X10216    | X10316    | X10416    | X10516    | X10616    | X10716    | X11016    | X11116    |
| X17 | X10017    | X10117    | X10217    | X10317    | X10417    | X10517    | X10617    | X10717    | X11017    | X11117    |
|     | Expansion | Expansion | Expansion | Expansion | Expansion | Expansion |           |           |           |           |
|     | module    | module    | module    | module    | module    | module    |           |           |           |           |
|     | no.11     | no.12     | no.13     | no.14     | no.15     | no.16     |           |           |           |           |
| X0  | X11200    | X11300    | X11400    | X11500    | X11600    | X11700    |           |           |           |           |
| X1  | X11201    | X11301    | X11401    | X11501    | X11600    | X11701    |           |           |           |           |
| X2  | X11202    | X11302    | X11402    | X11502    | X11602    | X11702    |           |           |           |           |
| X3  | X11203    | X11303    | X11403    | X11503    | X11603    | X11703    |           |           |           |           |
| X4  | X11204    | X11304    | X11404    | X11504    | X11604    | X11704    |           |           |           |           |
| X5  | X11205    | X11305    | X11405    | X11505    | X11605    | X11705    |           |           |           |           |
| X6  | X11206    | X11306    | X11406    | X11506    | X11606    | X11706    |           |           |           |           |
| X7  | X11207    | X11307    | X11407    | X11507    | X11607    | X11707    |           |           |           |           |
| X10 | X11210    | X11310    | X11410    | X11510    | X11610    | X11710    |           |           |           |           |
| X11 | X11211    | X11311    | X11411    | X11511    | X11611    | X11711    |           |           |           |           |
| X12 | X11212    | X11312    | X11412    | X11512    | X11612    | X11712    |           |           |           |           |
| X13 | X11213    | X11313    | X11413    | X11513    | X11613    | X11713    |           |           |           |           |
| X14 | X11214    | X11314    | X11414    | X11514    | X11614    | X11714    |           |           |           |           |

| X15 | X11215 | X11315 | X11415 | X11515 | X11615 | X11715 |  |  |
|-----|--------|--------|--------|--------|--------|--------|--|--|
| X16 | X11216 | X11316 | X11416 | X11516 | X11616 | X11716 |  |  |
| X17 | X11217 | X11317 | X11417 | X11517 | X11617 | X11717 |  |  |

## • XG-E16YR, XG-E16YT

|     | Expansion | Expansion | Expansion | Expansion | Expansion | Expansion | Expansion | Expansion | Expansion | Expansion |
|-----|-----------|-----------|-----------|-----------|-----------|-----------|-----------|-----------|-----------|-----------|
|     | module    | module    | module    | module    | module    | module    | module    | module    | module    | module    |
|     | no.1      | no.2      | no.3      | no.4      | no.5      | no.6      | no.7      | no.8      | no.9      | no.10     |
| Y0  | Y10000    | Y10100    | Y10200    | Y10300    | Y10400    | Y10500    | Y10600    | Y10700    | Y11000    | Y11100    |
| Y1  | Y10001    | Y10101    | Y10201    | Y10301    | Y10401    | Y10501    | Y10601    | Y10701    | Y11001    | Y11101    |
| Y2  | Y10002    | Y10102    | Y10202    | Y10302    | Y10402    | Y10502    | Y10602    | Y10702    | Y11002    | Y11102    |
| Y3  | Y10003    | Y10103    | Y10203    | Y10303    | Y10403    | Y10503    | Y10603    | Y10703    | Y11003    | Y11103    |
| Y4  | Y10004    | Y10104    | Y10204    | Y10304    | Y10404    | Y10504    | Y10604    | Y10704    | Y11004    | Y11104    |
| Y5  | Y10005    | Y10105    | Y10205    | Y10305    | Y10405    | Y10505    | Y10605    | Y10705    | Y11005    | Y11105    |
| Y6  | Y10006    | Y10106    | Y10206    | Y10306    | Y10406    | Y10506    | Y10606    | Y10706    | Y11006    | Y11106    |
| Y7  | Y10007    | Y10107    | Y10207    | Y10307    | Y10407    | Y10507    | Y10607    | Y10707    | Y11007    | Y11107    |
| Y10 | Y10010    | Y10110    | Y10210    | Y10310    | Y10410    | Y10510    | Y10610    | Y10710    | Y11010    | Y11110    |
| Y11 | Y10011    | Y10111    | Y10211    | Y10311    | Y10411    | Y10511    | Y10611    | Y10711    | Y11011    | Y11111    |
| Y12 | Y10012    | Y10112    | Y10212    | Y10312    | Y10412    | Y10512    | Y10612    | Y10712    | Y11012    | Y11112    |
| Y13 | Y10013    | Y10113    | Y10213    | Y10313    | Y10413    | Y10513    | Y10613    | Y10713    | Y11013    | Y11113    |
| Y14 | Y10014    | Y10114    | Y10214    | Y10314    | Y10414    | Y10514    | Y10614    | Y10714    | Y11014    | Y11114    |
| Y15 | Y10015    | Y10115    | Y10215    | Y10315    | Y10415    | Y10515    | Y10615    | Y10715    | Y11015    | Y11115    |
| Y16 | Y10016    | Y10116    | Y10216    | Y10316    | Y10416    | Y10516    | Y10616    | Y10716    | Y11016    | Y11116    |
| Y17 | Y10017    | Y10117    | Y10217    | Y10317    | Y10417    | Y10517    | Y10617    | Y10717    | Y11017    | Y11117    |
|     | Expansion | Expansion | Expansion | Expansion | Expansion | Expansion |           |           |           |           |
|     | module    | module    | module    | module    | module    | module    |           |           |           |           |
|     | no.11     | no.12     | no.13     | no.14     | no.15     | no.16     |           |           |           |           |
| Y0  | Y11200    | Y11300    | Y11400    | Y11500    | Y11600    | Y11700    |           |           |           |           |
| Y1  | Y11201    | Y11301    | Y11401    | Y11501    | Y11600    | Y11701    |           |           |           |           |
| Y2  | Y11202    | Y11302    | Y11402    | Y11502    | Y11602    | Y11702    |           |           |           |           |
| Y3  | Y11203    | Y11303    | Y11403    | Y11503    | Y11603    | Y11703    |           |           |           |           |
| Y4  | Y11204    | Y11304    | Y11404    | Y11504    | Y11604    | Y11704    |           |           |           |           |
| Y5  | Y11205    | Y11305    | Y11405    | Y11505    | Y11605    | Y11705    |           |           |           |           |
| Y6  | Y11206    | Y11306    | Y11406    | Y11506    | Y11606    | Y11706    |           |           |           |           |
| Y7  | Y11207    | Y11307    | Y11407    | Y11507    | Y11607    | Y11707    |           |           |           |           |
| Y10 | Y11210    | Y11310    | Y11410    | Y11510    | Y11610    | Y11710    |           |           |           |           |
| Y11 | Y11211    | Y11311    | Y11411    | Y11511    | Y11611    | Y11711    |           |           |           |           |
| Y12 | Y11212    | Y11312    | Y11412    | Y11512    | Y11612    | Y11712    |           |           |           |           |

| Y13 | Y11213 | Y11313 | Y11413 | Y11513 | Y11613 | Y11713 |  |  |
|-----|--------|--------|--------|--------|--------|--------|--|--|
| Y14 | Y11214 | Y11314 | Y11414 | Y11514 | Y11614 | Y11714 |  |  |
| Y15 | Y11215 | Y11315 | Y11415 | Y11515 | Y11615 | Y11715 |  |  |
| Y16 | Y11216 | Y11316 | Y11416 | Y11516 | Y11616 | Y11716 |  |  |
| Y17 | Y11217 | Y11317 | Y11417 | Y11517 | Y11617 | Y11717 |  |  |

## • XG-E16X16YR, XG-E16X16YT

|     | Expansion      | Expansion | Expansion | Expansion | Expansion | Expansion | Expansion | Expansion | Expansion | Expansion |
|-----|----------------|-----------|-----------|-----------|-----------|-----------|-----------|-----------|-----------|-----------|
|     | module<br>no 1 | module    | module    | module    | module    | module    | module    | module    | module    | module    |
|     | 10.1           | no.2      | no.3      | no.4      | no.5      | no.6      | no.7      | no.8      | no.9      | no.10     |
| X0  | X10000         | X10100    | X10200    | X10300    | X10400    | X10500    | X10600    | X10700    | X11000    | X11100    |
| X1  | X10001         | X10101    | X10201    | X10301    | X10401    | X10501    | X10601    | X10701    | X11001    | X11101    |
| X2  | X10002         | X10102    | X10202    | X10302    | X10402    | X10502    | X10602    | X10702    | X11002    | X11102    |
| X3  | X10003         | X10103    | X10203    | X10303    | X10403    | X10503    | X10603    | X10703    | X11003    | X11103    |
| X4  | X10004         | X10104    | X10204    | X10304    | X10404    | X10504    | X10604    | X10704    | X11004    | X11104    |
| X5  | X10005         | X10105    | X10205    | X10305    | X10405    | X10505    | X10605    | X10705    | X11005    | X11105    |
| X6  | X10006         | X10106    | X10206    | X10306    | X10406    | X10506    | X10606    | X10706    | X11006    | X11106    |
| X7  | X10007         | X10107    | X10207    | X10307    | X10407    | X10507    | X10607    | X10707    | X11007    | X11107    |
| X10 | X10010         | X10110    | X10210    | X10310    | X10410    | X10510    | X10610    | X10710    | X11010    | X11110    |
| X11 | X10011         | X10111    | X10211    | X10311    | X10411    | X10511    | X10611    | X10711    | X11011    | X11111    |
| X12 | X10012         | X10112    | X10212    | X10312    | X10412    | X10512    | X10612    | X10712    | X11012    | X11112    |
| X13 | X10013         | X10113    | X10213    | X10313    | X10413    | X10513    | X10613    | X10713    | X11013    | X11113    |
| X14 | X10014         | X10114    | X10214    | X10314    | X10414    | X10514    | X10614    | X10714    | X11014    | X11114    |
| X15 | X10015         | X10115    | X10215    | X10315    | X10415    | X10515    | X10615    | X10715    | X11015    | X11115    |
| X16 | X10016         | X10116    | X10216    | X10316    | X10416    | X10516    | X10616    | X10716    | X11016    | X11116    |
| X17 | X10017         | X10117    | X10217    | X10317    | X10417    | X10517    | X10617    | X10717    | X11017    | X11117    |
|     | Expansion      | Expansion | Expansion | Expansion | Expansion | Expansion |           |           |           |           |
|     | module         | module    | module    | module    | module    | module    |           |           |           |           |
|     | no.11          | no.12     | no.13     | no.14     | no.15     | no.16     |           |           |           |           |
| X0  | X11200         | X11300    | X11400    | X11500    | X11600    | X11700    |           |           |           |           |
| X1  | X11201         | X11301    | X11401    | X11501    | X11600    | X11701    |           |           |           |           |
| X2  | X11202         | X11302    | X11402    | X11502    | X11602    | X11702    |           |           |           |           |
| X3  | X11203         | X11303    | X11403    | X11503    | X11603    | X11703    |           |           |           |           |
| X4  | X11204         | X11304    | X11404    | X11504    | X11604    | X11704    |           |           |           |           |
| X5  | X11205         | X11305    | X11405    | X11505    | X11605    | X11705    |           |           |           |           |
| X6  | X11206         | X11306    | X11406    | X11506    | X11606    | X11706    |           |           |           |           |
| X7  | X11207         | X11307    | X11407    | X11507    | X11607    | X11707    |           |           |           |           |
| X10 | X11210         | X11310    | X11410    | X11510    | X11610    | X11710    |           |           |           |           |
| X11 | X11211         | X11311    | X11411    | X11511    | X11611    | X11711    |           |           |           |           |

| X12 | X11212 | X11312 | X11412 | X11512 | X11612 | X11712 |  |  |
|-----|--------|--------|--------|--------|--------|--------|--|--|
| X13 | X11213 | X11313 | X11413 | X11513 | X11613 | X11713 |  |  |
| X14 | X11214 | X11314 | X11414 | X11514 | X11614 | X11714 |  |  |
| X15 | X11215 | X11315 | X11415 | X11515 | X11615 | X11715 |  |  |
| X16 | X11216 | X11316 | X11416 | X11516 | X11616 | X11716 |  |  |
| X17 | X11217 | X11317 | X11417 | X11517 | X11617 | X11717 |  |  |

|     | Expansion | Expansion | Expansion | Expansion | Expansion | Expansion | Expansion | Expansion | Expansion | Expansion |
|-----|-----------|-----------|-----------|-----------|-----------|-----------|-----------|-----------|-----------|-----------|
|     | module    | module    | module    | module    | module    | module    | module    | module    | module    | module    |
|     | no.1      | no.2      | no.3      | no.4      | no.5      | no.6      | no.7      | no.8      | no.9      | no.10     |
| Y0  | Y10000    | Y10100    | Y10200    | Y10300    | Y10400    | Y10500    | Y10600    | Y10700    | Y11000    | Y11100    |
| Y1  | Y10001    | Y10101    | Y10201    | Y10301    | Y10401    | Y10501    | Y10601    | Y10701    | Y11001    | Y11101    |
| Y2  | Y10002    | Y10102    | Y10202    | Y10302    | Y10402    | Y10502    | Y10602    | Y10702    | Y11002    | Y11102    |
| Y3  | Y10003    | Y10103    | Y10203    | Y10303    | Y10403    | Y10503    | Y10603    | Y10703    | Y11003    | Y11103    |
| Y4  | Y10004    | Y10104    | Y10204    | Y10304    | Y10404    | Y10504    | Y10604    | Y10704    | Y11004    | Y11104    |
| Y5  | Y10005    | Y10105    | Y10205    | Y10305    | Y10405    | Y10505    | Y10605    | Y10705    | Y11005    | Y11105    |
| Y6  | Y10006    | Y10106    | Y10206    | Y10306    | Y10406    | Y10506    | Y10606    | Y10706    | Y11006    | Y11106    |
| Y7  | Y10007    | Y10107    | Y10207    | Y10307    | Y10407    | Y10507    | Y10607    | Y10707    | Y11007    | Y11107    |
| Y10 | Y10010    | Y10110    | Y10210    | Y10310    | Y10410    | Y10510    | Y10610    | Y10710    | Y11010    | Y11110    |
| Y11 | Y10011    | Y10111    | Y10211    | Y10311    | Y10411    | Y10511    | Y10611    | Y10711    | Y11011    | Y11111    |
| Y12 | Y10012    | Y10112    | Y10212    | Y10312    | Y10412    | Y10512    | Y10612    | Y10712    | Y11012    | Y11112    |
| Y13 | Y10013    | Y10113    | Y10213    | Y10313    | Y10413    | Y10513    | Y10613    | Y10713    | Y11013    | Y11113    |
| Y14 | Y10014    | Y10114    | Y10214    | Y10314    | Y10414    | Y10514    | Y10614    | Y10714    | Y11014    | Y11114    |
| Y15 | Y10015    | Y10115    | Y10215    | Y10315    | Y10415    | Y10515    | Y10615    | Y10715    | Y11015    | Y11115    |
| Y16 | Y10016    | Y10116    | Y10216    | Y10316    | Y10416    | Y10516    | Y10616    | Y10716    | Y11016    | Y11116    |
| Y17 | Y10017    | Y10117    | Y10217    | Y10317    | Y10417    | Y10517    | Y10617    | Y10717    | Y11017    | X11117    |
|     | Expansion | Expansion | Expansion | Expansion | Expansion | Expansion |           |           |           |           |
|     | module    | module    | module    | module    | module    | module    |           |           |           |           |
|     | no.11     | no.12     | no.13     | no.14     | no.15     | no.16     |           |           |           |           |
| Y0  | Y11200    | Y11300    | Y11400    | Y11500    | Y11600    | Y11700    |           |           |           |           |
| Y1  | Y11201    | Y11301    | Y11401    | Y11501    | Y11600    | Y11701    |           |           |           |           |
| Y2  | Y11202    | Y11302    | Y11402    | Y11502    | Y11602    | Y11702    |           |           |           |           |
| Y3  | Y11203    | Y11303    | Y11403    | Y11503    | Y11603    | Y11703    |           |           |           |           |
| Y4  | Y11204    | Y11304    | Y11404    | Y11504    | Y11604    | Y11704    |           |           |           |           |
| Y5  | Y11205    | Y11305    | Y11405    | Y11505    | Y11605    | Y11705    |           |           |           |           |
| Y6  | Y11206    | Y11306    | Y11406    | Y11506    | Y11606    | Y11706    |           |           |           |           |
| Y7  | Y11207    | Y11307    | Y11407    | Y11507    | Y11607    | Y11707    |           |           |           |           |
| Y10 | Y11210    | Y11310    | Y11410    | Y11510    | Y11610    | Y11710    |           |           |           |           |
| Y11 | Y11211    | Y11311    | Y11411    | Y11511    | Y11611    | Y11711    |           |           |           |           |
| Y12 | Y11212    | Y11312    | Y11412    | Y11512    | Y11612    | Y11712    |           |           |           |           |
| Y13 | Y11213    | Y11313    | Y11413    | Y11513    | Y11613    | Y11713    |           |           |           |           |

| Y14 | Y11214 | Y11314 | Y11414 | Y11514 | Y11614 | Y11714 |  |  |
|-----|--------|--------|--------|--------|--------|--------|--|--|
| Y15 | Y11215 | Y11315 | Y11415 | Y11515 | Y11615 | Y11715 |  |  |
| Y16 | Y11216 | Y11316 | Y11416 | Y11516 | Y11616 | Y11716 |  |  |
| Y17 | Y11217 | Y11317 | Y11417 | Y11517 | Y11617 | Y11717 |  |  |

## • XG-E32YT

|     | Expansion | Expansion | Expansion | Expansion | Expansion | Expansion | Expansion | Expansion | Expansion | Expansion |
|-----|-----------|-----------|-----------|-----------|-----------|-----------|-----------|-----------|-----------|-----------|
|     | module    | module    | module    | module    | module    | module    | module    | module    | module    | module    |
|     | no.1      | no.2      | no.3      | no.4      | no.5      | no.6      | no.7      | no.8      | no.9      | no.10     |
| Y0  | Y10000    | Y10100    | Y10200    | Y10300    | Y10400    | Y10500    | Y10600    | Y10700    | Y11000    | Y11100    |
| Y1  | Y10001    | Y10101    | Y10201    | Y10301    | Y10401    | Y10501    | Y10601    | Y10701    | Y11001    | Y11101    |
| Y2  | Y10002    | Y10102    | Y10202    | Y10302    | Y10402    | Y10502    | Y10602    | Y10702    | Y11002    | Y11102    |
| Y3  | Y10003    | Y10103    | Y10203    | Y10303    | Y10403    | Y10503    | Y10603    | Y10703    | Y11003    | Y11103    |
| Y4  | Y10004    | Y10104    | Y10204    | Y10304    | Y10404    | Y10504    | Y10604    | Y10704    | Y11004    | Y11104    |
| Y5  | Y10005    | Y10105    | Y10205    | Y10305    | Y10405    | Y10505    | Y10605    | Y10705    | Y11005    | Y11105    |
| Y6  | Y10006    | Y10106    | Y10206    | Y10306    | Y10406    | Y10506    | Y10606    | Y10706    | Y11006    | Y11106    |
| Y7  | Y10007    | Y10107    | Y10207    | Y10307    | Y10407    | Y10507    | Y10607    | Y10707    | Y11007    | Y11107    |
| Y10 | Y10010    | Y10110    | Y10210    | Y10310    | Y10410    | Y10510    | Y10610    | Y10710    | Y11010    | Y11110    |
| Y11 | Y10011    | Y10111    | Y10211    | Y10311    | Y10411    | Y10511    | Y10611    | Y10711    | Y11011    | Y11111    |
| Y12 | Y10012    | Y10112    | Y10212    | Y10312    | Y10412    | Y10512    | Y10612    | Y10712    | Y11012    | Y11112    |
| Y13 | Y10013    | Y10113    | Y10213    | Y10313    | Y10413    | Y10513    | Y10613    | Y10713    | Y11013    | Y11113    |
| Y14 | Y10014    | Y10114    | Y10214    | Y10314    | Y10414    | Y10514    | Y10614    | Y10714    | Y11014    | Y11114    |
| Y15 | Y10015    | Y10115    | Y10215    | Y10315    | Y10415    | Y10515    | Y10615    | Y10715    | Y11015    | Y11115    |
| Y16 | Y10016    | Y10116    | Y10216    | Y10316    | Y10416    | Y10516    | Y10616    | Y10716    | Y11016    | Y11116    |
| Y17 | Y10017    | Y10117    | Y10217    | Y10317    | Y10417    | Y10517    | Y10617    | Y10717    | Y11017    | X11117    |
| Y20 | Y10020    | Y10120    | Y10220    | Y10320    | Y10420    | Y10520    | Y10620    | Y10720    | Y11020    | Y11120    |
| Y21 | Y10021    | Y10121    | Y10221    | Y10321    | Y10421    | Y10521    | Y10621    | Y10721    | Y11021    | Y11121    |
| Y22 | Y10022    | Y10122    | Y10222    | Y10322    | Y10422    | Y10522    | Y10622    | Y10722    | Y11022    | Y11122    |
| Y23 | Y10023    | Y10123    | Y10223    | Y10323    | Y10423    | Y10523    | Y10623    | Y10723    | Y11023    | Y11123    |
| Y24 | Y10024    | Y10124    | Y10224    | Y10324    | Y10424    | Y10524    | Y10624    | Y10724    | Y11024    | Y11124    |
| Y25 | Y10025    | Y10125    | Y10225    | Y10325    | Y10425    | Y10525    | Y10625    | Y10725    | Y11025    | Y11125    |
| Y26 | Y10026    | Y10126    | Y10226    | Y10326    | Y10426    | Y10526    | Y10626    | Y10726    | Y11026    | Y11126    |
| Y27 | Y10027    | Y10127    | Y10227    | Y10327    | Y10427    | Y10527    | Y10627    | Y10727    | Y11027    | Y11127    |
| Y30 | Y10030    | Y10130    | Y10230    | Y10330    | Y10430    | Y10530    | Y10630    | Y10730    | Y11030    | Y11130    |
| Y31 | Y10031    | Y10131    | Y10231    | Y10331    | Y10431    | Y10531    | Y10631    | Y10731    | Y11031    | Y11131    |
| Y32 | Y10032    | Y10132    | Y10232    | Y10332    | Y10432    | Y10532    | Y10632    | Y10732    | Y11032    | Y11132    |
| Y33 | Y10033    | Y10133    | Y10233    | Y10333    | Y10433    | Y10533    | Y10633    | Y10733    | Y11033    | Y11133    |
| Y34 | Y10034    | Y10134    | Y10234    | Y10334    | Y10434    | Y10534    | Y10634    | Y10734    | Y11034    | Y11134    |

| Y35 | Y10035    | Y10135    | Y10235    | Y10335    | Y10435    | Y10535    | Y10635 | Y10735 | Y11035 | Y11135 |
|-----|-----------|-----------|-----------|-----------|-----------|-----------|--------|--------|--------|--------|
| Y36 | Y10036    | Y10136    | Y10236    | Y10336    | Y10436    | Y10536    | Y10636 | Y10736 | Y11036 | Y11136 |
| Y37 | Y10037    | Y10137    | Y10237    | Y10337    | Y10437    | Y10537    | Y10637 | Y10737 | Y11037 | Y11137 |
|     | Expansion | Expansion | Expansion | Expansion | Expansion | Expansion |        |        |        |        |
|     | module    | module    | module    | module    | module    | module    |        |        |        |        |
|     | no.11     | no.12     | no.13     | no.14     | no.15     | no.16     |        |        |        |        |
| Y0  | Y11200    | Y11300    | Y11400    | Y11500    | Y11600    | Y11700    |        |        |        |        |
| Y1  | Y11201    | Y11301    | Y11401    | Y11501    | Y11601    | Y11701    |        |        |        |        |
| Y2  | Y11202    | Y11302    | Y11402    | Y11502    | Y11602    | Y11702    |        |        |        |        |
| Y3  | Y11203    | Y11303    | Y11403    | Y11503    | Y11603    | Y11703    |        |        |        |        |
| Y4  | Y11204    | Y11304    | Y11404    | Y11504    | Y11604    | Y11704    |        |        |        |        |
| Y5  | Y11205    | Y11305    | Y11405    | Y11505    | Y11605    | Y11705    |        |        |        |        |
| Y6  | Y11206    | Y11306    | Y11406    | Y11506    | Y11606    | Y11706    |        |        |        |        |
| Y7  | Y11207    | Y11307    | Y11407    | Y11507    | Y11607    | Y11707    |        |        |        |        |
| Y10 | Y11210    | Y11310    | Y11410    | Y11510    | Y11610    | Y11710    |        |        |        |        |
| Y11 | Y11211    | Y11311    | Y11411    | Y11511    | Y11611    | Y11711    |        |        |        |        |
| Y12 | Y11212    | Y11312    | Y11412    | Y11512    | Y11612    | Y11712    |        |        |        |        |
| Y13 | Y11213    | Y11313    | Y11413    | Y11513    | Y11613    | Y11713    |        |        |        |        |
| Y14 | Y11214    | Y11314    | Y11414    | Y11514    | Y11614    | Y11714    |        |        |        |        |
| Y15 | Y11215    | Y11315    | Y11415    | Y11515    | Y11615    | Y11715    |        |        |        |        |
| Y16 | Y11216    | Y11316    | Y11416    | Y11516    | Y11616    | Y11716    |        |        |        |        |
| Y17 | X11217    | X11317    | X11417    | X11517    | X11617    | X11717    |        |        |        |        |
| Y20 | Y11220    | Y11320    | Y11420    | Y11520    | Y11620    | Y11720    |        |        |        |        |
| Y21 | Y11221    | Y11321    | Y11421    | Y11521    | Y11621    | Y11721    |        |        |        |        |
| Y22 | Y11222    | Y11322    | Y11422    | Y11522    | Y11622    | Y11722    |        |        |        |        |
| Y23 | Y11223    | Y11323    | Y11423    | Y11523    | Y11623    | Y11723    |        |        |        |        |
| Y24 | Y11224    | Y11324    | Y11424    | Y11524    | Y11624    | Y11724    |        |        |        |        |
| Y25 | Y11225    | Y11325    | Y11425    | Y11525    | Y11625    | Y11725    |        |        |        |        |
| Y26 | Y11226    | Y11326    | Y11426    | Y11526    | Y11626    | Y11726    |        |        |        |        |
| Y27 | Y11227    | Y11327    | Y11427    | Y11527    | Y11627    | Y11727    |        |        |        |        |
| Y30 | Y11230    | Y11330    | Y11430    | Y11530    | Y11630    | Y11730    |        |        |        |        |
| Y31 | Y11231    | Y11331    | Y11431    | Y11531    | Y11631    | Y11731    |        |        |        |        |
| Y32 | Y11232    | Y11332    | Y11432    | Y11532    | Y11632    | Y11732    |        |        |        |        |
| Y33 | Y11233    | Y11333    | Y11433    | Y11533    | Y11633    | Y11733    |        |        |        |        |
| Y34 | Y11234    | Y11334    | Y11434    | Y11534    | Y11634    | Y11734    |        |        |        |        |
| Y35 | Y11235    | Y11335    | Y11435    | Y11535    | Y11635    | Y11735    |        |        |        |        |
| Y36 | Y11236    | Y11336    | Y11436    | Y11536    | Y11636    | Y11736    |        |        |        |        |
| Y37 | Y11237    | Y11337    | Y11437    | Y11537    | Y11637    | Y11737    |        |        |        |        |

#### • XG-E32X

Expansion Expansion Expansion Expansion Expansion Expansion Expansion Expansion Expansion Expansion module module module module module module module module module module no.1 no.2 no.3 no.4 no.5 no.6 no.7 no.8 no.9 no.10 X10000 X10100 X10200 X10300 X10400 X10500 X10600 X10700 X11000 X11100 X0X1 X10001 X10101 X10201 X10301 X10401 X10501 X10601 X10701 X11001 X11101 X2 X10002 X10102 X10202 X10302 X10402 X10502 X10602 X10702 X11002 X11102 X10003 X10103 X10203 X10303 X10403 X10503 X10603 X10703 X11003 X11103 X3 X4 X10004 X10104 X10204 X10304 X10404 X10504 X10604 X10704 X11004 X11104 X10305 X10405 X10705 X5 X10005 X10105 X10205 X10505 X10605 X11005 X11105 X10506 X10006 X10106 X10306 X10406 X10706 X6 X10206 X10606 X11006 X11106 X7 X10007 X10107 X10207 X10307 X10407 X10507 X10607 X10707 X11007 X11107 X10010 X10110 X10310 X10410 X11010 X10 X10210 X10510 X10610 X10710 X11110 X11 X10011 X10111 X10211 X10311 X10411 X10511 X10611 X10711 X11011 X11111 X12 X10012 X10112 X10212 X10312 X10412 X10512 X10612 X10712 X11012 X11112 X13 X10013 X10113 X10213 X10313 X10413 X10513 X10613 X10713 X11013 X11113 X14 X10014 X10114 X10214 X10314 X10414 X10514 X10614 X10714 X11014 X11114 X10015 X15 X10115 X10215 X10315 X10415 X10515 X10615 X10715 X11015 X11115 X10016 X16 X10116 X10216 X10316 X10416 X10516 X10616 X10716 X11016 X11116 X17 X10017 X10117 X10217 X10317 X10417 X10517 X10617 X10717 X11017 X11117 X10020 X10120 X10220 X10320 X10420 X10520 X10620 X10720 X11020 X20 X11120 X21 X10021 X10121 X10221 X10321 X10421 X10521 X10621 X10721 X11021 X11121 X22 X10022 X10122 X10222 X10322 X10422 X10522 X10622 X10722 X11022 X11122 X23 X10023 X10423 X10123 X10223 X10323 X10523 X10623 X10723 X11023 X11123 X24 X10024 X10124 X10224 X10324 X10424 X10524 X10624 X10724 X11024 X11124 X25 X10025 X10125 X10225 X10325 X10425 X10525 X10625 X10725 X11025 X11125 X26 X10026 X10126 X10226 X10326 X10426 X10526 X10626 X10726 X11026 X11126 X27 X10027 X10127 X10227 X10327 X10427 X10527 X10627 X10727 X11027 X11127 X10430 X10030 X10130 X10330 X10530 X10630 X10730 X11030 X30 X10230 X11130 X31 X10031 X10131 X10231 X10331 X10431 X10531 X10631 X10731 X11031 X11131 X10032 X10432 X10732 X32 X10132 X10232 X10332 X10532 X10632 X11032 X11132 X33 X10033 X10133 X10233 X10333 X10433 X10533 X10633 X10733 X11033 X11133 X34 X10034 X10134 X10234 X10334 X10434 X10534 X10634 X10734 X11034 X11134 X10735 X35 X10035 X10135 X10235 X10335 X10435 X10535 X10635 X11035 X11135 X36 X10036 X10136 X10236 X10336 X10436 X10536 X10636 X10736 X11036 X11136 X37 X10037 X10137 X10237 X10337 X10437 X10537 X10637 X10737 X11037 X11137 Expansion Expansion Expansion Expansion Expansion Expansion module module module module module module no.11 no.12 no.13 no.14 no.15 no.16 X0 X11200 X11300 X11400 X11500 X11600 X11700

| X1  | X11201 | X11301 | X11401 | X11501 | X11601 | X11701 |  |  |
|-----|--------|--------|--------|--------|--------|--------|--|--|
| X2  | X11202 | X11302 | X11402 | X11502 | X11602 | X11702 |  |  |
| X3  | X11203 | X11303 | X11403 | X11503 | X11603 | X11703 |  |  |
| X4  | X11204 | X11304 | X11404 | X11504 | X11604 | X11704 |  |  |
| X5  | X11205 | X11305 | X11405 | X11505 | X11605 | X11705 |  |  |
| X6  | X11206 | X11306 | X11406 | X11506 | X11606 | X11706 |  |  |
| X7  | X11207 | X11307 | X11407 | X11507 | X11607 | X11707 |  |  |
| X10 | X11210 | X11310 | X11410 | X11510 | X11610 | X11710 |  |  |
| X11 | X11211 | X11311 | X11411 | X11511 | X11611 | X11711 |  |  |
| X12 | X11212 | X11312 | X11412 | X11512 | X11612 | X11712 |  |  |
| X13 | X11213 | X11313 | X11413 | X11513 | X11613 | X11713 |  |  |
| X14 | X11214 | X11314 | X11414 | X11514 | X11614 | X11714 |  |  |
| X15 | X11215 | X11315 | X11415 | X11515 | X11615 | X11715 |  |  |
| X16 | X11216 | X11316 | X11416 | X11516 | X11616 | X11716 |  |  |
| X17 | X11217 | X11317 | X11417 | X11517 | X11617 | X11717 |  |  |
| X20 | X11220 | X11320 | X11420 | X11520 | X11620 | X11720 |  |  |
| X21 | X11221 | X11321 | X11421 | X11521 | X11621 | X11721 |  |  |
| X22 | X11222 | X11322 | X11422 | X11522 | X11622 | X11722 |  |  |
| X23 | X11223 | X11323 | X11423 | X11523 | X11623 | X11723 |  |  |
| X24 | X11224 | X11324 | X11424 | X11524 | X11624 | X11724 |  |  |
| X25 | X11225 | X11325 | X11425 | X11525 | X11625 | X11725 |  |  |
| X26 | X11226 | X11326 | X11426 | X11526 | X11626 | X11726 |  |  |
| X27 | X11227 | X11327 | X11427 | X11527 | X11627 | X11727 |  |  |
| X30 | X11230 | X11330 | X11430 | X11530 | X11630 | X11730 |  |  |
| X31 | X11231 | X11331 | X11431 | X11531 | X11631 | X11731 |  |  |
| X32 | X11232 | X11332 | X11432 | X11532 | X11632 | X11732 |  |  |
| X33 | X11233 | X11333 | X11433 | X11533 | X11633 | X11733 |  |  |
| X34 | X11234 | X11334 | X11434 | X11534 | X11634 | X11734 |  |  |
| X35 | X11235 | X11335 | X11435 | X11535 | X11635 | X11735 |  |  |
| X36 | X11236 | X11336 | X11436 | X11536 | X11636 | X11736 |  |  |
| X37 | X11237 | X11337 | X11437 | X11537 | X11637 | X11737 |  |  |
|     |        |        |        |        |        |        |  |  |

## • XG-E64X

|     | Expansion | Expansion | Expansion | Expansion | Expansion | Expansion | Expansion | Expansion |
|-----|-----------|-----------|-----------|-----------|-----------|-----------|-----------|-----------|
|     | module    | module    | module    | module    | module    | module    | module    | module    |
|     | no.1      | no.2      | no.3      | no.4      | no.5      | no.6      | no.7      | no.8      |
| X0  | X10000    | X10100    | X10200    | X10300    | X10400    | X10500    | X10600    | X10700    |
| X1  | X10001    | X10101    | X10201    | X10301    | X10401    | X10501    | X10601    | X10701    |
|     |           | •••       |           |           | •••       |           |           | •••       |
| X7  | X10007    | X10107    | X10207    | X10307    | X10407    | X10507    | X10607    | X10707    |
| X10 | X10010    | X10110    | X10210    | X10310    | X10410    | X10510    | X10610    | X10710    |

|                                                                                                    |                                                                                                    |                                                                                                    |                                                                                                    |                                                                                                    |                                                                                                    | •••                                                                                                    | •••                                                                                                    | •••                                                                                                    |
|----------------------------------------------------------------------------------------------------|----------------------------------------------------------------------------------------------------|----------------------------------------------------------------------------------------------------|----------------------------------------------------------------------------------------------------|----------------------------------------------------------------------------------------------------|----------------------------------------------------------------------------------------------------|----------------------------------------------------------------------------------------------------|----------------------------------------------------------------------------------------------------|----------------------------------------------------------------------------------------------------|
| X17                                                                                                    | X10017                                                                                                    | X10117                                                                                                    | X10217                                                                                                    | X10317                                                                                                    | X10417                                                                                                    | X10517                                                                                                    | X10617                                                                                                    | X10717                                                                                                    |
| X20                                                                                                    | X10020                                                                                                    | X10120                                                                                                    | X10220                                                                                                    | X10320                                                                                                    | X10420                                                                                                    | X10520                                                                                                    | X10620                                                                                                    | X10720                                                                                                    |
|                                                                                                    |                                                                                                    |                                                                                                    |                                                                                                    |                                                                                                    |                                                                                                    | •••                                                                                                    |                                                                                                    |                                                                                                    |
| X27                                                                                                    | X10027                                                                                                    | X10127                                                                                                    | X10227                                                                                                    | X10327                                                                                                    | X10427                                                                                                    | X10527                                                                                                    | X10627                                                                                                    | X10727                                                                                                    |
| X30                                                                                                    | X10030                                                                                                    | X10130                                                                                                    | X10230                                                                                                    | X10330                                                                                                    | X10430                                                                                                    | X10530                                                                                                    | X10630                                                                                                    | X10730                                                                                                    |
|                                                                                                    |                                                                                                    |                                                                                                    |                                                                                                    | •••                                                                                                    |                                                                                                    | •••                                                                                                    | •••                                                                                                    | •••                                                                                                    |
| X36                                                                                                    | X10036                                                                                                    | X10136                                                                                                    | X10236                                                                                                    | X10336                                                                                                    | X10436                                                                                                    | X10536                                                                                                    | X10636                                                                                                    | X10736                                                                                                    |
| X37                                                                                                    | X10037                                                                                                    | X10137                                                                                                    | X10237                                                                                                    | X10337                                                                                                    | X10437                                                                                                    | X10537                                                                                                    | X10637                                                                                                    | X10737                                                                                                    |
| X40                                                                                                    | X10040                                                                                                    | X10140                                                                                                    | X10240                                                                                                    | X10340                                                                                                    | X10440                                                                                                    | X10540                                                                                                    | X10640                                                                                                    | X10740                                                                                                    |
|                                                                                                    |                                                                                                    |                                                                                                    |                                                                                                    |                                                                                                    |                                                                                                    | •••                                                                                                    |                                                                                                    | •••                                                                                                    |
| X47                                                                                                    | X10047                                                                                                    | X10147                                                                                                    | X10247                                                                                                    | X10347                                                                                                    | X10447                                                                                                    | X10547                                                                                                    | X10647                                                                                                    | X10747                                                                                                    |
| X50                                                                                                    | X10050                                                                                                    | X10150                                                                                                    | X10250                                                                                                    | X10350                                                                                                    | X10450                                                                                                    | X10550                                                                                                    | X10650                                                                                                    | X10750                                                                                                    |
|                                                                                                    |                                                                                                    |                                                                                                    |                                                                                                    |                                                                                                    |                                                                                                    | •••                                                                                                    |                                                                                                    | •••                                                                                                    |
| X57                                                                                                    | X10057                                                                                                    | X10157                                                                                                    | X10257                                                                                                    | X10357                                                                                                    | X10457                                                                                                    | X10557                                                                                                    | X10657                                                                                                    | X10757                                                                                                    |
| X60                                                                                                    | X10060                                                                                                    | X10160                                                                                                    | X10260                                                                                                    | X10360                                                                                                    | X10460                                                                                                    | X10560                                                                                                    | X10660                                                                                                    | X10760                                                                                                    |
|                                                                                                    |                                                                                                    |                                                                                                    |                                                                                                    |                                                                                                    |                                                                                                    | •••                                                                                                    |                                                                                                    |                                                                                                    |
| X67                                                                                                    | X10067                                                                                                    | X10167                                                                                                    | X10267                                                                                                    | X10367                                                                                                    | X10467                                                                                                    | X10567                                                                                                    | X10667                                                                                                    | X10767                                                                                                    |
| X70                                                                                                    | X10070                                                                                                    | X10170                                                                                                    | X10270                                                                                                    | X10370                                                                                                    | X10470                                                                                                    | X10570                                                                                                    | X10670                                                                                                    | X10770                                                                                                    |
|                                                                                                    |                                                                                                    |                                                                                                    |                                                                                                    |                                                                                                    |                                                                                                    | •••                                                                                                    | •••                                                                                                    | •••                                                                                                    |
| X77                                                                                                    | X10077                                                                                                    | X10177                                                                                                    | X10277                                                                                                    | X10377                                                                                                    | X10477                                                                                                    | X10577                                                                                                    | X10677                                                                                                    | X10777                                                                                                    |
|                                                                                                    | Eunopaion                                                                                                    | <b>E</b>                                                                                                    | <b>E</b>                                                                                                    | <b>E</b>                                                                                                    | Emponetor                                                                                                    | E-monston                                                                                                    | E-manian                                                                                                    | E-monster                                                                                                    |
|                                                                                                    | Expansion                                                                                                    | Expansion                                                                                                    | Expansion                                                                                                    | Expansion                                                                                                    | Expansion                                                                                                    | Expansion                                                                                                    | Expansion                                                                                                    | Expansion                                                                                                    |
|                                                                                                    | module                                                                                                    | module                                                                                                    | module                                                                                                    | module                                                                                                    | module                                                                                                    | module                                                                                                    | module                                                                                                    | module                                                                                                    |
|                                                                                                    | module<br>no.9                                                                                                    | Expansion<br>module<br>no.10                                                                                                    | Expansion<br>module<br>no.11                                                                                                    | Expansion<br>module<br>no.12                                                                                                    | module<br>no.13                                                                                                    | Expansion<br>module<br>no.14                                                                                                    | module<br>no.15                                                                                                    | Expansion<br>module<br>no.16                                                                                                    |
| X0                                                                                                    | module<br>no.9                                                                                                    | module<br>no.10                                                                                                    | module<br>no.11<br>X11200                                                                                                    | module<br>no.12<br>X11300                                                                                                    | module<br>no.13                                                                                                    | module<br>no.14<br>X11500                                                                                                    | module<br>no.15                                                                                                    | module<br>no.16                                                                                                    |
| X0<br>X1                                                                                                    | module       no.9       X11000       X11001                                                                                                    | Expansion<br>module<br>no.10<br>X11100<br>X11101                                                                                                    | Expansion<br>module<br>no.11<br>X11200<br>X11201                                                                                                    | Expansion<br>module<br>no.12<br>X11300<br>X11301                                                                                                    | Expansion       module       no.13       X11400       X11401                                                                                                    | <b>module</b><br><b>no.14</b><br>X11500<br>X11501                                                                                                    | <b>module</b><br><b>no.15</b><br>X11600<br>X11601                                                                                                    | <b>module</b><br><b>no.16</b><br>X11700<br>X11701                                                                                                    |
| X0<br>X1                                                                                                    | module       no.9       X11000       X11001                                                                                                    | Expansion<br>module<br>no.10<br>X11100<br>X11101<br>                                                                                                    | Expansion       module       no.11       X11200       X11201                                                                                                    | Expansion<br>module<br>no.12<br>X11300<br>X11301<br>                                                                                                    | Expansion       module       no.13       X11400       X11401                                                                                                    | Expansion       module       no.14       X11500       X11501                                                                                                    | Expansion       module       no.15       X11600       X11601                                                                                                    | Expansion       module       no.16       X11700       X11701                                                                                                    |
| X0<br>X1<br><br>X7                                                                                             | Expansion       module       no.9       X11000       X11001          X11007                                                                                                    | Expansion<br>module<br>no.10<br>X11100<br>X11101<br><br>X11107                                                                                                    | Expansion<br>module<br>no.11<br>X11200<br>X11201<br><br>X11207                                                                                                    | Expansion<br>module<br>no.12<br>X11300<br>X11301<br><br>X11307                                                                                                    | Expansion       module       no.13       X11400       X11401          X11407                                                                                                    | Expansion       module       no.14       X11500       X11501          X11507                                                                                                    | Expansion       module       no.15       X11600       X11601          X11607                                                                                                    | Expansion       module       no.16       X11700       X11701          X11707                                                                                                    |
| X0<br>X1<br><br>X7<br>X10                                                                                      | Expansion       module       no.9       X11000       X11001          X11007       X11010                                                                                                    | Expansion       module       no.10       X11100       X11101          X11107       X11110                                                                                                    | Expansion       module       no.11       X11200       X11201          X11207       X11210                                                                                                    | Expansion       module       no.12       X11300       X11301          X11307       X11310                                                                                                    | Expansion       module       no.13       X11400       X11401          X11407       X11410                                                                                                    | Expansion       module       no.14       X11500       X11501          X11507       X11510                                                                                                    | Expansion       module       no.15       X11600       X11601          X11607       X11610                                                                                                    | Expansion       module       no.16       X11700       X11701          X11707       X11710                                                                                                    |
| X0<br>X1<br><br>X7<br>X10<br>                                                                                  | Expansion       module       no.9       X11000       X11001          X11007       X11010                                                                                                    | Expansion<br>module<br>no.10<br>X11100<br>X11101<br><br>X11107<br>X11110<br>                                                                                                    | Expansion       module       no.11       X11200       X11201          X11207       X11210                                                                                                    | Expansion<br>module<br>no.12<br>X11300<br>X11301<br><br>X11307<br>X11310<br>                                                                                                    | Expansion       module       no.13       X11400       X11401          X11407       X11410                                                                                                    | Expansion<br>module<br>no.14<br>X11500<br>X11501<br><br>X11507<br>X11510<br>                                                                                                    | Expansion       module       no.15       X11600       X11601          X11607       X11610                                                                                                    | Expansion       module       no.16       X11700       X11701          X11707       X11710                                                                                                    |
| X0<br>X1<br><br>X7<br>X10<br><br>X17                                                                           | Expansion       module       no.9       X11000       X11001          X11007       X11010          X11017                                                                                                    | Expansion       module       no.10       X11100       X11101          X11107       X11110          X11117                                                                                                    | Expansion       module       no.11       X11200       X11201          X11207       X11210          X11217                                                                                                    | Expansion       module       no.12       X11300       X11301          X11307       X11310          X11317                                                                                                    | Expansion       module       no.13       X11400       X11401          X11407       X11410          X11417                                                                                                    | Expansion       module       no.14       X11500       X11501          X11510          X11517                                                                                                    | Expansion       module       no.15       X11600       X11601          X11610          X11617                                                                                                    | Expansion       module       no.16       X11700       X11701          X11707       X11710          X11717                                                                                                    |
| X0<br>X1<br><br>X7<br>X10<br><br>X17<br>X20                                                                    | Expansion       module       no.9       X11000       X11001          X11007       X11010          X11017       X11020                                                                                                    | Expansion       module       no.10       X11100       X11101          X11107       X11110          X111107       X11110          X111107       X111107       X11110          X111120                                                                                        | Expansion       module       no.11       X11200       X11201          X11207       X11210          X11217       X11220                                                                                                    | Expansion       module       no.12       X11300       X11301          X11307       X11310          X11317       X11320                                                                                                    | Expansion       module       no.13       X11400       X11401          X11407       X11410          X11417       X11420                                                                                                    | Expansion       module       no.14       X11500       X11501          X11507       X11510          X11517       X11520                                                                                                    | Expansion       module       no.15       X11600       X11601          X11607       X11610          X11617       X11620                                                                                                    | Expansion       module       no.16       X11700       X11701          X11707       X11710          X11717       X11720                                                                                                    |
| X0<br>X1<br><br>X7<br>X10<br><br>X17<br>X20<br>                                                                | Expansion       module       no.9       X11000       X11001          X11007       X11010          X11017       X11020                                                                                                    | Expansion<br>module<br>no.10<br>X11100<br>X11101<br><br>X11107<br>X11110<br><br>X11117<br>X11117<br>X11120<br>                                                                                                    | Expansion<br>module<br>no.11<br>X11200<br>X11201<br><br>X11207<br>X11210<br><br>X11217<br>X11220<br>                                                                                                    | Expansion<br>module<br>no.12<br>X11300<br>X11301<br><br>X11307<br>X11310<br><br>X11317<br>X11320<br>                                                                                                    | Expansion       module       no.13       X11400       X11401          X11407       X11410          X11417       X11420                                                                                                    | Expansion<br>module<br>no.14<br>X11500<br>X11501<br><br>X11507<br>X11510<br><br>X11517<br>X11520<br>                                                                                                    | Expansion<br>module<br>no.15<br>X11600<br>X11601<br><br>X11607<br>X11610<br><br>X11617<br>X11620<br>                                                                                                    | Expansion       module       no.16       X11700       X11701          X11707       X11710          X11717       X11720                                                                                                    |
| X0<br>X1<br><br>X7<br>X10<br><br>X17<br>X20<br><br>X27                                                         | Expansion       module       no.9       X11000       X11001          X11007       X11010          X11017       X11020          X11027                                                                                     | Expansion       module       no.10       X11100       X11101          X11107       X11110          X11117       X11120          X11127                                                                                                    | Expansion       module       no.11       X11200       X11201          X11207       X11210          X11217       X11220          X11220          X11227                                                                     | Expansion       module       no.12       X11300       X11301          X11307       X11310          X11317       X11320          X11327                                                                                                    | Expansion       module       no.13       X11400       X11401          X11407       X11407       X11410          X11417       X11420          X11427                                                                                                    | Expansion       module       no.14       X11500       X11501          X11507       X11510          X11517       X11520          X11527                                                                                                    | Expansion       module       no.15       X11600       X11601          X11607       X11610          X11617       X11620          X11627                                                                                     | Expansion       module       no.16       X11700       X11701          X11707       X11710          X11717       X11720          X11727                                                                                                    |
| X0<br>X1<br><br>X7<br>X10<br><br>X17<br>X20<br><br>X27<br>X30                                                  | Expansion       module       no.9       X11000       X11001          X11007       X11010          X11017       X11020          X11027       X11030                                                                        | Expansion       module       no.10       X11100       X11101          X11107       X11107       X11110          X11117       X11120          X11127       X11130                                                                                                    | Expansion       module       no.11       X11200       X11201          X11207       X11210          X11217       X11220          X11227       X11230                                                                        | Expansion       module       no.12       X11300       X11301          X11307       X11310          X11317       X11320          X11327       X11330                                                                                                    | Expansion       module       no.13       X11400       X11401          X11407       X11410          X11417       X11420          X11427       X11430                                                                                                    | Expansion       module       no.14       X11500       X11501          X11507       X11510          X11517       X11520          X11520          X11527       X11530                                                                                           | Expansion       module       no.15       X11600       X11601          X11610          X11617       X11620          X11627       X11630                                                                                     | Expansion       module       no.16       X11700       X11701          X11707       X11710          X11717       X11720          X11727       X11730                                                                                                    |
| X0<br>X1<br><br>X7<br>X10<br><br>X17<br>X20<br><br>X27<br>X30<br>                                              | Expansion       module       no.9       X11000       X11001          X11007       X11010          X11017       X11020          X11027       X11030                                                                        | Expansion       module       no.10       X11100       X11101          X11107       X11107       X11110          X11117       X11120          X11127       X11130                                                                                                    | Expansion       module       no.11       X11200       X11201          X11207       X11210          X11217       X11220          X11227       X11230                                                                        | Expansion<br>module<br>no.12<br>X11300<br>X11301<br><br>X11307<br>X11310<br><br>X11317<br>X11320<br><br>X11327<br>X11327<br>X11320<br>                                                                                                    | Expansion       module       no.13       X11400       X11401          X11407       X11407       X11410          X11417       X11420          X11427       X11430                                                                                                  | Expansion       module       no.14       X11500       X11501          X11507       X11510          X11517       X11520          X11527       X11530                                                                                                    | Expansion       module       no.15       X11600       X11601          X11607       X11610          X11617       X11620          X11627       X11630                                                                        | Expansion       module       no.16       X11700       X11701          X11707       X11707       X11710          X11717       X11717       X11720          X11727       X11730                                                                                                    |
| X0<br>X1<br><br>X7<br>X10<br><br>X17<br>X20<br><br>X27<br>X30<br><br>X36                                       | Expansion       module       no.9       X11000       X11001          X11007       X11010          X11017       X11020          X11027       X11030          X11036                                                        | Expansion       module       no.10       X11100       X11101          X11107       X11107       X11107       X11107       X11107       X11107       X11107       X11110          X111120          X11127       X11130          X11136                                       | Expansion       module       no.11       X11200       X11201          X11207       X11210          X11217       X11220          X11227       X11230          X11230          X11230                                        | Expansion       module       no.12       X11300       X11301          X11307       X11307       X11310          X11317       X11320          X11327       X11330          X11330          X11330                                                                                        | Expansion       module       no.13       X11400       X11401          X11407       X11407       X11410          X11417       X11420          X11427       X11430          X11436                                                                                  | Expansion       module       no.14       X11500       X11501          X11507       X11510          X11517       X11520          X11527       X11530          X115330          X11536                                                                          | Expansion       module       no.15       X11600       X11601          X11617       X11617       X11620          X11630          X11630          X11636                                                                     | Expansion       module       no.16       X11700       X11701          X11707       X11707       X11710          X11720          X11727       X11730          X11736                                                                                                    |
| X0<br>X1<br>X7<br>X10<br><br>X17<br>X20<br><br>X27<br>X20<br><br>X27<br>X30<br><br>X36<br>X37                  | Expansion       module       no.9       X11000       X11001          X11007       X11010          X11017       X11017       X11020          X11027       X11030          X11036       X11037                              | Expansion       module       no.10       X11100       X11101          X11107       X11107       X11107       X11107       X11107       X11107       X11107       X11117       X11120          X11127       X11130          X11136       X11137                              | Expansion       module       no.11       X11200       X11201          X11207       X11210          X11217       X11220          X11227       X11230          X11230          X11236       X11237                           | Expansion       module       no.12       X11300       X11301          X11307       X11310          X11317       X11317       X11320          X11320          X11320          X11320          X11327       X11330          X11336       X11337                                           | Expansion       module       no.13       X11400       X11401          X11407       X11407       X11407       X11410          X11417       X11420          X11427       X11430          X11436       X11437                                                        | Expansion       module       no.14       X11500       X11501          X11507       X11510          X11517       X11520          X11527       X11530          X11530          X11537                                                                           | Expansion       module       no.15       X11600       X11601          X11607       X11610          X11617       X11620          X11627       X11630          X11630          X11637                                        | Expansion       module       no.16       X11700       X11701          X11707       X11707       X11707       X11710          X11717       X11717       X11720          X11727       X11730          X11736       X11737                                                                    |
| X0<br>X1<br><br>X7<br>X10<br><br>X17<br>X20<br><br>X27<br>X30<br><br>X36<br>X37<br>X40                         | Expansion       module       no.9       X11000       X11001          X11007       X11010          X11017       X11020          X11027       X11030          X11037       X11037       X11040                              | Expansion       module       no.10       X11100       X11101          X11107       X11107       X11107       X11107       X11107       X11107       X11107       X11107       X11120          X11127       X11130          X11136       X11137       X11140                 | Expansion       module       no.11       X11200       X11201          X11207       X11210          X11217       X11220          X11220          X11227       X11230          X11236       X11240                           | Expansion       module       no.12       X11300       X11301          X11307       X11307       X11310          X11317       X11320          X11327       X11330          X11330          X11337       X11337       X11340                                                              | Expansion       module       no.13       X11400       X11401          X11407       X11407       X11407       X11410          X11417       X11420          X11427       X11430          X11436       X11440                                                        | Expansion       module       no.14       X11500       X11501          X11507       X11510          X11517       X11520          X11527       X11530          X115330          X11536       X11537       X11540                                                | Expansion       module       no.15       X11600       X11601          X11607       X11610          X11617       X11620          X11620          X11630          X11630          X11637       X11640                        | Expansion       module       no.16       X11700       X11701          X11707       X11707       X11710          X11717       X11720          X11727       X11730          X11736       X11740                                                                                              |
| X0<br>X1<br>X7<br>X10<br><br>X17<br>X20<br><br>X27<br>X30<br><br>X36<br>X37<br>X40<br>                         | Expansion     module     no.9     X11000     X11001        X11007     X11017     X11017     X11020        X11027     X11030        X11036     X11037     X11040                                                           | Expansion       module       no.10       X11100       X11101          X11107       X11107       X11107       X11107       X11107       X11107       X11107       X11117       X11120          X11127       X11130          X11136       X11137       X11140                 | Expansion       module       no.11       X11200       X11201          X11207       X11210          X11217       X11217       X11220          X11220          X11227       X11230          X11236       X11240              | Expansion       module       no.12       X11300       X11301          X11307       X11307       X11310          X11317       X11317       X11317       X11320          X11327       X11330          X11337       X11336       X11340                                                    | Expansion       module       no.13       X11400       X11401          X11407       X11407       X11407       X11410          X11417       X11417       X11420          X11427       X11430          X11436       X11440                                           | Expansion       module       no.14       X11500       X11501          X11507       X11510          X11517       X11517       X11520          X11527       X11530          X11530          X11536       X11540                                                 | Expansion       module       no.15       X11600       X11601          X11607       X11610          X11617       X11617       X11620          X11620          X11627       X11630          X11637       X11637       X11640 | Expansion       module       no.16       X11700       X11701          X11707       X11707       X11707       X11710          X11717       X11717       X11720          X11720          X11720          X11730          X11736       X11740                                                 |
| X0<br>X1<br><br>X7<br>X10<br><br>X17<br>X20<br><br>X27<br>X30<br><br>X36<br>X37<br>X40<br><br>X47              | Expansion       module       no.9       X11000       X11001          X11007       X11007       X11010          X11017       X11020          X11027       X11030          X11036       X11037       X11040          X11047 | Expansion       module       no.10       X11100       X11101          X11107       X11107       X11107       X11107       X11107       X11107       X11107       X11107       X11120          X11127       X11130          X11136       X11137       X11140          X11147 | Expansion       module       no.11       X11200       X11201          X11207       X11210          X11217       X11217       X11220          X11227       X11230          X11236       X11237       X11240          X11247 | Expansion       module       no.12       X11300       X11301          X11307       X11307       X11310          X11317       X11317       X11317       X11320          X11327       X11330          X11336       X11337       X11340          X11347                                    | Expansion       module       no.13       X11400       X11401          X11407       X11407       X11407       X11407       X11407       X11410          X11417       X11420          X11427       X11430          X11436       X11437       X11440          X11447 | Expansion       module       no.14       X11500       X11501          X11507       X11507       X11510          X11517       X11520          X11527       X11530          X115330          X11536       X11537       X11540          X11547                   | Expansion       module       no.15       X11600       X11601          X11607       X11610          X11617       X11620          X11627       X11630          X11637       X11640          X11647                           | Expansion       module       no.16       X11700       X11701          X11707       X11707       X11710          X11717       X11710          X11717       X11720          X11727       X11730          X11736       X11737       X11740          X11747                                    |
| X0<br>X1<br>X7<br>X10<br>X17<br>X10<br>X17<br>X20<br><br>X27<br>X30<br><br>X36<br>X37<br>X40<br><br>X47<br>X50 | Expansion     module     no.9     X11000     X11001        X11007     X11017     X11017     X11020        X11027     X11030        X11036     X11037     X11040        X11047     X11050                                  | Expansion       module       no.10       X11100       X11101          X11107       X11107       X11107       X11107       X11107       X11107       X11107       X11120          X11127       X11130          X11136       X11137       X11140          X11147       X11150 | Expansion     module     no.11     X11200     X11201        X11207     X11210        X11217     X11217     X11220        X11220        X11227     X11230        X11236     X11237     X11240        X11247     X11250      | Expansion       module       no.12       X11300       X11301          X11307       X11307       X11310          X11317       X11317       X11317       X11320          X11320          X11320          X11320          X11330          X11336       X11340          X11347       X11350 | Expansion     module     no.13     X11400     X11401        X11407     X11407     X11410        X11417     X11420        X11420        X11420        X11427     X11430        X11436     X11437     X11440        X11447     X11450                               | Expansion       module       no.14       X11500       X11501          X11507       X11510          X11517       X11520          X11527       X11530          X11530          X11530          X11530          X11536       X11540          X11547       X11550 | Expansion       module       no.15       X11600       X11601          X11607       X11610          X11617       X11620          X11627       X11630          X11636       X11637       X11640          X11647       X11650 | Expansion       module       no.16       X11700       X11701          X11707       X11707       X11710          X11717       X11717       X11720          X11720          X11720          X11720          X11720          X11730          X11736       X11740          X11747       X11750 |

| X57 | X11057 | X11157 | X11257 | X11357 | X11457 | X11557 | X11657 | X11757 |
|-----|--------|--------|--------|--------|--------|--------|--------|--------|
| X60 | X11060 | X11160 | X11260 | X11360 | X11460 | X11560 | X11660 | X11760 |
|     |        |        |        |        |        |        | •••    |        |
| X67 | X11067 | X11167 | X11267 | X11367 | X11467 | X11567 | X11667 | X11767 |
| X70 | X11070 | X11170 | X11270 | X11370 | X11470 | X11570 | X11670 | X11770 |
|     |        |        |        |        |        |        |        |        |
| X77 | X11077 | X11177 | X11277 | X11377 | X11477 | X11577 | X11677 | X11777 |

# • XG-E64YT

|     | Expansion | Expansion | Expansion | Expansion | Expansion | Expansion | Expansion | Expansion |
|-----|-----------|-----------|-----------|-----------|-----------|-----------|-----------|-----------|
|     | module    | module    | module    | module    | module    | module    | module    | module    |
|     | no.1      | no.2      | no.3      | no.4      | no.5      | no.6      | no.7      | no.8      |
| Y0  | Y10000    | Y10100    | Y10200    | Y10300    | Y10400    | Y10500    | Y10600    | Y10700    |
| Y1  | Y10001    | Y10101    | Y10201    | Y10301    | Y10401    | Y10501    | Y10601    | Y10701    |
|     |           | •••       |           |           |           |           |           |           |
| ¥7  | Y10007    | Y10107    | Y10207    | Y10307    | Y10407    | Y10507    | Y10607    | Y10707    |
| Y10 | Y10010    | Y10110    | Y10210    | Y10310    | Y10410    | Y10510    | Y10610    | Y10710    |
|     |           |           |           |           |           |           |           | •••       |
| Y17 | Y10017    | Y10117    | Y10217    | Y10317    | Y10417    | Y10517    | Y10617    | Y10717    |
| Y20 | Y10020    | Y10120    | Y10220    | Y10320    | Y10420    | Y10520    | Y10620    | Y10720    |
|     |           |           |           |           |           |           |           |           |
| Y27 | Y10027    | Y10127    | Y10227    | Y10327    | Y10427    | Y10527    | Y10627    | Y10727    |
| Y30 | Y10030    | Y10130    | Y10230    | Y10330    | Y10430    | Y10530    | Y10630    | Y10730    |
|     |           |           |           |           |           |           |           |           |
| Y36 | Y10036    | Y10136    | Y10236    | Y10336    | Y10436    | Y10536    | Y10636    | Y10736    |
| Y37 | Y10037    | Y10137    | Y10237    | Y10337    | Y10437    | Y10537    | Y10637    | Y10737    |
| Y40 | Y10040    | Y10140    | Y10240    | Y10340    | Y10440    | Y10540    | Y10640    | Y10740    |
| Y41 | Y10041    | Y10141    | Y10241    | Y10341    | Y10401    | Y10541    | Y10641    | Y10741    |
|     |           |           |           |           |           |           |           | •••       |
| Y47 | Y10047    | Y10147    | Y10247    | Y10347    | Y10447    | Y10547    | Y10647    | Y10747    |
| Y50 | Y10050    | Y10150    | Y10250    | Y10350    | Y10450    | Y10550    | Y10650    | Y10750    |
|     |           |           |           |           |           |           |           |           |
| Y57 | Y10057    | Y10157    | Y10257    | Y10357    | Y10457    | Y10557    | Y10657    | Y10757    |
| Y60 | Y10060    | Y10160    | Y10260    | Y10360    | Y10460    | Y10560    | Y10660    | Y10760    |
|     |           |           |           |           |           |           |           |           |
| Y67 | Y10067    | Y10167    | Y10267    | Y10367    | Y10467    | Y10567    | Y10667    | Y10767    |
| Y70 | Y10070    | Y10170    | Y10270    | Y10370    | Y10470    | Y10570    | Y10670    | Y10770    |
|     |           |           |           |           |           | •••       |           | •••       |
| Y76 | Y10076    | Y10176    | Y10276    | Y10376    | Y10476    | Y10576    | Y10676    | Y10776    |
| Y77 | Y10077    | Y10177    | Y10277    | Y10377    | Y10477    | Y10577    | Y10677    | Y10777    |

|     | Expansion | Expansion | Expansion | Expansion | Expansion | Expansion | Expansion | Expansion |
|-----|-----------|-----------|-----------|-----------|-----------|-----------|-----------|-----------|
|     | module    | module    | module    | module    | module    | module    | module    | module    |
|     | no.9      | no.10     | no.11     | no.12     | no.13     | no.14     | no.15     | no.16     |
| Y0  | Y11000    | Y11100    | Y11200    | Y11300    | Y11400    | Y11500    | Y11600    | Y11700    |
| Y1  | Y11001    | Y11101    | Y11201    | Y11301    | Y11401    | Y11501    | Y11601    | Y11701    |
|     |           |           |           |           |           |           |           |           |
| ¥7  | Y11007    | Y11107    | Y11207    | Y11307    | Y11407    | Y11507    | Y11607    | Y11707    |
| Y10 | Y11010    | Y11110    | Y11210    | Y11310    | Y11410    | Y11510    | Y11610    | Y11710    |
|     |           | •••       | •••       |           | •••       |           |           |           |
| Y17 | Y11017    | X11117    | X11217    | X11317    | X11417    | X11517    | X11617    | X11717    |
| Y20 | Y11020    | Y11120    | Y11220    | Y11320    | Y11420    | Y11520    | Y11620    | Y11720    |
| ••• |           | •••       |           |           | •••       |           |           |           |
| Y27 | Y11027    | Y11127    | Y11227    | Y11327    | Y11427    | Y11527    | Y11627    | Y11727    |
| Y30 | Y11030    | Y11130    | Y11230    | Y11330    | Y11430    | Y11530    | Y11630    | Y11730    |
| ••• |           | •••       | •••       |           | •••       |           |           |           |
| Y36 | Y11036    | Y11136    | Y11236    | Y11336    | Y11436    | Y11536    | Y11636    | Y11736    |
| Y37 | Y11037    | Y11137    | Y11237    | Y11337    | Y11437    | Y11537    | Y11637    | Y11737    |
| Y40 | Y11040    | Y11140    | Y11240    | Y11340    | Y11440    | Y11540    | Y11640    | Y11740    |
| Y41 | Y11041    | Y11141    | Y11241    | Y11341    | Y11441    | Y11541    | Y11641    | Y11741    |
| ••• |           | •••       | •••       |           | •••       |           |           |           |
| Y47 | Y11047    | Y11147    | Y11247    | Y11347    | Y11447    | Y11547    | Y11647    | Y11747    |
| Y50 | Y11050    | Y11150    | Y11250    | Y11350    | Y11450    | Y11550    | Y11650    | Y11750    |
| ••• |           | •••       | •••       |           | •••       |           |           |           |
| Y57 | Y11057    | X11157    | X11257    | X11357    | X11457    | X11557    | X11657    | X11757    |
| Y60 | Y11060    | Y11160    | Y11260    | Y11360    | Y11460    | Y11560    | Y11660    | Y11760    |
|     |           |           |           |           |           |           |           |           |
| Y67 | Y11067    | Y11167    | Y11267    | Y11367    | Y11467    | Y11567    | Y11667    | Y11767    |
| Y70 | Y11070    | Y11170    | Y11270    | Y11370    | Y11470    | Y11570    | Y11670    | Y11770    |
|     |           |           |           |           |           | •••       |           |           |
| Y76 | Y11076    | Y11176    | Y11276    | Y11376    | Y11476    | Y11576    | Y11676    | Y11776    |
| ¥77 | Y11077    | Y11177    | Y11277    | Y11377    | Y11477    | Y11577    | Y11677    | Y11777    |

# 2-4. I/O specification and wiring

### 2-4-1. Input specification and wiring

PLC input supports NPN and PNP modes. The internal structure and wiring mode of the two modes are introduced below:

| Item                 | Content                               |                                       |  |  |  |  |  |
|----------------------|---------------------------------------|---------------------------------------|--|--|--|--|--|
|                      | NPN mode                              | PNP mode                              |  |  |  |  |  |
| Input signal voltage | DC24V±10%                             | DC24V±10%                             |  |  |  |  |  |
| Input signal current | 7mA/DC24V                             | 7mA/DC24V                             |  |  |  |  |  |
| Input ON current     | Above 4.5mA                           | Above 4.5mA                           |  |  |  |  |  |
| Input OFF current    | Below 1.5mA                           | Below 1.5mA                           |  |  |  |  |  |
| Input response time  | About 10ms                            | About 10ms                            |  |  |  |  |  |
| Input signal format  | Contactor input or NPN open collector | Contactor input or PNP open collector |  |  |  |  |  |
|                      | transistor                            | transistor                            |  |  |  |  |  |
| Circuit insulation   | Photoelectric coupling insulation     | Photoelectric coupling insulation     |  |  |  |  |  |
| Input action display | LED light is on when input on         | LED light is on when input on         |  |  |  |  |  |

#### • Input specification

#### • Wiring example

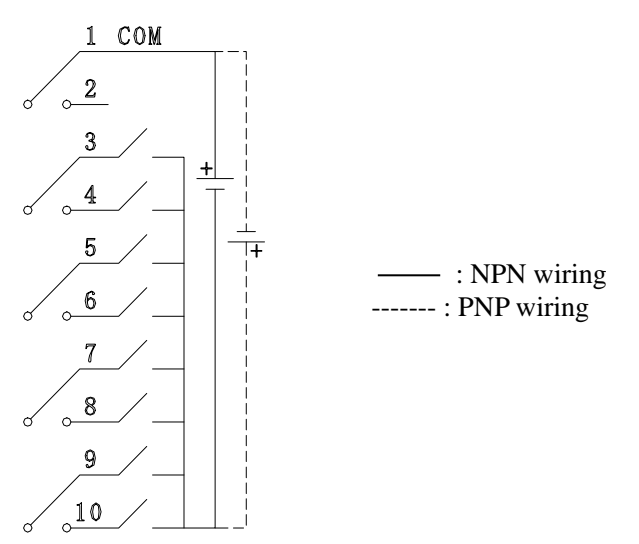

The PLC is generally equipped with a plug-in spring connector to facilitate wiring when it leaves the factory. The length of the stripped wire of this connector is required to be 1.5cm. When wiring, press the orange spring switch with a small screwdriver, insert the wire into the corresponding jack, and release the spring switch.

## 2-4-2. Output specification and wiring

The output specification is transistor mode. The internal structure and wiring mode of this mode are described below:

- (1) Relay output specification and wiring
- Relay output

| Ex       | ternal power supply | Below AC250V, DC30V   |  |  |
|----------|---------------------|-----------------------|--|--|
| (        | Circuit insulation  | Mechanical insulation |  |  |
|          | Action display      | LED light             |  |  |
|          | Resistive load      | 3A                    |  |  |
| Max load | Inductive load      | 80VA                  |  |  |
|          | Light load          | 100W                  |  |  |
| Min load |                     | DC5V 2mA              |  |  |
| Response | OFF→ON              | 10ms                  |  |  |
| time     | ON→OFF              | 10ms                  |  |  |

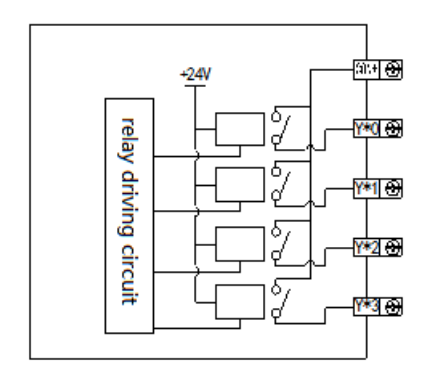

• Relay output processing

Relay output type has 2~4 common terminals. Therefore, each common terminal block unit can drive loads of different power supply voltage systems (such as AC200V, AC100V, DC24V, etc.).

Between the relay output coil and contact, the internal circuit of the programmable controller and the external circuit load circuit are electrically insulated. In addition, the common terminal blocks are also separated from each other.

When the coil of the output relay is powered on, the LED light is on, and the output contact is on.

The response time from the coil of the output relay being energized or cut off to the output contact being on or off is about 10ms.

For current and voltage below AC250V, the output current that can drive pure resistance load is 3A/1 point, inductive load is below 80VA (AC100V or AC200V) and lamp load is below 100W (AC100V or AC200v).

When the output contact is off, there is no leakage current, and the Neon lamp can be directly driven.

Standard life of inductive AC loads such as contactors and solenoid valves: according to the approximate standard of relays obtained from the life test of the company, the load of 20VA is about 500000 times, the load of 35VA is about 300000 times, and the load action life of 80VA is about 100000 times. However, if the load is connected in parallel with the surge absorber, the service life will be significantly prolonged.

• Relay output wiring diagram

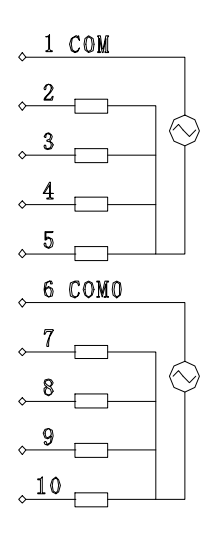

(2) Transistor output specification and wiring

#### • General transistor output

| Ex       | ternal power supply | DC5~30V                |  |  |
|----------|---------------------|------------------------|--|--|
| (        | Circuit insulation  | Optocoupler insulation |  |  |
|          | Action indicator    | LED indicator light    |  |  |
|          | Resistance load     | 0.3A                   |  |  |
| Max load | Inductive load      | 8W/DC24V               |  |  |
|          | Lamp load           | 1.5W/DC24V             |  |  |
|          | Min load            | DC5V 2mA               |  |  |
| Response | OFF→ON              | Below 0.2ms            |  |  |
| time     | ON→OFF              | Below 0.2ms            |  |  |

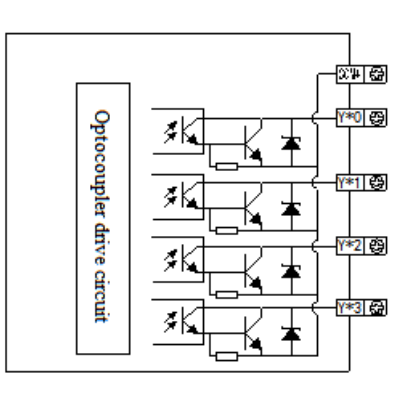

• Transistor output processing

The transistor output of the basic unit has the output of 1~4 common terminals.

Please use DC5~30V regulated power supply for load drive.

The internal circuit of the programmable controller and the output transistor are insulated by optocoupler. In addition, the common end blocks are also separated from each other.

When driving optical coupling, the LED light is on and the output transistor is on.

The time of the programmable controller from the optocoupler drive (or cut-off) to the transistor on (or off) is less than 0.2ms.

The current of each output point is 0.3A. However, due to the limitation of temperature rise, the total current of every 4 output points is 0.5A.

The open circuit current is less than 0.1mA.

• Transistor output wiring diagram

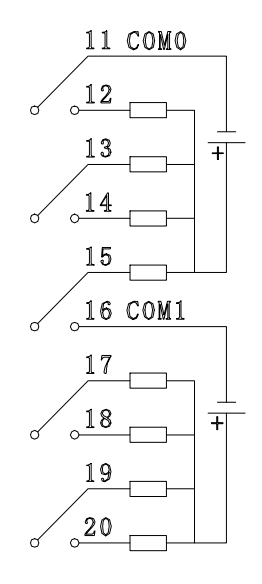

The PLC is generally equipped with a plug-in spring connector to facilitate wiring when it leaves the factory. The length of the stripped wire of this connector is required to be 1.5cm. When wiring, press the yellow spring switch with a small screwdriver, insert the wire into the corresponding jack, and release the spring switch.

#### 2-4-3. Output circuit protection

For the inductive load connected to the AC circuit, the RC instantaneous voltage absorption circuit should be considered for the external circuit. Corresponding to the inductive load of the DC circuit, the freewheeling diode should be considered, as shown in the following figure:

• DC load

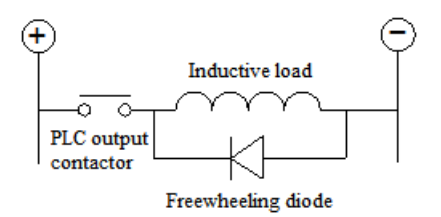

Note: Freewheeling diode is EN4007.

AC load

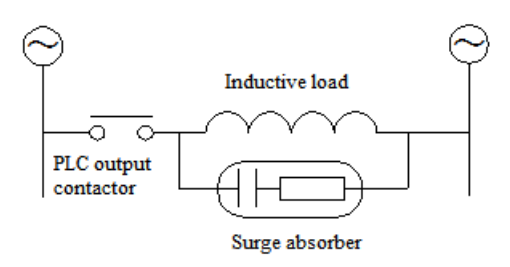

Note: surge absorber R=200 $\Omega$  2W, C=0.022uF 250V AC.

#### 2-5. Module parameters

There are two parameters for the module: positive or negative logic, filter time. There are two setting methods:

(1) XDPpro software

Open the XDPpro software, click configure/expansion module settings:

Set the model and channel parameters in the following window. Then click write to PLC.

Please restart the PLC after setting.

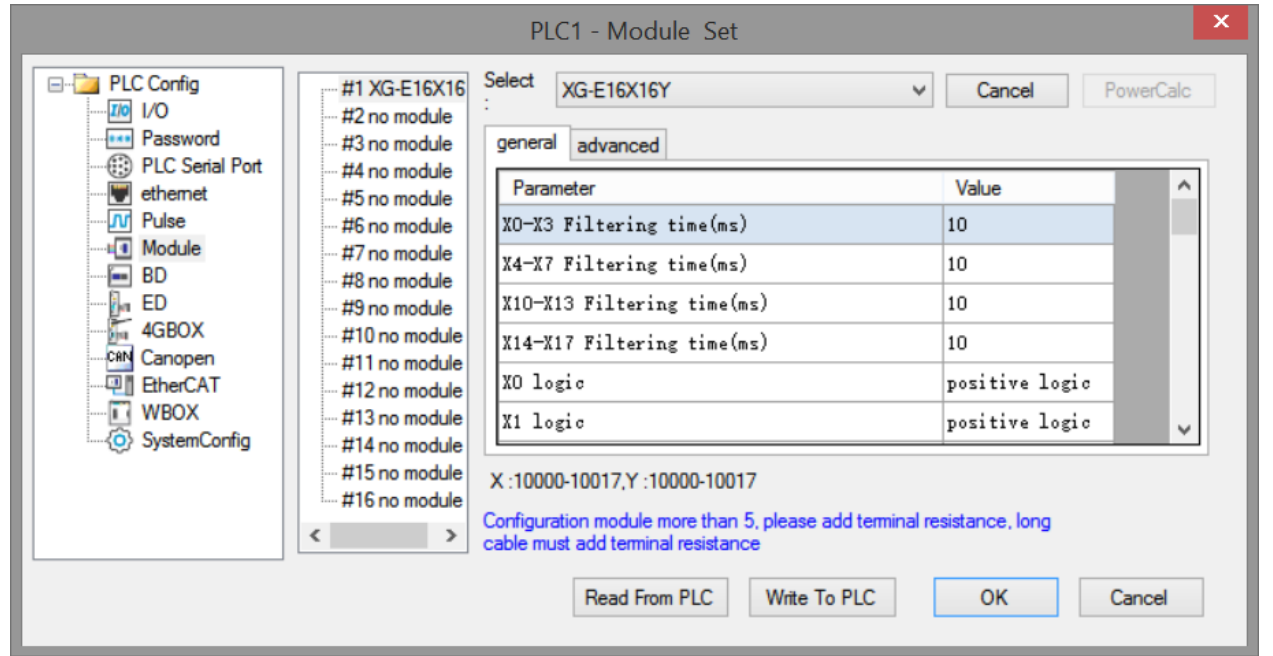

(2) Set through SFD register

| Module no. | SFD address   | Module no. | SFD address   |
|------------|---------------|------------|---------------|
| #1         | SFD350~SFD359 | #9         | SFD430~SFD439 |

| #2 | SFD360~SFD369 | #10 | SFD440~SFD449 |
|----|---------------|-----|---------------|
| #3 | SFD370~SFD379 | #11 | SFD450~SFD459 |
| #4 | SFD380~SFD389 | #12 | SFD460~SFD469 |
| #5 | SFD390~SFD399 | #13 | SFD470~SFD479 |
| #6 | SFD400~SFD409 | #14 | SFD480~SFD489 |
| #7 | SFD410~SFD419 | #15 | SFD490~SFD499 |
| #8 | SFD420~SFD429 | #16 | SFD500~SFD509 |

The first 20 bytes definitions:

■ XG-E8X8YR, XG-E8X8YT

|      | Byte0               | Byte1                 | Byte2    | Byte3    | Byte4    | Byte5    | Byte6~<br>Byte19 |
|------|---------------------|-----------------------|----------|----------|----------|----------|------------------|
| Bit7 |                     |                       | -        | -        | -        | -        | -                |
| Bit6 |                     |                       | X3 logic | X7 logic | Y3 logic | Y7 logic | -                |
| Bit5 |                     |                       | -        | -        | -        | -        | -                |
| Bit4 | X0~X3               | X4~X7                 | X2 logic | X6 logic | Y2 logic | Y6 logic | -                |
| Bit3 | filter time         | filter time           | -        | -        | -        | -        | -                |
| Bit2 |                     |                       | X1 logic | X5 logic | Y1 logic | Y5 logic | -                |
| Bit1 |                     |                       | -        | -        | -        | -        | -                |
| Bit0 |                     |                       | X0 logic | X4 logic | Y0 logic | Y4 logic | -                |
|      | filter time (ms)    | ) setting range:      |          |          |          |          | -                |
| note | 1~5, 10, 15, 20, 25 | , 30, 35, 40, 45, 50. |          |          |          |          |                  |
|      | Default value is 10 | ms.                   |          |          |          |          |                  |

## ■ XG-E16X

|      | Byte0       | Byte1           | Byte2                  | Byte3   | Byte<br>4                                  | Byte<br>5 | Byte<br>6 | Byte<br>7 | Byte8~<br>Byte19 |
|------|-------------|-----------------|------------------------|---------|--------------------------------------------|-----------|-----------|-----------|------------------|
| Bit7 |             |                 |                        |         | -                                          | -         | -         | -         | -                |
| Bit6 |             |                 |                        |         | X3                                         | X7        | X13       | X17       | -                |
|      |             |                 |                        |         | logic                                      | logic     | logic     | logic     |                  |
| Bit5 |             |                 | X10~X13<br>filter time |         | -                                          | -         | -         | -         | -                |
| Bit4 |             |                 |                        | V14 V17 | X2                                         | X6        | X12       | X16       | -                |
|      | X0~X3       | X4~X7           |                        | Filter  | logic                                      | logic     | logic     | logic     |                  |
| Bit3 | filter time | filter time     |                        |         | -                                          | -         | -         | -         | -                |
| Bit2 |             |                 |                        | ume     | X1                                         | X5        | X11       | X15       | -                |
|      |             |                 |                        |         | logic                                      | logic     | logic     | logic     |                  |
| Bit1 |             |                 |                        |         | -                                          | -         | -         | -         | -                |
| Bit0 |             |                 |                        |         | X0                                         | X4        | X10       | X14       | -                |
|      |             |                 |                        |         | logic                                      | logic     | logic     | logic     |                  |
|      | f           | ilter time (ms  | s) setting range       | e:      |                                            |           |           |           | -                |
| note | 1~5,        | 10, 15, 20, 25  | 5, 30, 35, 40, 4       | 5, 50.  | 0 is positive logic<br>1 is negative logic |           |           |           |                  |
|      | De          | efault value is | s 10ms.                |         |                                            |           |           |           |                  |

## ■ XG-E16X16Y

|        | Bit0  | Bit1 | Bit2  | Bit3  | Bit4                     | Bit5 | Bit6  | Bit7 | Notes                  |
|--------|-------|------|-------|-------|--------------------------|------|-------|------|------------------------|
| Byte0  |       |      | X     |       | filter time (ms) setting |      |       |      |                        |
| Byte1  |       |      | X     |       | range:                   |      |       |      |                        |
| Byte2  |       |      | X1    | 0~X13 | filter time              |      |       |      | 1~5 10 15 20 25 30 35  |
| Byte3  |       |      | X1-   | 4~X17 | filter time              |      |       |      | 40 45 50               |
| -      |       |      |       |       |                          |      |       |      | +0, +5, 50.            |
|        |       | 1    |       |       |                          |      |       | 1    | Default value is 10ms. |
| Byte4  | X0    | -    | X1    | -     | X2                       | -    | X3    | -    |                        |
|        | logic |      | logic |       | logic                    |      | logic |      |                        |
| Byte5  | X4    | -    | X5    | -     | X6                       | -    | X7    | -    | 0 is positive logic    |
|        | logic |      | logic |       | logic                    |      | logic |      | 1 is negative logic    |
| Byte6  | X10   | -    | X11   | -     | X12                      | -    | X13   | -    |                        |
|        | logic |      | logic |       | logic                    |      | logic |      |                        |
| Byte7  | X14   | -    | X15   | -     | X16                      | -    | X17   | -    |                        |
|        | logic |      | logic |       | logic                    |      | logic |      |                        |
| Byte8  | Y0    | -    | Y1    | -     | Y2                       | -    | Y3    | -    |                        |
|        | logic |      | logic |       | logic                    |      | logic |      |                        |
| Byte9  | Y4    | -    | Y5    | -     | Y6                       | -    | Y7    | -    |                        |
|        | logic |      | logic |       | logic                    |      | logic |      |                        |
| Byte10 | Y10   | -    | Y11   | -     | Y12                      | -    | Y13   | -    |                        |
|        | logic |      | logic |       | logic                    |      | logic |      |                        |
| Byte11 | Y14   | -    | Y15   | -     | Y16                      | -    | Y17   | -    |                        |
| -      | logic |      | logic |       | logic                    |      | logic |      |                        |

| Byte  | - | - | - | - | - | - | - | - |  |
|-------|---|---|---|---|---|---|---|---|--|
| 12~19 |   |   |   |   |   |   |   |   |  |

#### ■ XG-E16Y/XG-E32Y

|          | Bit0      | Bit1 | Bit2      | Bit3 | Bit4      | Bit5 | Bit6      | Bit7 | Notes               |
|----------|-----------|------|-----------|------|-----------|------|-----------|------|---------------------|
| Byte0    | Y0 logic  | -    | Y1 logic  | -    | Y2 logic  | -    | Y3 logic  | -    |                     |
| Byte1    | Y4 logic  | -    | Y5 logic  | -    | Y6 logic  | -    | Y7 logic  | -    |                     |
| Byte2    | Y10 logic | -    | Y11 logic | -    | Y12 logic | -    | Y13 logic | -    | 0 is positive logic |
| Byte3    | Y14 logic | -    | Y15 logic | -    | Y16 logic | -    | Y17 logic | -    | 1 is negative logic |
| Byte4    | Y20 logic | -    | Y21 logic | -    | Y22 logic | -    | Y23 logic | -    |                     |
| Byte5    | Y24 logic | -    | Y25 logic | -    | Y26 logic | -    | Y27 logic | -    |                     |
| Byte6    | Y30 logic | -    | Y31 logic | -    | Y32 logic | -    | Y33 logic | -    |                     |
| Byte7    | Y34 logic | -    | Y35 logic | -    | Y36 logic | -    | Y37 logic | -    |                     |
| Byte8~19 | -         | -    | -         | -    | -         | -    | -         | -    |                     |

## ■ XG-E32X

|        | Bit0  | Bit1 | Bit2  | Bit3   | Bit4       | Bit5                             | Bit6  | Bit7 | Notes                    |
|--------|-------|------|-------|--------|------------|----------------------------------|-------|------|--------------------------|
| Byte0  |       |      | X     | 0~X3 f | ilter time | e                                |       |      |                          |
| Byte1  |       |      | X     | 4~X7 f | ilter time | e                                |       |      |                          |
| Byte2  |       |      | X1    | 0~X13  |            | filter time (ms) setting range:  |       |      |                          |
| Byte3  |       |      | X1    | 4~X17  |            | 1~5, 10, 15, 20, 25, 30, 35, 40, |       |      |                          |
| Byte4  |       |      | X2    | 0~X23  |            | 45, 50.                          |       |      |                          |
| Byte5  |       |      | X2    | 4~X27  |            | Default value is 10ms            |       |      |                          |
| Byte6  |       |      | X3    | 0~X33  | filter tin | ne                               |       |      | Default value is follis. |
| Byte7  |       |      | X3    | 4~X37  | filter tin | ne                               |       |      |                          |
| Byte8  | X0    | -    | X1    | -      | X2         | -                                | X3    | -    |                          |
| -      | logic |      | logic |        | logic      |                                  | logic |      |                          |
| Byte9  | X4    | -    | X5    | -      | X6         | -                                | X7    | -    | 0 is positive logic      |
|        | logic |      | logic |        | logic      |                                  | logic |      | 1 is negative logic      |
| Byte10 | X10   | -    | X11   | -      | X12        | -                                | X13   | -    | 5 5                      |
|        | logic |      | logic |        | logic      |                                  | logic |      |                          |
| Byte11 | X14   | -    | X15   | -      | X16        | -                                | X17   | -    |                          |
|        | logic |      | logic |        | logic      |                                  | logic |      |                          |
| Byte12 | X20   | -    | X21   | -      | X22        | -                                | X23   | -    |                          |
|        | logic |      | logic |        | logic      |                                  | logic |      |                          |
| Byte13 | X24   | -    | X25   | -      | X26        | -                                | X27   | -    |                          |
|        | logic |      | logic |        | logic      |                                  | logic |      |                          |
| Byte14 | X30   | -    | X31   | -      | X32        | -                                | X33   | -    |                          |
|        | logic |      | logic |        | logic      |                                  | logic |      |                          |
| Byte15 | X34   | -    | X35   | -      | X36        | -                                | X37   | -    |                          |
|        | logic |      | logic |        | logic      |                                  | logic |      |                          |
| Byte   | -     | -    | -     | -      | -          | -                                | -     | -    |                          |
| 16~19  |       |      |       |        |            |                                  |       |      |                          |

Note:

- 1. User can set the discrete input filter time, the time can be 1, 2, 3, 4, 5, 10, 15, 20, 25, 30, 35, 40, 45, 50. The default filter time is 10ms.
- 2. User can set the discrete input and output polarity: 0 is positive logic; 1 is negative logic.

## 2-6. Applications

In this chapter, specific examples of this module will be given. The 16 points PLC of Xinje XG1 series is a slave station with an extension module XG-E8X8YR to communicate with Xinje HMI. The communication between XG-E8X8YR and TG765.

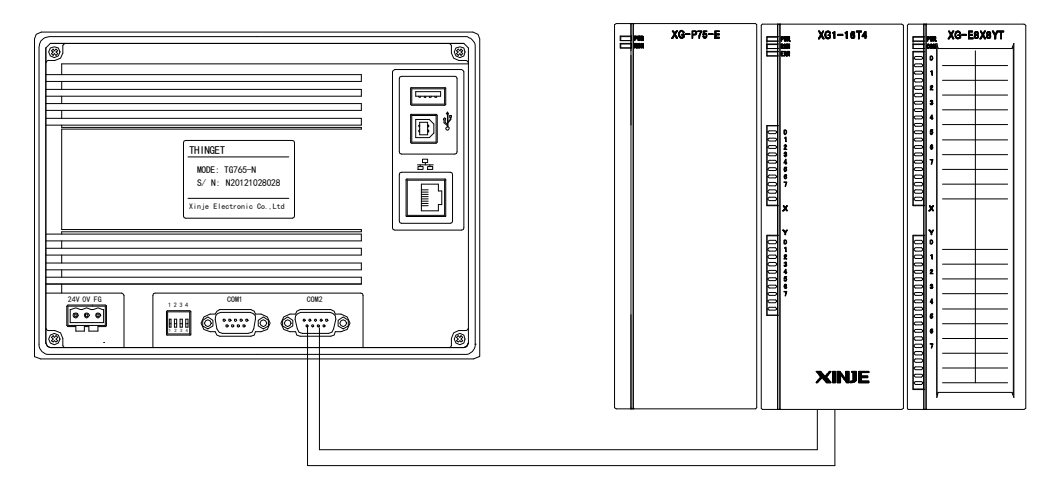

In this example, the HMI is the master station, read the input status of extension module to the HMI, writes the coil status of HMI to the extension module.

(1) Hardware connection: Connect XG-E8X8YT with XG1-16T4, connect AB terminals of XG1-16T4 to AB terminals (PLC port) of TG765.

Communication parameters setting of PLC:

Baud rate: 19200bps, Data bits: 8bits, Stop bits: 1bit, Parity: even, Modbus number: 1, restart the PLC after setting.

Touchwin software settings for TG765

PLC port device: "Modbus RTU (Panel is master)", Baud rate: 19200bps, Data bits: 8bits, Stop bits: 1bit, Parity: even.

(2) Program application:

The corresponding relationship between expansion module address and HMI address:

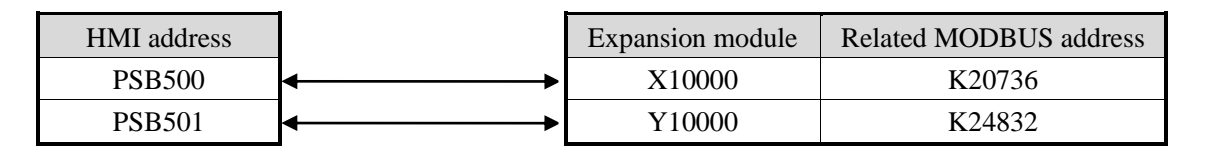

(3) HMI screen editing: The screen of HMI:

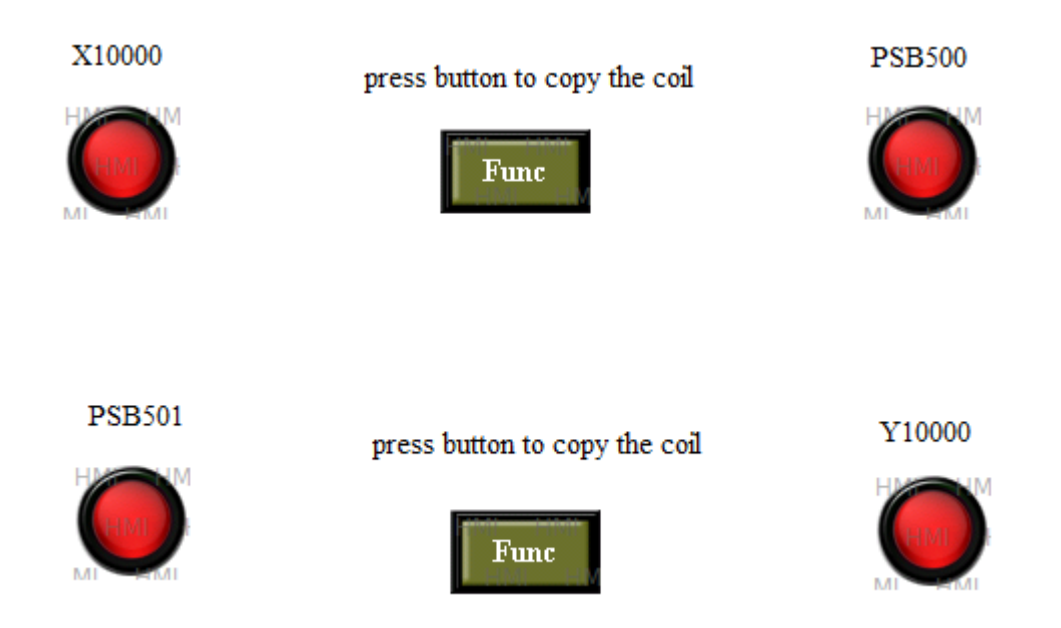

Edit the status of X10000:

Lamp X10000: the Modbus address of expansion module coil X10000 is 0x20736 (diagram A). Function Button: copy the coil status of X10000 to PSB500 when the button is pressed (diagram B). Lamp PSB500: HMI internal coil address is PSB500. (diagram C)

| Object General Aspect Color Position   Operate Object   Station Device PLC Port   VirStaNO 0 Station 1   Object Object Object 0   Object Object indirect | Function Button All   Function Pressing All   Function Pressing All   Copy coil Set Coil Reserve Coil   Target of the coil / \$28500 Add Set Coil   Source Coil (bx20736 Modify Set Data   Copy Coil Source Turp Open Vindow   Delete Delete Down Scheme |
|----------------------------------------------------------------------------------------------------|----------------------------------------------------------------------------------------------------|
| Monitoring object     Device   PLC Port     VirStaNO   0     Object   0     ObjType   0     indirect   indirect                                          | Up Scheme   Data Block Transmit   Artimetic   Import CSV Data   Export CSV Data   Copy File   Delete File   Down File   Call Function                                                                                                    |

Diagram A

Diagram B
|        |                      |              | LampButton     | > |
|--------|----------------------|--------------|----------------|---|
| Object | General              | Aspect       | Color Position |   |
| Oper   | ate Object           | t            |                |   |
| Sta    | tion                 |              |                |   |
| De     | vice L               | .ocal regist | ters 🗸         |   |
| Vir    | StaNO                |              | 0 Station 0    |   |
| Obj    | ject                 |              |                |   |
| Ob     | jType F              | PSB          | ✓ 500          |   |
|        |                      |              | indirect       |   |
|        |                      |              |                |   |
|        | lonitoring a         | object       |                |   |
| Sta    | tion                 |              |                |   |
| De     | vice F               | PLC Port     | $\checkmark$   |   |
| Vir    | StaNO                |              | 0 Station 1    |   |
| Ob     | iect                 |              |                |   |
| Ob     | jType (              | k            | ~ 0            |   |
|        |                      |              | indirect       |   |
|        |                      |              |                |   |
|        |                      |              |                |   |
|        |                      |              |                |   |
|        | OK Cancel Apply Help |              |                |   |
|        | UN                   |              | repy field     | - |

Diagram C

Edit the status of PSB501:

Lamp PSB501: the HMI internal coil address is PSB501 (diagram D);

Function Button: copy the coil status of PSB501 to Y10000 when the button is pressed (diagram E); Lamp Y10000: the Modbus address of expansion module coil Y10000 is 0x24832 (diagram F).

| LampButton                                                                                              | Function Button                                                                                                    |
|----------------------------------------------------------------------------------------------------|----------------------------------------------------------------------------------------------------|
| Object       General       Aspect       Color       Position         Operate       Object       Station | Function       Button       Color       Position         Function       Pressing       All         Copy coll       Add       Set Coll         Target of the coll (0x24832       Add       Reverse Coll         Source Coll PSB501       Modify       Set Coll         Modify       Set Data       Copy Register         User Input       Open Window       Copen Window         Open Window       Move Down       Down Scheme         Up Scheme       Data Block Transmit       Attimetic         Import CSV Data       Copy File       Copy File         Delete File       Down File       Copy File |
| ObjType Dx 0<br>indirect<br>OK Cancel Apply Help                                                        | OK Cancel Apply Help                                                                                                    |

Diagram D

Diagram E

|                                                 |                                                  |                  | Lamp  | Butto                  | n  |                               | × |
|-------------------------------------------------|--------------------------------------------------|------------------|-------|------------------------|----|-------------------------------|---|
| Object (                                        | General                                          | Aspect           | Color | Positio                | n  |                               |   |
| Operal<br>Stati<br>Devi<br>VirSt<br>Obje<br>Obj | te Object<br>on<br>ice P<br>taNO<br>ct<br>Type Q | LC Port          | 0 Sta | tion<br>248<br>ndirect | 34 | <b>v</b><br>1                 |   |
| Mo<br>Stati<br>Devi<br>VirSt                    | nitoring o<br>on<br>ice P<br>taNO                | bject<br>LC Port | 0 Sta | tion                   |    | <ul><li>✓</li><li>1</li></ul> |   |
| Obje<br>Obj1                                    | ct<br>Гуре ()                                    | x                | ×     | ndirect                | 0  |                               |   |
| OK Cancel Apply Help                            |                                                  |                  |       |                        |    |                               |   |

Diagram F

After editing the HMI screen, download it to the HMI and start to work.

### 3. Analog input/output module XG-E4AD2DA

### **3-1. Specification**

XG-E4AD2DA transform the 4 channels analog value to digital value, 2 channels digital value to analog value, and send them to PLC.

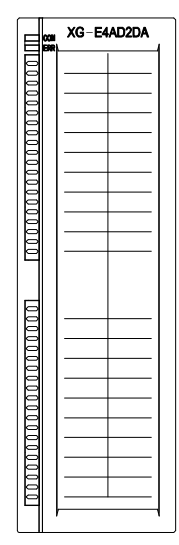

Features:

- 4-channel analog input: voltage input and current input can be selected
- 2 channel analog output
- 14-bit high precision analog input
- As a special function module of XG series, up to 16 modules can be connected on the right side of PLC main body

| Items                | Analog input (AD) |                     | Analog output (DA)  |                     |
|----------------------|-------------------|---------------------|---------------------|---------------------|
|                      | Voltage input     | Current input       | Voltage output      | Current output      |
|                      | 0~5V, 0~10V,      | 0~20mA, 4~20mA,     |                     |                     |
| A                    | -5~5V, -10~10V    | -20~20mA            |                     |                     |
| Analog input bound   | (impedance>1M)    | (impedance is about |                     | -                   |
|                      |                   | 120 <b>Ω</b> )      |                     |                     |
| Max input bound      | DC ±15V           | -40~40mA            |                     | -                   |
|                      |                   |                     | 0~5V, 0~10V, -5~5V, | 0~20mA, 4~20mA      |
|                      |                   |                     | -10~10V             | (Exterior load      |
| Analog output bound  |                   | -                   | (Exterior load      | resistance is less  |
|                      |                   |                     | resistance          | than 500 $\Omega$ ) |
|                      |                   |                     | 2ΚΩ~1ΜΩ)            |                     |
| D: : 1 : 1 1         |                   |                     | 12 bits binary      | data (0~4095 or     |
| Digital input bound  |                   | -                   | -2048~2047)         |                     |
| Digital output bound | 14 bits binary    | data (0~16383 or    | -                   |                     |

Module sepcifications:

|                      | -8192~8191)                              |               |  |
|----------------------|------------------------------------------|---------------|--|
| Distinguish ratio    | 1/16383(14Bit)                           | 1/4095(12Bit) |  |
| Integrate precision  | $\pm 1\%$                                |               |  |
| Convert speed        | 2ms per channel   2ms per channel        |               |  |
| Power used by analog | DC24V±10%,150mA                          |               |  |
| Install format       | Directly install on the XG-EB guide rail |               |  |
| Exterior size        | 130.0mm×40.0mm×133.4mm                   |               |  |

# **3-2.** Terminals

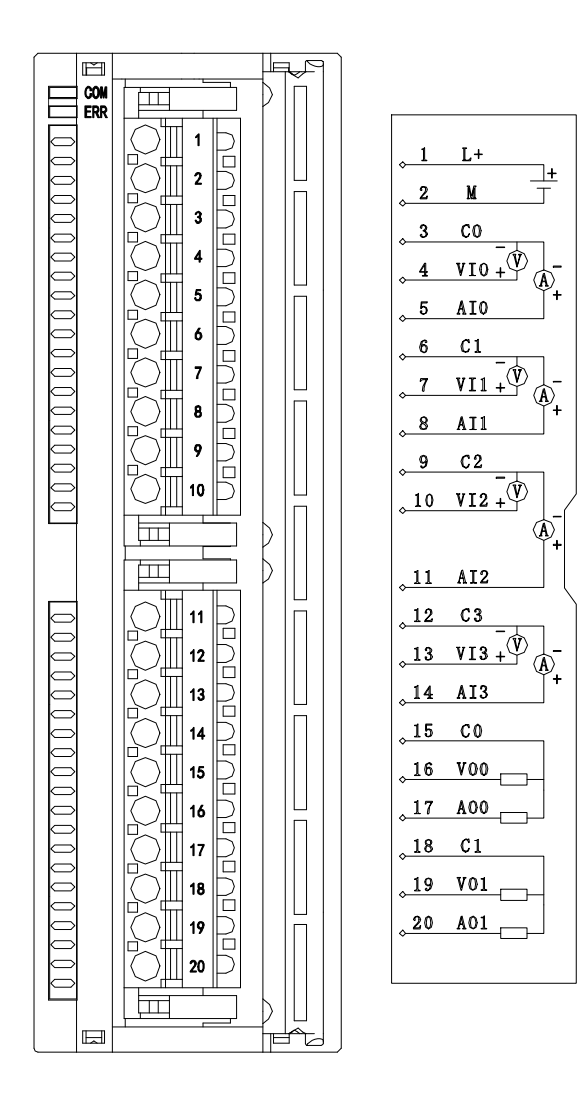

| Channel | Terminal name | Signal name                         |
|---------|---------------|-------------------------------------|
|         | AIO           | Current input                       |
| CH0     | VIO           | Voltage input                       |
|         | C0            | CH0 common terminal of analog input |
|         | AI1           | Current input                       |
| CH1     | VI1           | Voltage input                       |

|     | C1  | CH1 common terminal of analog input  |
|-----|-----|--------------------------------------|
|     | AI2 | Current input                        |
| CH2 | VI2 | Voltage input                        |
|     | C2  | CH2 common terminal of analog input  |
|     | AI3 | Current input                        |
| CH3 | VI3 | Voltage input                        |
|     | C3  | CH3 common terminal of analog input  |
|     | AO0 | Current output                       |
| CH0 | VO0 | Voltage output                       |
|     | СО  | CH0 common terminal of analog output |
|     | AO1 | Current output                       |
| CH1 | VO1 | Voltage output                       |
|     | C1  | CH1 common terminal of analog output |
|     | L+  | +24V power supply                    |
| -   | М   | Common terminal of power supply      |

To avoid interference, please use shielded wire and ground the shielding layer at a single point.

XG series expansion modules are generally equipped with plug-in spring terminal connectors when leaving the factory. The length of wire sheath removal is required to be 1.5cm. When wiring, press the yellow spring switch with a small screwdriver, insert the wire into the corresponding jack, and release the spring switch. The wiring of XG-E4AD2DA current input side is shown in the following figure:

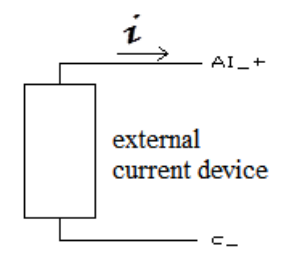

### **3-3.** The assignment of I/O address

XG series analog modules do not occupy I/O units; the converted data is directly transferred into PLC register, **Register address of module1:** 

| Channel | AD signal | Channel enable bit<br>(set ON the bit to use this<br>channel) |
|---------|-----------|---------------------------------------------------------------|
| 0CH     | ID10000   | Y10000                                                        |
| 1CH     | ID10001   | Y10001                                                        |
| 2CH     | ID10002   | Y10002                                                        |
| 3CH     | ID10003   | Y10003                                                        |

| Channel | DA signal |        |
|---------|-----------|--------|
| 0CH     | QD10000   | Y10004 |
| 1CH     | QD10001   | Y10005 |

### **Register address of module2:**

| Channel | AD signal | Channel enable bit<br>(set ON the bit to use this<br>channel) |
|---------|-----------|---------------------------------------------------------------|
| 0CH     | ID10100   | Y10100                                                        |
| 1CH     | ID10101   | Y10101                                                        |
| 2CH     | ID10102   | Y10102                                                        |
| 3CH     | ID10103   | Y10103                                                        |
| Channel | DA signal |                                                               |
| 0CH     | QD10100   | Y10104                                                        |
| 1CH     | QD10101   | Y10105                                                        |

### Register address of module3:

|         |           | Channel enable bit          |
|---------|-----------|-----------------------------|
| Channel | AD signal | (set ON the bit to use this |
|         |           | channel)                    |
| 0CH     | ID10200   | Y10200                      |
| 1CH     | ID10201   | Y10201                      |
| 2CH     | ID10202   | Y10202                      |
| 3CH     | ID10203   | Y10203                      |
| Channel | DA signal |                             |
| 0CH     | QD10200   | Y10204                      |
| 1CH     | QD10201   | Y10205                      |

# Register address of module4:

|         |           | Channel enable bit          |
|---------|-----------|-----------------------------|
| Channel | AD signal | (set ON the bit to use this |
|         |           | channel)                    |
| 0CH     | ID10300   | Y10300                      |
| 1CH     | ID10301   | Y10301                      |
| 2CH     | ID10302   | Y10302                      |
| 3CH     | ID10303   | Y10303                      |
| Channel | DA signal |                             |
| 0CH     | QD10300   | Y10304                      |

| 1CH | QD10301 | Y10305 |
|-----|---------|--------|
|-----|---------|--------|

# Register address of module5:

| Channel | AD signal | Channel enable bit<br>(set ON the bit to use this<br>channel) |
|---------|-----------|---------------------------------------------------------------|
| 0CH     | ID10400   | Y10400                                                        |
| 1CH     | ID10401   | Y10401                                                        |
| 2CH     | ID10402   | Y10402                                                        |
| 3CH     | ID10403   | Y10403                                                        |
| Channel | DA signal |                                                               |
| 0CH     | QD10400   | Y10404                                                        |
| 1CH     | QD10401   | Y10405                                                        |

### **Register address of module6:**

| Channel | AD signal | Channel enable bit<br>(set ON the bit to use this<br>channel) |
|---------|-----------|---------------------------------------------------------------|
| 0CH     | ID10500   | Y10500                                                        |
|         |           |                                                               |
| 1CH     | ID10501   | ¥ 10501                                                       |
| 2CH     | ID10502   | Y10502                                                        |
| 3CH     | ID10503   | Y10503                                                        |
| Channel | DA signal |                                                               |
| 0CH     | QD10500   | Y10504                                                        |
| 1CH     | QD10501   | Y10505                                                        |

**Register address of module7:** 

| Channel | AD signal | Channel enable bit<br>(set ON the bit to use this<br>channel) |
|---------|-----------|---------------------------------------------------------------|
| 0CH     | ID10600   | Y10600                                                        |
| 1CH     | ID10601   | Y10601                                                        |
| 2CH     | ID10602   | Y10602                                                        |
| 3CH     | ID10603   | Y10603                                                        |
| Channel | DA signal |                                                               |
| 0CH     | QD10600   | Y10604                                                        |
| 1CH     | QD10601   | Y10605                                                        |

# **Register address of module8:**

|         | register aduress of moduleo. |                                                               |  |
|---------|------------------------------|---------------------------------------------------------------|--|
| Channel | AD signal                    | Channel enable bit<br>(set ON the bit to use this<br>channel) |  |
| 0CH     | ID10700                      | Y10700                                                        |  |
| 1CH     | ID10701                      | Y10701                                                        |  |
| 2CH     | ID10702                      | Y10702                                                        |  |
| 3CH     | ID10703                      | Y10703                                                        |  |
| Channel | DA signal                    |                                                               |  |
| 0CH     | QD10700                      | Y10704                                                        |  |
| 1CH     | QD10701                      | Y10705                                                        |  |

### **Register address of module9:**

| Register adultess o | register autress of mouney. |                                                               |  |
|---------------------|-----------------------------|---------------------------------------------------------------|--|
| Channel             | AD signal                   | Channel enable bit<br>(set ON the bit to use this<br>channel) |  |
| 0CH                 | ID10800                     | Y11000                                                        |  |
| 1CH                 | ID10801                     | Y11001                                                        |  |
| 2CH                 | ID10802                     | Y11002                                                        |  |
| 3CH                 | ID10803                     | Y11003                                                        |  |
| Channel             | DA signal                   |                                                               |  |
| 0CH                 | QD10800                     | Y11004                                                        |  |
| 1CH                 | QD10801                     | Y11005                                                        |  |

# Register address of module10:

| Channel | AD signal | Channel enable bit<br>(set ON the bit to use this<br>channel) |
|---------|-----------|---------------------------------------------------------------|
| 0CH     | ID10900   | Y11100                                                        |
| 1CH     | ID10901   | Y11101                                                        |
| 2CH     | ID10902   | Y11102                                                        |
| 3CH     | ID10903   | Y11103                                                        |
| Channel | DA signal |                                                               |
| 0CH     | QD10900   | Y11104                                                        |
| 1CH     | QD10901   | Y11105                                                        |

# **Register address of module11:**

| Channel | AD signal | Channel enable bit<br>(set ON the bit to use this<br>channel) |
|---------|-----------|---------------------------------------------------------------|
| 0CH     | ID11000   | Y11200                                                        |
| 1CH     | ID11001   | Y11201                                                        |
| 2CH     | ID11002   | Y11202                                                        |
| 3CH     | ID11003   | Y11203                                                        |
| Channel | DA signal |                                                               |
| 0CH     | QD11000   | Y11204                                                        |
| 1CH     | QD11001   | Y11205                                                        |

# **Register address of module12:**

| Channel | AD signal | Channel enable bit<br>(set ON the bit to use this<br>channel) |
|---------|-----------|---------------------------------------------------------------|
| 0CH     | ID11100   | Y11300                                                        |
| 1CH     | ID11101   | Y11301                                                        |
| 2CH     | ID11102   | Y11302                                                        |
| 3CH     | ID11103   | Y11303                                                        |
| Channel | DA signal |                                                               |
| 0CH     | QD11100   | Y11304                                                        |
| 1CH     | QD11101   | Y11305                                                        |

# **Register address of module13:**

| Channel | AD signal | Channel enable bit<br>(set ON the bit to use this |
|---------|-----------|---------------------------------------------------|
|         |           | channel)                                          |
| 0CH     | ID11200   | Y11400                                            |
| 1CH     | ID11201   | Y11401                                            |
| 2CH     | ID11202   | Y11402                                            |
| 3CH     | ID11203   | Y11403                                            |
| Channel | DA signal |                                                   |
| 0CH     | QD11200   | Y11404                                            |
| 1CH     | QD11201   | Y11405                                            |

# **Register address of module14:**

| Channel | AD signal | Channel enable bit<br>(set ON the bit to use this<br>channel) |
|---------|-----------|---------------------------------------------------------------|
|         |           | channel)                                                      |
| 0CH     | ID11300   | Y11500                                                        |
| 1CH     | ID11301   | Y11501                                                        |
| 2CH     | ID11302   | Y11502                                                        |
| 3CH     | ID11303   | Y11503                                                        |
| Channel | DA signal |                                                               |
| 0CH     | QD11300   | Y11504                                                        |
| 1CH     | QD11301   | Y11505                                                        |

# **Register address of module15:**

| Channel | AD signal | Channel enable bit<br>(set ON the bit to use this<br>channel) |
|---------|-----------|---------------------------------------------------------------|
| 0CH     | ID11400   | Y11600                                                        |
| 1CH     | ID11401   | Y11601                                                        |
| 2CH     | ID11402   | Y11602                                                        |
| 3CH     | ID11403   | Y11603                                                        |
| Channel | DA signal |                                                               |
| 0CH     | QD11400   | Y11604                                                        |
| 1CH     | QD11401   | Y11605                                                        |

### **Register address of module16:**

| Channel | AD signal | Channel enable bit<br>(set ON the bit to use this<br>channel) |  |  |
|---------|-----------|---------------------------------------------------------------|--|--|
| 0CH     | ID11500   | Y11700                                                        |  |  |
| 1CH     | ID11501   | Y11701                                                        |  |  |
| 2CH     | ID11502   | Y11702                                                        |  |  |
| 3CH     | ID11503   | Y11703                                                        |  |  |
| Channel | DA signal |                                                               |  |  |
| 0CH     | QD11500   | Y11704                                                        |  |  |
| 1CH     | QD11501   | Y11705                                                        |  |  |

Note:

- 1. All the above QD registers are double word format.
- 2. Disable the unused channel to improve the I/O scanning speed.
- 3. If set off the enable bit of the input channel, this channel will not accept the data. (the data display is 0).
- 4. If set off the enable bit of the output channel, this channel will keep the former data.

### **3-4.** Working mode

There are two ways to set the working mode:

- 1. XDPpro software
- 2. Flash registers of PLC

#### **XDPpro software:**

Open the XGPpro software, click configure/expansion module settings.

Set the model and channel parameters in the following window. Then click write to PLC.

Please restart the PLC after setting.

| PLC1 - Module Set                                                                                                    |                                                                                                    |                                                                                                    |                            |  |  |
|----------------------------------------------------------------------------------------------------|----------------------------------------------------------------------------------------------------|----------------------------------------------------------------------------------------------------|----------------------------|--|--|
| PLC Config                                                                                                    | #1 XG-E4AD2[<br>#2 no module<br>#3 no module<br>#4 no module<br>#5 no module                                                                             | Select XG-E4AD2DA V<br>general advanced<br>Parameter                                                                                        | Cancel PowerCalc           |  |  |
| Pulse #6 no module<br>#6 no module<br>#7 no module<br>#8 no module<br>#8 no module<br>#8 no module<br>#9 no module<br>#9 no module<br>#9 no module<br>#9 no module<br>#10 no module<br>#11 no module<br>#12 no module<br>#12 no module<br>#13 no module<br>#13 no module<br>#14 no module | AD1-AD2 filter params(0:no filter, 1-254<br>AD3-AD4 filter params(0:no filter, 1-254<br>AD1 input<br>AD1 voltage input<br>AD2 input<br>AD2 voltage input | 0<br>0<br>voltage<br>0-10v<br>voltage<br>0-10v<br>voltage                                                                                   |                            |  |  |
|                                                                                                    | #16 no module                                                                                                    | Configuration module more than 5, please add terminal re<br>cable must add terminal resistance           Read From PLC         Write To PLC | oude roud resistance, long |  |  |

Note:

1. The first-order low-pass filtering method uses this sampling value and the last filtering output value for weighting to get the effective filtering value. The filter parameter can be set to  $0 \sim 254$ , default is 0 (no filter). 2. Please use XDPpro software version v3.5.1 and up.

### **Flash registers:**

The module has current and voltage mode. Current has choices of 0~20mA, 4~20mA; voltage has choices of 0~5V, 0~10V. These parameters can be set through SFD registers.

| Module no. | SFD address   | Module no. | SFD address   |
|------------|---------------|------------|---------------|
| #1         | SFD350~SFD359 | #9         | SFD430~SFD439 |
| #2         | SFD360~SFD369 | #10        | SFD440~SFD449 |
| #3         | SFD370~SFD379 | #11        | SFD450~SFD459 |
| #4         | SFD380~SFD389 | #12        | SFD460~SFD469 |
| #5         | SFD390~SFD399 | #13        | SFD470~SFD479 |
| #6         | SFD400~SFD409 | #14        | SFD480~SFD489 |
| #7         | SFD410~SFD419 | #15        | SFD490~SFD499 |
| #8         | SFD420~SFD429 | #16        | SFD500~SFD509 |

Note: As shown in the preceding table, every register set 4 channels mode, each register has 16 bits, from low to high, every 4 bits set 1 channel mode.

SFD register bit definition:

### Module no.1:

|       | Bit7                                | Bit6                                | Bit5       | Bit4      | Bit3 | Bit2 | Bit1       | Bit0      |
|-------|-------------------------------------|-------------------------------------|------------|-----------|------|------|------------|-----------|
| Byte0 | AD channel 1, channel 2 filter time |                                     |            |           |      |      |            |           |
| Byte1 |                                     | AD channel 3, channel 4 filter time |            |           |      |      |            |           |
|       | Bit7                                | Bit6                                | Bit5       | Bit4      | Bit3 | Bit2 | Bit1       | Bit0      |
|       |                                     | AD2                                 |            |           |      |      | AD1        |           |
| Derta | -                                   | -                                   | 0: voltage | 0:0~10V   | -    | -    | 0: voltage | 0: 0~10V  |
| Byte2 |                                     |                                     | input      | 1:0~5V    |      |      | input      | 1:0~5V    |
|       |                                     |                                     | 1: current | 0: 0~20mA |      |      | 1: current | 0: 0~20mA |
|       |                                     |                                     | input      | 1: 4~20mA |      |      | input      | 1: 4~20mA |
|       | Bit7                                | Bit6                                | Bit5       | Bit4      | Bit3 | Bit2 | Bit1       | Bit0      |
|       |                                     |                                     | AD4        |           |      |      | AD3        |           |
| Duto? | -                                   | -                                   | 0: voltage | 0:0~10V   | -    | -    | 0: voltage | 0: 0~10V  |
| Byte3 |                                     |                                     | input      | 1:0~5V    |      |      | input      | 1:0~5V    |
|       |                                     |                                     | 1: current | 0: 0~20mA |      |      | 1: current | 0: 0~20mA |
|       |                                     |                                     | input      | 1: 4~20mA |      |      | input      | 1: 4~20mA |
| Byte4 | Bit7                                | Bit6                                | Bit5       | Bit4      | Bit3 | Bit2 | Bit1       | Bit0      |

|                  | DA2 |   |      |         |           | I | DA1 |     |         |           |
|------------------|-----|---|------|---------|-----------|---|-----|-----|---------|-----------|
|                  | -   | - | 0:   | voltage | 0: 0~10V  | - | -   | 0:  | voltage | 0: 0~10V  |
|                  |     |   | inpu | t       | 1:0~5V    |   |     | inp | ut      | 1: 0~5V   |
|                  |     |   | 1:   | current | 0: 0~20mA |   |     | 1:  | current | 0: 0~20mA |
|                  |     |   | inpu | t       | 1: 4~20mA |   |     | inp | ut      | 1: 4~20mA |
| Byte5~<br>Byte19 |     |   |      |         |           | - |     |     |         |           |

For example:

Set the module no.1 AD channel 3, 2, 1, 0 working mode to  $0\sim 20$ mA,  $4\sim 20$ mA,  $0\sim 10$ V,  $0\sim 5$ V. Set the channel 1 and 2 filter factor to 254, set the channel 3 and 4 filter factor to 100. Set DA channel 1 and 0 working mode to  $0\sim 10$ V,  $0\sim 20$ mA.

So the SFD register values are:

SFD350=64FEH SFD351=64H SFD352=0030H SFD353=23H SFD354=2H

### Advanced configuration:

Click advanced to do advanced setting for the module including AD calibration, unit display conversion, free range, alarm upper/lower limit, traffic accumulation.

|                                                                                                    |                                                                                                    | PLC1 - Module Set                                                                                                    |                    | × |
|----------------------------------------------------------------------------------------------------|----------------------------------------------------------------------------------------------------|----------------------------------------------------------------------------------------------------|--------------------|---|
| PLC Config<br>PLC Config<br>PLC Serial Port<br>PLC Serial Port<br>Pulse<br>BD<br>ED<br>4GBOX<br>Canopen<br>EtherCAT<br>WBOX<br>SystemConfig | #1 XG-E4AD2[<br>#2 no module<br>#3 no module<br>#4 no module<br>#5 no module<br>#6 no module<br>#7 no module<br>#7 no module<br>#9 no module<br>#10 no module<br>#11 no module<br>#11 no module<br>#13 no module<br>#15 no module | PLC1 - Module Set<br>Select XG-E4AD2DA<br>general advanced<br>Parameter<br>AD1 calibration 1 analog(0-10000mV)<br>AD1 calibration 2 analog(0-10000mV)<br>AD1 calibration 1 digital(0-16383)<br>int 1:1 i: 0 1: i: 1(0 teaca)<br>Configuration Wizards<br>X :10000-10027,Y :10000-10005,ID:10000-10003,QU | Cancel PowerCalc   | × |
|                                                                                                    | < 76 no module                                                                                                    | Configuration module more than 5, please add terminal cable must add terminal resistance                                                                                                    | l resistance, long |   |
|                                                                                                    |                                                                                                    | Read From PLC Write To PLC                                                                                                    | OK Cancel          |   |

| Name                     | AD calibration enable bit     | Calibration 1<br>analog value<br>(mV/uA)        | Calibration 1<br>Digital value             | Calibration 2<br>analog value<br>(mV/uA)           | Calibration 2<br>Digital value             |
|--------------------------|-------------------------------|-------------------------------------------------|--------------------------------------------|----------------------------------------------------|--------------------------------------------|
| Occupied bit description | 1bit/AD bit                   | 16bit                                           | 32bit                                      | 16bit                                              | 32bit                                      |
| Occupied<br>word         | 1                             | 1                                               | 2                                          | 1                                                  | 2                                          |
| Bit description          | -                             | Unit conversion<br>enable bit                   | Unit conversion<br>upper limit             | Unit conversion<br>lower limit                     | -                                          |
| Occupied bit description | -                             | 1bit/AD bit                                     | 32bit                                      | 32bit                                              | -                                          |
| Occupied<br>word         | -                             | 1                                               | 2                                          | 2                                                  | -                                          |
| Name                     | Up upper limit<br>alarm value | Up lower limit<br>alarm value                   | Down upper<br>limit alarm<br>value         | Down lower<br>limit alarm<br>value                 | -                                          |
| Occupied bit description | 32bit                         | 32bit                                           | 32bit                                      | 32bit                                              | -                                          |
| Occupied<br>word         | 2                             | 2                                               | 2                                          | 2                                                  | -                                          |
| Name                     | Free range<br>enable bit      | Free range upper<br>limit analog<br>value mV/uA | Free range<br>upper limit<br>digital value | Free range<br>lower limit<br>analog value<br>mV/uA | Free range<br>upper limit<br>digital value |
| Occupied bit description | 1bit/AD bit                   | 16bit                                           | 32bit                                      | 16bit                                              | 32bit                                      |
| Occupied<br>word         | 1                             | 1                                               | 2                                          | 1                                                  | 2                                          |
| Name                     | -                             | Traffic<br>accumulation<br>enable bit           | Traffic<br>accumulation<br>cycle           | Traffic time<br>unit conversion                    | Unit<br>magnification                      |
| Occupied bit description | -                             | 1bit/AD bit                                     | 16bit                                      | 16bit                                              | 16bit                                      |
| Occupied<br>word         | -                             | 1                                               | 1                                          | 1                                                  | 1                                          |

Advanced configuration information distribution:

The execution process of the above functions is:

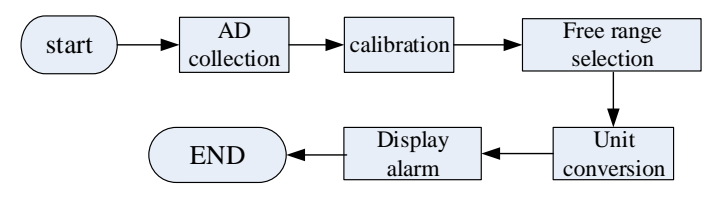

Calibration:

Since AD sampling will be offset after long-term use, the user can start calibration, input two measured values at this time (analog unit mV and digital quantity before calibration), and the expansion module will adjust the offset according to this situation.

User input: first open the calibration enable bit of the corresponding channel, and then input the first value analog quantity A1 and the corresponding digital quantity D1 at this time, and the second analog quantity A2 and the corresponding digital quantity D2 at this time, so as to carry out calibration.

| Pa   | ameter                          | Value | ^ |
|------|---------------------------------|-------|---|
| AD1  | calibration                     | open  |   |
| AD1  | calibration 1 analog(0-10000mV) | 0     |   |
| AD1  | calibration 2 analog(0-10000mV) | 0     |   |
| AD1  | calibration 1 digital(0-16383)  | 0     |   |
| 1.71 |                                 | 0     | ~ |

Free range:

Users can limit the sampling range (analog input, amplification of 1000 times integer data) through this mode. If the limit value is exceeded, the digital quantity will be automatically limited to the upper and lower limits. The user turns on the channel free range enable bit, and then enters the analog value of the upper and lower limits of the range. The module automatically limits it to the corresponding digital value.

Assuming that the input range of AD1 channel is  $0\sim10$ V, now the user wants to set the free range to  $1\sim5$ V, and the corresponding digital quantity is  $1000\sim10000$ , then the settings are as follows:

| general advanced                      |       |   |
|---------------------------------------|-------|---|
| Parameter                             | Value | ^ |
| AD1 free range upper limit analog val | 5000  |   |
| AD1 free range lower limit analog val | 1000  |   |
| AD1 free range upper limit digital va | 10000 |   |
| AD1 free range lower limit digital va | 1000  |   |
| ND0_C                                 | 1     | ~ |

The upper limit analog value of free range is set to 5000, the lower limit analog value is set to 1000, the upper limit digital value is set to 10000, and the low limit digital value is set to 1000. When the input voltage exceeds 5V, the corresponding digital quantity display is still 10000.

Unit display conversion:

This function is provided to facilitate customers to directly convert the collected analog quantity into the actual output unit of the required sensor. The user can manually configure the converted upper limit unit value and the corresponding lower limit unit value (if the free range is enabled, it is for the upper and lower limits after free conversion).

For example, set the unit as the pressure sensor unit Mp, and set  $0 \sim 5V$  to correspond to  $0 \sim 10$  Mp, which can be set as follows:

| general advanced                        |         |  |   |
|-----------------------------------------|---------|--|---|
| Parameter                               | Value   |  | ^ |
| AD1-AD2 filter params(0:no filter,1-254 | 0       |  |   |
| AD3-AD4 filter params(0:no filter,1-254 | 0       |  |   |
| AD1 input                               | voltage |  |   |
| AD1 voltage input                       | 0-5v    |  |   |
| AD2 input                               | voltage |  |   |
| AD2 voltage input                       | 0–10v   |  | ~ |

| general advanced                        |       |   |
|-----------------------------------------|-------|---|
| Parameter                               | Value | ^ |
| AD1 unit display conversion             | open  |   |
| AD1 unit display conversion upper limit | 10    |   |
| AD1 unit display conversion lower limit | 0     |   |
| AD2 unit display conversion             | close |   |
| J. J. J. J. J. J. J. J.                 | 0     | ~ |

Note: If the free range is set, the analog quantity shall be subject to the free range setting range.

Alarm upper/lower limit value:

When the digital operation value is in the preset range (the part shown by the thick line in the figure), the alarm is output. As shown in the following figure, this function is only for AD channel and can be configured through programming software.

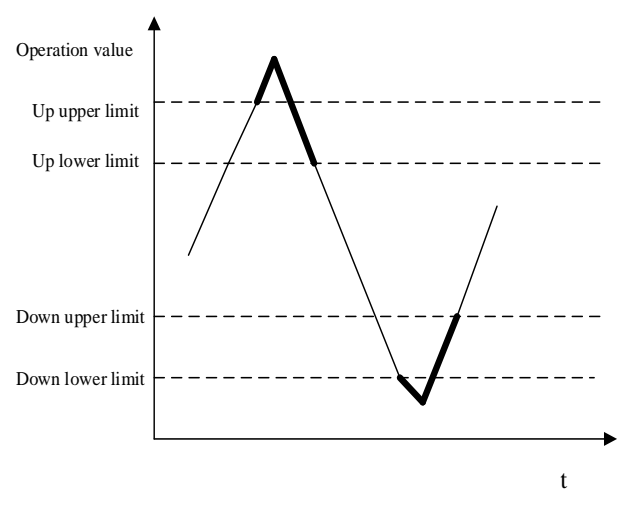

| general advanced                      |       |   |
|---------------------------------------|-------|---|
| Parameter                             | Value | ^ |
| AD1 alarm upper and upper limit value | 0     |   |
| AD1 alarm upper and lower limit value | 0     |   |
| AD1 alarm lower and upper limit value | 0     |   |
| AD1 alarm lower and lower limit value | 0     |   |
| 1 1 1 1                               |       | ~ |

Traffic accumulation:

| general advanced                    |        |   |
|-------------------------------------|--------|---|
| Parameter                           | Value  | ^ |
| AD1 traffic accumulation            | close  |   |
| AD1 accumulation cycle(0-65535ms)   | 0      |   |
| AD1 cumulative time unit conversion | second |   |
| AD1 unit magnification              | 1      |   |
| ND - CC' 1 - '                      | 1      | ~ |

Accumulation cycle: range 0~65535, unit: ms.

Cumulative time unit conversion: the cumulative period (ms by default) can be converted to seconds, minutes and hours.

Unit magnification: the range is 1, 10, 100, 1000, 10000, and the default is 1.

The above parameters can be set through the configuration panel shown in the above figure.

The formula for AD channel to realize traffic accumulation is:

$$Sum = CurrentFlow \times \frac{\Delta T}{T} \times rate + LastSum$$

In this formula,

Sum: Cumulative value this time,

CurrentFlow: Instantaneous flow, digital quantity collected by AD

 $\Delta T$ : Accumulation cycle/ms, user input, range is 0~65535,

T: Unit conversion value, 1,10,100,1000,10000.

If you need to clear the cumulative flow, you can turn on the Y1001n corresponding to channel n, and then clear the cumulative value.

### 3-5. AD conversion diagram

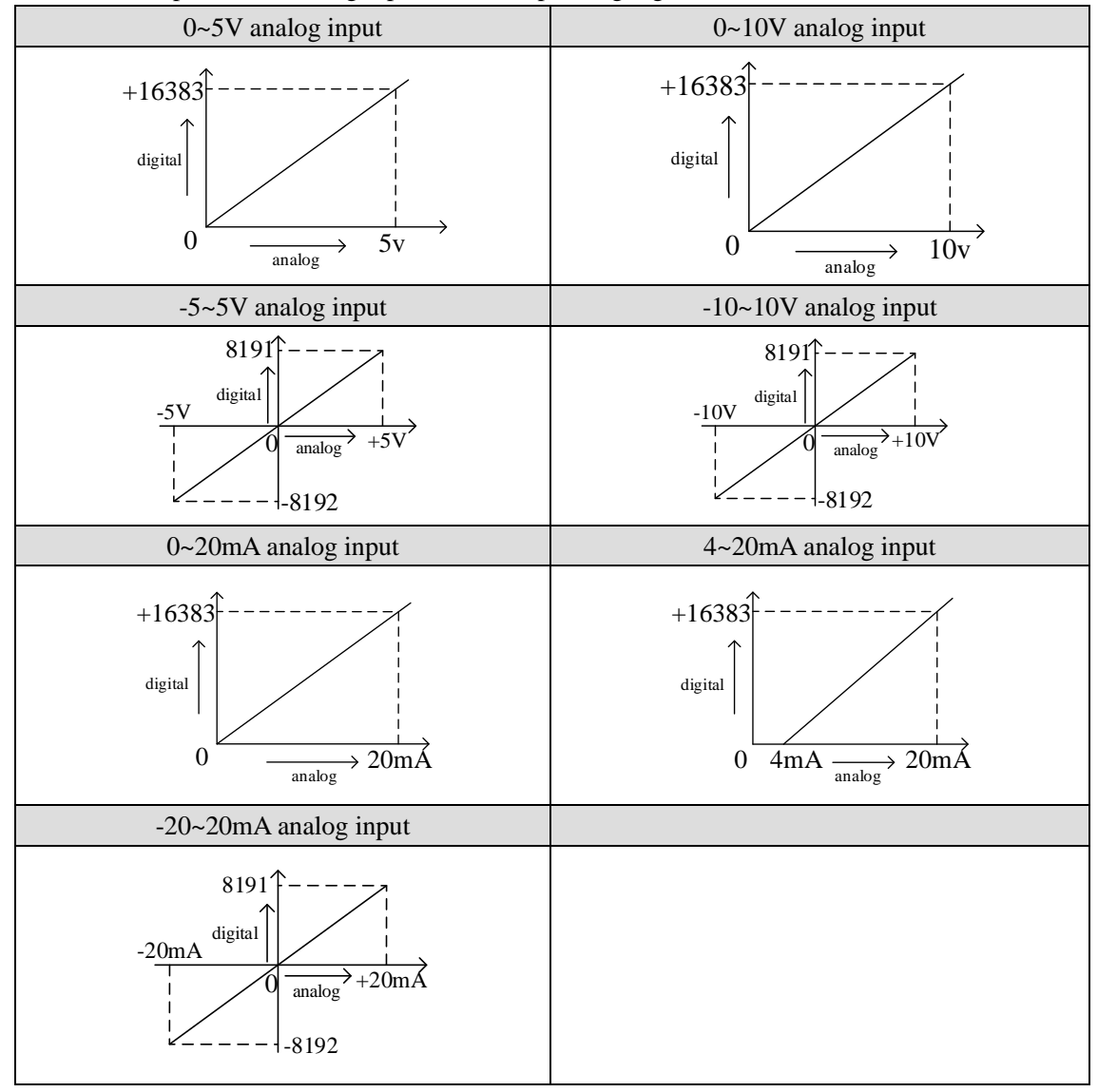

The relationship between analog input and corresponding digital value:

The relationship between digital output value and corresponding analog value:

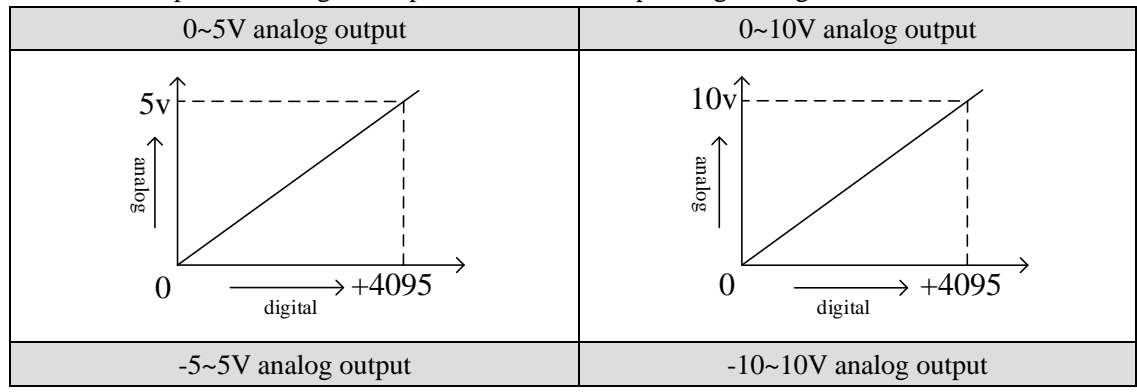

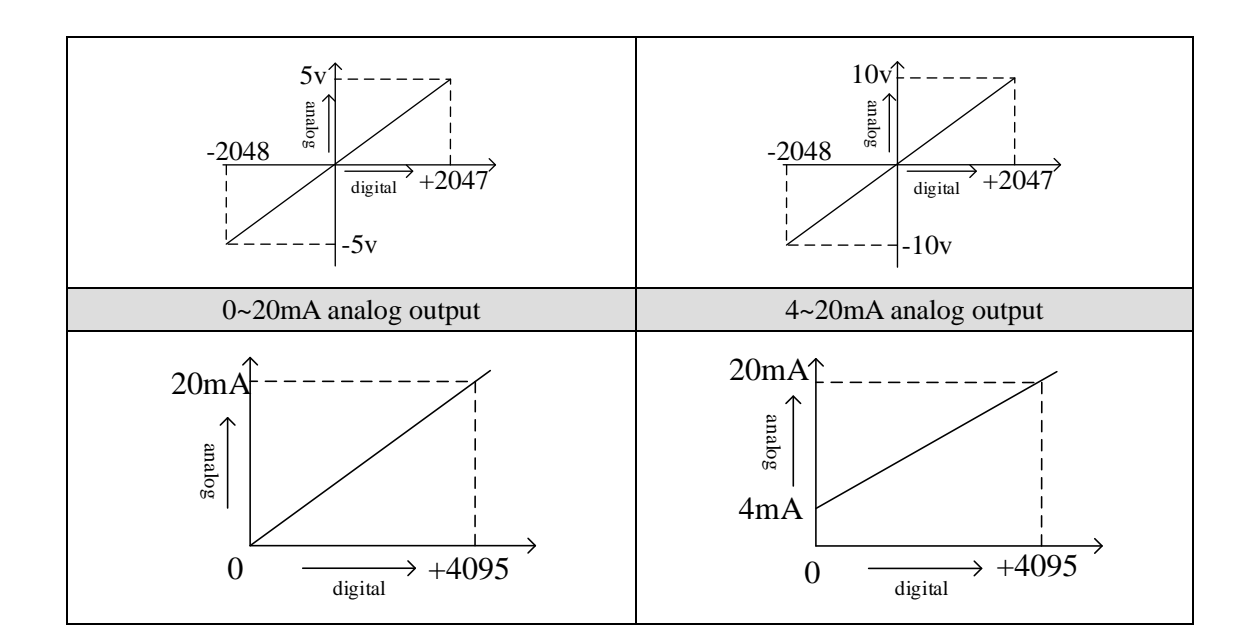

Note: When input data exceeds 4095, analog output will keep the max value of 5V, 10V or 20mA.

### 3-6. Programming

#### **Example:**

The output signal of the existing pressure sensor needs to be collected (pressure sensor performance parameters: detection pressure range of  $0MP \sim 10MP$ , output analog signal of 4 ~ 20mA), and a 0V ~ 10V voltage signal needs to be output to the inverter.

#### Analysis:

Since the pressure detection range of the pressure sensor is  $0MP \sim 10MP$ , the corresponding output analog quantity is 4~20mA, and the digital quantity range converted by the expansion module through analog-to-digital conversion is 0~16383; therefore, we can skip the analog quantity 4~20mA in the intermediate conversion link, then the pressure detection range is  $0MP \sim 10MP$ , the corresponding digital quantity range is  $0 \sim 16383$ ; 10MP / 16383 = 0.000610388. So as long as the real-time value collected in the ID register of the expansion module is multiplied by 0.000610388, the real-time pressure of the current pressure sensor can be calculated; for example, if the number collected in the ID register is 4095, the corresponding pressure is 2.5MP.

Similarly, the range of digital value set in the register QD of the expansion module is  $0 \sim 4095$ , which corresponds to the voltage output signal  $0V \sim 10V$ , and 10V / 4095 = 0.002442 indicates how much voltage value is output for each digital value set in the register QD of the expansion module; for example, 3V voltage value needs to be output now, 3V / 0.002442 = 1228.5, and the calculated digital value is sent to the corresponding QD register.

Note: please use floating-point operation for calculation, otherwise the calculation accuracy will be affected or even unable to calculate!

#### The program:

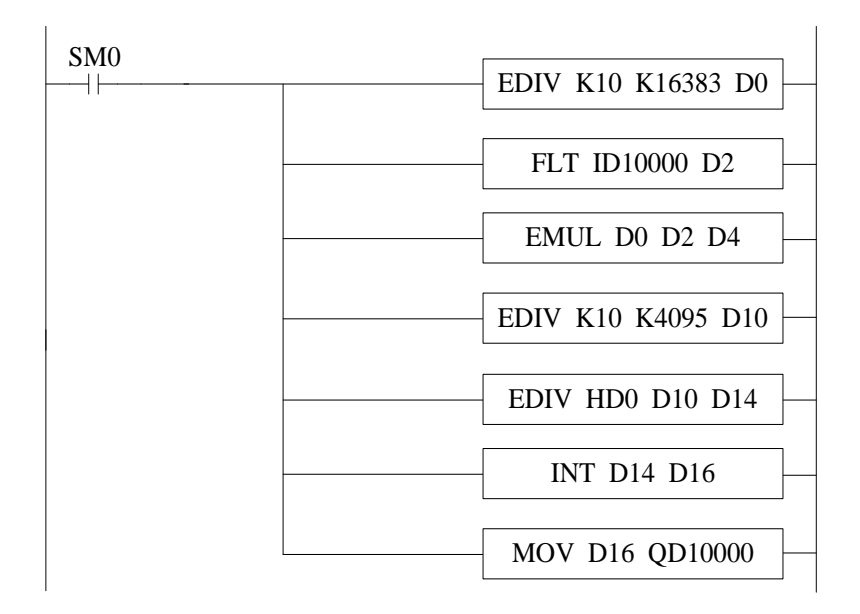

#### Explanation:

SM0 is normally on coil, which is always on during PLC operation.

When PLC starts to run, analog quantity acquisition first calculates the pressure value corresponding to each digit 1 of the digital quantity collected by the expansion module, and then converts the digital quantity (integer) collected in ID10000 register into floating-point number. The real-time value collected in ID10000 register of the expansion module multiplied by the pressure value corresponding to each digit 1 of the digital quantity collected by the real-time pressure value.

Similarly, the analog output first calculates the voltage value corresponding to each digit 1 of the digital quantity collected by the expansion module, divides the set target voltage value by the digital quantity corresponding to each digit 1 can get the digital quantity (floating-point number) to be set. Since QD10000 register can only store integers, it is necessary to convert the floating-point number to integer and send to QD10000.

Note: please turn on the enable bit of the used channel, that is, set Y10000 and Y10004 to on.

### 4-1. Specification

XG-E8AD-A-S transform the analog value (current input) to digital value and send to PLC registers.

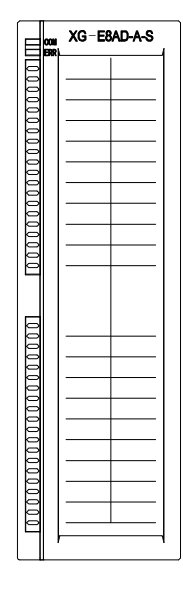

Features:

- 8-channel analog input: current input. 0~20mA, 4~20mA, -20~20mA optional.
- 16-bit high precision analog input.
- As a special function module of XG series, up to 16 modules can be connected on the right side of PLC body.

Specifications:

| Items                | Current input                                   |
|----------------------|-------------------------------------------------|
| Analog input range   | 0~20mA, 4~20mA, -20~20mA                        |
| Max input range      | -40~40mA                                        |
| Digital output range | 16 bits binary data (0~65535 or -32768~32767)   |
| Resolution           | 1/65535(16Bit)                                  |
| Integrate Precision  | $\pm 1\%$                                       |
| Conversion speed     | 2ms per channel                                 |
| Analog power         | DC24V±10%,150mA                                 |
| supply               |                                                 |
| Installation         | Directly install on the XG-EB series guide rail |
| Dimension            | 130.0mm×40.0mm×133.4mm                          |

### 4-2. Terminals

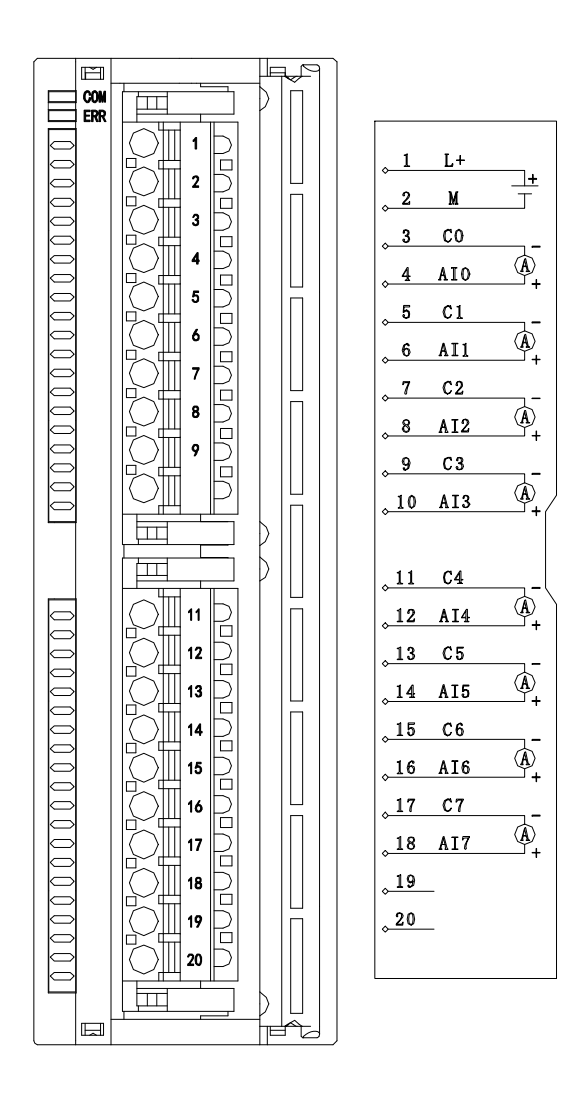

| Channel | Terminal name       | Signal name               |
|---------|---------------------|---------------------------|
| CH0     | AI0                 | Current input             |
|         | C0                  | CH0 input common terminal |
| CH1     | AI1                 | Current input             |
|         | C1                  | CH1 input common terminal |
| CH2     | 2 AI2 Current input |                           |
|         | C2                  | CH2 input common terminal |
| CH3     | AI3                 | Current input             |
|         | C3                  | CH3 input common terminal |
| CH4     | AI4                 | Current input             |
|         | C4                  | CH4 input common terminal |
| CH5     | AI5                 | Current input             |

|     | C5  | CH5 input common terminal       |
|-----|-----|---------------------------------|
| CH6 | AI6 | Current input                   |
|     | C6  | CH6 input common terminal       |
| CH7 | AI7 | Current input                   |
|     | C7  | CH7 input common terminal       |
| -   | L+  | +24Vpower supply                |
|     | М   | Common terminal of power supply |

To avoid interference, please use shielded wire and ground the shielding layer at a single point.

XG series expansion modules are generally equipped with plug-in spring terminal connectors when leaving the factory. The length of wire sheath removal is required to be 1.5cm. When wiring, press the yellow spring switch with a small screwdriver, insert the wire into the corresponding jack, and release the spring switch. The wiring of XG-E8AD-A-S current input side is shown in the following figure:

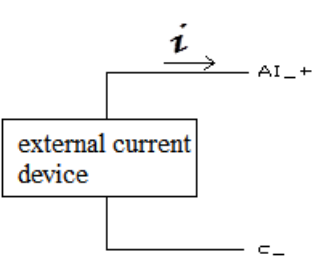

### 4-3. I/O distribution

XG series analog expansion modules don't occupy I/O unit, the converted data is directly transferred to PLC register. Each channel address:

Note: each channel can only be used when the enable bit is turned on.

| Daramatar           | Address   |        |        |        |        |  |  |
|---------------------|-----------|--------|--------|--------|--------|--|--|
| Parameter           | Channel   | CH0    | CH1    |        | CH7    |  |  |
|                     | Module 1  | X10000 | X10001 | X1000× | X10007 |  |  |
| Madula fault alarra | Module 2  | X10100 | X10101 | X1010× | X10107 |  |  |
| Module fault afarm  |           | X10x00 | X10x01 | X10x0× | X10x07 |  |  |
|                     | Module 16 | X11700 | X11701 | X1170× | X11707 |  |  |
|                     | Module 1  | X10010 | X10011 | X1001× | X10017 |  |  |
| T I                 | Module 2  | X10110 | X10111 | X1011× | X10117 |  |  |
| Opper limit alarm*  |           | X10x10 | X10x11 | X10x1× | X10x17 |  |  |
|                     | Module 16 | X11710 | X11711 | X1171× | X11717 |  |  |
|                     | Module 1  | X10020 | X10021 | X1002× | X10027 |  |  |
| T 1:: t -1 *        | Module 2  | X10120 | X10121 | X1012× | X10127 |  |  |
| Lower limit alarm*  |           | X10x20 | X10x21 | X10x2× | X10x27 |  |  |
|                     | Module 16 | X11720 | X11721 | X1172× | X11727 |  |  |
| Enchla hit          | Module 1  | Y10000 | Y10001 | Y1000× | Y10007 |  |  |
| Enable bit          | Module 2  | Y10100 | Y10101 | Y1010× | Y10107 |  |  |

|                         |           | Y10x00  | Y10x01  | Y10x0×  | Y10x07  |
|-------------------------|-----------|---------|---------|---------|---------|
|                         | Module 16 | Y11700  | Y11701  | Y1170×  | Y11707  |
|                         | Module 1  | Y10010  | Y10011  | Y1001×  | Y10017  |
| Traffic accumulative    | Module 2  | Y10010  | Y10011  | Y1001×  | Y10017  |
| enable bit *            |           | Y10x10  | Y10x11  | Y10x1×  | Y10x17  |
|                         | Module 16 | Y11710  | Y11711  | Y1171×  | Y11717  |
|                         | Module 1  | ID10000 | ID10002 | ID1000× | ID10014 |
| Output value            | Module 2  | ID10100 | ID10102 | ID1010× | ID10114 |
| (double word)           |           | ID10x00 | ID10x02 | ID10x0× | ID10x14 |
|                         | Module 16 | ID11500 | ID11502 | ID1150× | ID11514 |
|                         | Module 1  | ID10016 | ID10018 | ID100×× | ID10030 |
| Original value display* | Module 2  | ID10116 | ID10118 | ID101×× | ID10130 |
| (double word)           |           | ID10x16 | ID10x18 | ID10x×× | ID10x30 |
|                         | Module 16 | ID11516 | ID11518 | ID115×× | ID11530 |
|                         | Module 1  | ID10032 | ID10034 | ID100×× | ID10046 |
| Traffic accumulation*   | Module 2  | ID10132 | ID10134 | ID101×× | ID10146 |
| (double word)           |           | ID10x32 | ID10x34 | ID10x×× | ID10x46 |
|                         | Module 16 | ID11532 | ID11534 | ID115×× | ID11546 |

#### Note:

- 1. Since the register is displayed the signed value, the 16 bits unsigned number will be stored in double word form.
- 2. Forbid the unused channel to improve the I/O scanning speed.
- 3. If set off the enable bit of the channel, this channel will not accept the data. (the data display is 0).
- 4. Module fault alarm is used to alarm when the module has faults such as input out of range, wiring open circuit, short circuit, etc. When the above faults occur in the AD channel, its corresponding fault alarm X1001x will be set to on.
- 5. The parameters marked with \* are advanced function parameters. Refer to "advanced configuration" in chapter 4-4 working mode setting for details.

### 4-4. Working mode

There are two ways to set the working mode:

- 1. XDPpro software
- 2. Flash registers of PLC

#### **XDPpro software:**

Open the XDPpro software, click configure/expansion module settings:

Set the model and channel parameters in the following window. Then click write to PLC.

Please restart the PLC after setting.

|              |                                                 | PLC1 - Module Set                                                                                                    |                  | x |
|--------------|-------------------------------------------------|----------------------------------------------------------------------------------------------------|------------------|---|
| PLC Config   | #1 XG-E8AD-A<br>#2 no module<br>#3 no module    | Select XG-E8AD-A-S v<br>general advanced                                                                                                    | Cancel PowerCalc | ] |
| ethemet      | #4 no module<br>#5 no module                    | Parameter                                                                                                    | Value ^          |   |
| Pulse        | #6 no module                                    | AD1-AD2 filter params(0:no filter,1-254                                                                                                    | 0                |   |
| Module       | #7 no module                                    | AD3-AD4 filter params(0:no filter,1-254                                                                                                    | 0                |   |
| ED           | - #9 no module                                  | AD5-AD6 filter params(0:no filter,1-254                                                                                                    | 0                |   |
| 4GBOX        | #10 no module                                   | AD7-AD8 filter params(0:no filter,1-254                                                                                                    | 0                |   |
|              | #12 no module                                   | AD1 measuring range                                                                                                    | 0-20ma           |   |
| WBOX         | #13 no module                                   | AD2 measuring range                                                                                                    | 0-20ma 🗸         |   |
| SystemConfig | #14 no module<br>#15 no module<br>#16 no module | X :10000-10027,Y :10000-10017,ID:10000-10047<br>Configuration module more than 5, please add terminal re<br>cable must add terminal resistance<br>Read From PLC Write To PLC | oK Cancel        |   |

Note:

1. The first-order low-pass filtering method uses this sampling value and the last filtering output value for weighting to get the effective filtering value. The filter parameters can be set to  $0\sim254$ , default value 0 is no filter.

2. Please use PLC programming software XDPpro v3.5.1 and up.

#### Flash registers:

The module input is current mode, the current range include 0~20mA, 4~20mA, -20~20mA. Set the modes through SFD registers of PLC. See the following table:

| Module no. | SFD address   | Module no. | SFD address   |
|------------|---------------|------------|---------------|
| #1         | SFD350~SFD359 | #9         | SFD430~SFD439 |
| #2         | SFD360~SFD369 | #10        | SFD440~SFD449 |
| #3         | SFD370~SFD379 | #11        | SFD450~SFD459 |
| #4         | SFD380~SFD389 | #12        | SFD460~SFD469 |
| #5         | SFD390~SFD399 | #13        | SFD470~SFD479 |
| #6         | SFD400~SFD409 | #14        | SFD480~SFD489 |
| #7         | SFD410~SFD419 | #15        | SFD490~SFD499 |

| #8 | SFD420~SFD429 | #16 | SFD500~SFD509 |
|----|---------------|-----|---------------|
|    |               |     |               |

Note: each SFD register can set 4 channels mode. Each register has 16 bits, every 4 bits set four channels mode.

#### SFD bit definition:

The configuration information occupies the first 20 bytes of the address, and the specific allocation of the address is shown in the following table:

|              | Bit7          | Bit6          | Bit5   | Bit4          | Bit3          | Bit2          | Bit1       | Bit0 |
|--------------|---------------|---------------|--------|---------------|---------------|---------------|------------|------|
| Byte0        |               |               | AD cha | nnel 1 and ch | annel 2 filte | er time       |            |      |
| Byte1        |               |               | AD cha | nnel 3 and ch | annel 4 filte | er time       |            |      |
| Byte2        |               |               | AD cha | nnel 5 and ch | annel 6 filte | er time       |            |      |
| Byte3        |               |               | AD cha | nnel 7 and ch | annel 8 filte | er time       |            |      |
|              |               | AI            | 02     |               |               | AD            | <b>D</b> 1 |      |
| Puto/        | -             | 010: 0~20     | nA     |               | -             | 010: 0~20     | mA         |      |
| Byte4        |               | 011: 4~201    | пA     |               |               | 011: 4~20     | mA         |      |
|              |               | 110: -20~20mA |        |               |               | 110: -20~2    | 20mA       |      |
|              | AD4           |               |        | AD3           |               |               |            |      |
|              | -             | 010: 0~20mA   |        |               | -             | - 010: 0~20mA |            |      |
| Bytes        |               | 011: 4~20mA   |        |               | 011: 4~20mA   |               |            |      |
|              | 110: -20~20mA |               |        |               | 110: -20~2    | 20mA          |            |      |
|              |               | AI            | 06     |               |               | AD            | 05         |      |
| Duto6        | -             | 010: 0~20     | nА     |               | -             | 010: 0~20     | mA         |      |
| Byteo        |               | 011: 4~20mA   |        |               | 011: 4~20mA   |               |            |      |
|              |               | 110: -20~2    | 0mA    |               |               | 110: -20~2    | 20mA       |      |
|              |               | AI            | 08     |               |               | AD            | 07         |      |
| Duto7        | -             | 010: 0~201    | nА     |               | -             | 010: 0~20     | mA         |      |
| Byte/        |               | 011: 4~201    | nA     |               | 011: 4~20mA   |               |            |      |
|              |               | 110: -20~2    | 0mA    |               |               | 110: -20~2    | 20mA       |      |
| Byte8~byte19 |               |               |        | -             |               |               |            |      |

#### Advanced configuration:

Click advanced to do advanced setting for the module including AD calibration, unit display conversion, free range, alarm upper/lower limit, traffic accumulation.

|                      |                                                                                                    | PLC1 - Module Set                                                                                                    |                                                   | ×        |
|----------------------|----------------------------------------------------------------------------------------------------|----------------------------------------------------------------------------------------------------|---------------------------------------------------|----------|
| PLC Config           | #1 XG-E8AD-A<br>#2 no module<br>#3 no module<br>#4 no module                                                   | Select XG-E8AD-A-S                                                                                                    | Cancel P                                          | owerCalc |
|                      | #5 no module<br>#6 no module<br>#7 no module<br>#8 no module<br>#9 no module<br>#10 no module<br>#11 no module | Parameter<br>AD1 calibration<br>AD1 calibration 1 analog(0-20000uA)<br>AD1 calibration 2 analog(0-20000uA)<br>AD1 calibration 1 digital(0-65535)<br>AD1 calibration 2 digital(0-65535) | Value close 0 0 0 0 0 0 0 0 0 0 0 0 0 0 0 0 0 0 0 | <        |
| WBOX<br>SystemConfig | <pre>#12 no module #13 no module #14 no module #15 no module #16 no module \$ </pre>                           | Configuration Wizards X :10000-10027,Y :10000-10017,ID:10000-10047 Configuration module more than 5, please add terminal cable must add terminal resistance Read From PLC Write To PLC | resistance, long                                  | Cancel   |

Advanced configuration information distribution:

| Bit                      | AD calibration<br>enable bit  | Calibration<br>current 1 analog<br>value (uA) | Calibration<br>current 1 digital<br>value  | Calibration<br>current 2 analog<br>value (uA) | Calibration<br>current 2 digital<br>value  |
|--------------------------|-------------------------------|-----------------------------------------------|--------------------------------------------|-----------------------------------------------|--------------------------------------------|
| Occupied bit description | 1BIT/AD bit                   | INT16S                                        | INT32S                                     | INT16S                                        | INT32S                                     |
| Occupied<br>word         | 1                             | 1                                             | 2                                          | 1                                             | 2                                          |
| Bit<br>description       | -                             | Unit conversion<br>enable bit                 | Unit conversion<br>upper limit             | Unit conversion<br>lower limit                | -                                          |
| Occupied bit description | -                             | 1BIT/AD bit                                   | INT32S                                     | INT32S                                        | -                                          |
| Occupied<br>word         | -                             | 1                                             | 2                                          | 2                                             | -                                          |
| Bit description          | Up upper limit<br>alarm value | Up lower limit<br>alarm value                 | Down upper<br>limit alarm<br>value         | Down lower<br>limit alarm<br>value            | -                                          |
| Occupied bit description | INT32S                        | INT32S                                        | INT32S                                     | INT32S                                        | -                                          |
| Occupied<br>word         | 2                             | 2                                             | 2                                          | 2                                             | -                                          |
| Bit<br>description       | Free range<br>enable bit      | Free range upper<br>limit analog<br>value uA  | Free range<br>upper limit<br>digital value | Free range<br>lower limit<br>analog value uA  | Free range<br>upper limit<br>digital value |

| Occupied bit description | 1BIT/AD bit | INT16S                                | INT32S                           | INT16S                | INT32S       |
|--------------------------|-------------|---------------------------------------|----------------------------------|-----------------------|--------------|
| Occupied<br>word         | 1           | 1                                     | 2                                | 1                     | 2            |
| Bit<br>description       | -           | Traffic<br>accumulation<br>enable bit | Traffic<br>accumulation<br>cycle | Flow time coefficient | Scale factor |
| Occupied bit description | -           | 1BIT/AD bit                           | INT16U                           | INT16U                | INT16U       |
| Occupied<br>word         | -           | 1                                     | 1                                | 1                     | 1            |

The execution process of the above functions is:

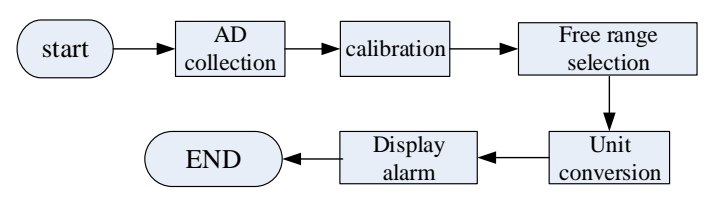

#### Calibration:

Since AD sampling will be offset after long-term use, the user can start calibration, input two measured values at this time (analog unit uA and digital quantity before calibration), and the expansion module will adjust the offset according to this situation.

User input: first open the calibration enable bit of the corresponding channel, and then input the first value analog quantity A1 and the corresponding digital quantity D1 at this time, and the second analog quantity A2 and the corresponding digital quantity D2 at this time, so as to carry out calibration.

| Parameter                           | Value | ^       |
|-------------------------------------|-------|---------|
| AD1 calibration 1 analog(0-20000uA) | 0     |         |
| AD1 calibration 2 analog(0-20000uA) | 0     |         |
| AD1 calibration 1 digital(0-65535)  | 0     |         |
| AD1 calibration 2 digital(0-65535)  | 0     |         |
| VDQ 111 11                          | 1     | - · · · |

#### Free range:

Users can limit the sampling range (analog input, amplification of 1000 times integer data) through this mode. If the limit value is exceeded, the digital quantity will be automatically limited to the upper and lower limits.

The user turns on the channel free range enable bit, and then enters the analog value of the upper and lower limits of the range. The module automatically limits it to the corresponding digital value.

Assuming that the user sets the channel input range to 0~20mA, the upper limit analog value of free range to 1000, and the lower limit analog value to 5000, it means that the limited sampling range is 1~5mA. If the input

current exceeds 5mA, the corresponding digital quantity display is still 16383.

| gener | al advanced                       |       |   |
|-------|-----------------------------------|-------|---|
| Par   | ameter                            | Value | ^ |
| AD1   | free range upper limit analog val | 0     |   |
| AD1   | free range lower limit analog val | 0     |   |
| AD1   | free range upper limit digital va | 0     |   |
| AD1   | free range lower limit digital va | 0     |   |
| 100   | ¢                                 | 1     | ~ |

Unit display conversion:

This function is provided to facilitate customers to directly convert the collected analog quantity into the actual output unit of the required sensor. The user can manually configure the converted upper limit unit value and the corresponding lower limit unit value (if the free range is enabled, it is for the upper and lower limits after free conversion).

For example, set the unit as the pressure sensor unit Mp, and set 0~20mA to correspond to 0~10Mp, which can be set as follows:

| Parameter                               | Value | 1 |
|-----------------------------------------|-------|---|
| AD1 unit display conversion upper limit | 0     |   |
| AD1 unit display conversion lower limit | 0     |   |
| AD2 unit display conversion             | close |   |
| AD2 unit display conversion upper limit | 0     |   |

Alarm upper/lower limit value:

When the digital operation value is in the preset range (the part shown by the thick line in the figure), the alarm is output. As shown in the following figure, this function is only for AD channel and can be configured through programming software.

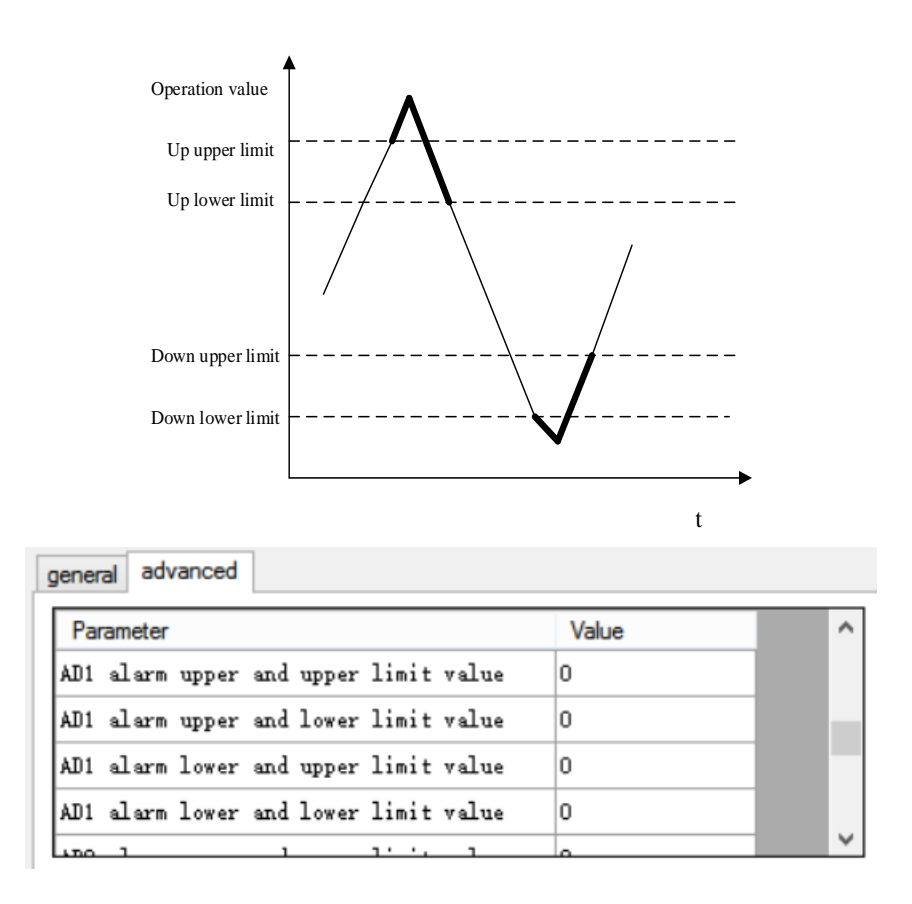

Traffic accumulation:

The formula for AD channel to realize traffic accumulation is:

$$Sum = CurrentFlow \times \frac{\Delta T}{T} \times rate + LastSum$$

In this formula,

Sum: Cumulative value this time,

CurrentFlow: Instantaneous flow, digital quantity collected by AD

 $\Delta T$ : Accumulation cycle/ms, user input, range is 0~65535,

T: Unit conversion value, 1,10,100,1000,10000.

The cumulative cycle is input in ms and the range is  $0\sim65535$ . The time conversion can convert the cumulative cycle into seconds, minutes and hours, and the parameters can be configured through the programming software of Xinje PLC.

If you need to clear the cumulative flow, you can turn on the Y1001n corresponding to channel n, and then clear the cumulative value.

| PLC register address |            | Description                                                  |  |
|----------------------|------------|--------------------------------------------------------------|--|
| SD500                |            | Module No.#0~#15 correspond to #10000~#10015                 |  |
| SD501                |            | Initialization result: 1 indicates successful initialization |  |
| SD502                | Bit8~Bit15 | -                                                            |  |

#### 4-5. Communication error registers

|                  | Bit0~Bit7  | Abnormal code of communication with ontology |  |
|------------------|------------|----------------------------------------------|--|
| SD503            | Bit8~Bit15 | Module error type                            |  |
|                  |            | 2: communication timeout                     |  |
|                  |            | 3: Module model mismatch                     |  |
|                  |            | 129: ADC communication error                 |  |
|                  | Bit0~Bit7  | -                                            |  |
|                  | SD504      | Number of times                              |  |
| SD505 Bit8~Bit15 |            | Channel 1 abnormal code                      |  |
|                  |            | 0: no error                                  |  |
|                  |            | 17: channel short circuit                    |  |
|                  |            | 18: overrange                                |  |
|                  |            | 19: open circuit                             |  |
|                  |            | 22: parameter input error                    |  |
|                  |            | 23: calibration failed                       |  |
|                  | Bit0~Bit7  | Abnormal channel 0~3                         |  |

# 4-6. AD conversion diagram

The relationship between analog value and digital value is shown as the following diagram:

| 0~20mA current input                                                                                                    | 4~20mA current input                                                                                                    |
|----------------------------------------------------------------------------------------------------|----------------------------------------------------------------------------------------------------|
| $\begin{array}{c} +65535 \\ \stackrel{\text{di}_{\text{igital}}}{1} \\ 0 \\ \hline \\ \text{analog} \end{array} \xrightarrow{20\text{mA}} \end{array}$ | $\begin{array}{c} +65535 \\ \stackrel{\text{digital}}{\text{gital}} \\ 0 \\ \end{array} \\ \begin{array}{c} 4mA \\ \xrightarrow{\text{analog}} 20mA \end{array}$ |
| -20~20mA current input                                                                                                    |                                                                                                    |
| $-20 \text{mA} \xrightarrow{\text{Giff}} -20 \text{mA} \xrightarrow{\text{Giff}} +32767$                                                               |                                                                                                    |

# 4-7. Program application

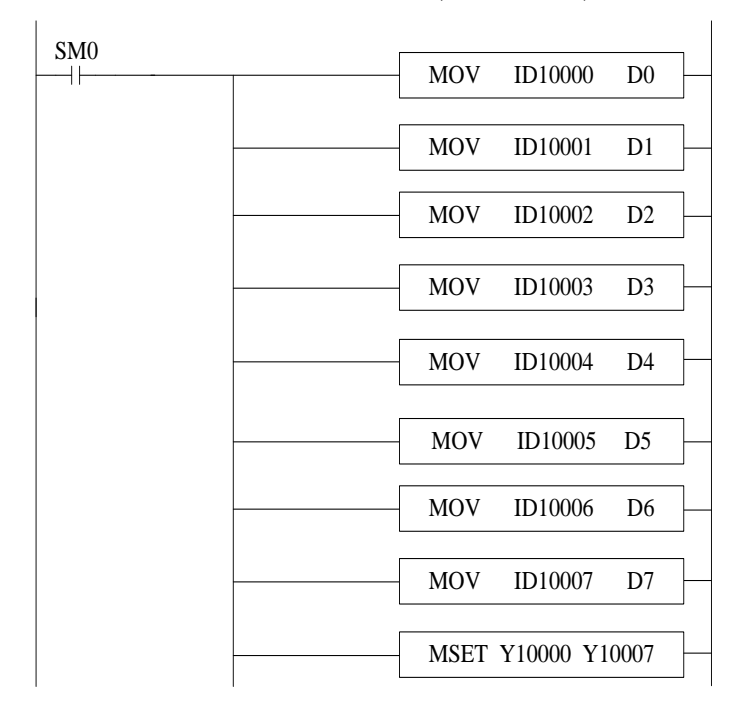

Real-time read the data of the 8 channels (module no.1)

Explanation:

SM0 is always ON coil.

PLC is running. PLC keeps on writing channel 0 data to D0, channel 1 data to D1, channel 2 data to D2, channel 3 data to D3, channel 4 data to D4, channel 5 data to D5, channel 6 data to D6, channel 7 data to D7. Set ON all the channels enable bits.

### 5-1. Specification

XG-E8AD-V-S transform the analog value (voltage input) to digital value and send to PLC registers.

Features:

- 8-channel analog input: voltage input, 0~5V, 0~10V, -5~5V, -10~10V optional.
- 16-bit high precision analog input.
- As a special function module of XG series, up to 16 modules can be connected to the right side of the PLC.

| Items                | Voltage input                                 |
|----------------------|-----------------------------------------------|
| Analog input range   | 0~5V, 0~10V, -10~10V, -5~5V                   |
| Max input range      | $DC \pm 15V$                                  |
| Digital output range | 16 bits binary data (0~65535 or -32768~32767) |
| Resolution           | 1/65535(16Bit)                                |
| Integrate Precision  | $\pm 1\%$                                     |
| Conversion speed     | 2ms per channel                               |
| Analog power         | DC24V±10%,150mA                               |
| supply               |                                               |
| Installation         | Directly install on the XG-EB guide rail      |
| Dimension            | 130.0mm×40.0mm×133.4mm                        |

Specifications:

# 5-2. Terminals and wiring

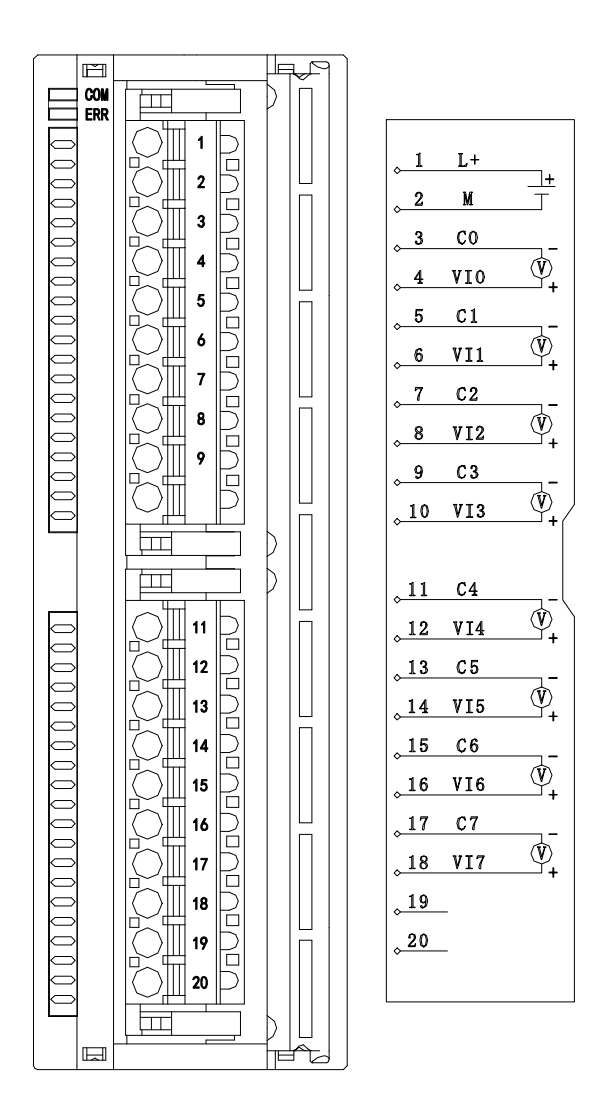

| Channel | Terminal name | Signal name                      |
|---------|---------------|----------------------------------|
| CH0     | VI0           | voltage input                    |
|         | C0            | CH0 analog input common terminal |
| CH1     | VI1           | voltage input                    |
|         | C1            | CH1 analog input common terminal |
| CH2     | VI2           | voltage input                    |
|         | C2            | CH2 analog input common terminal |
| CH3     | VI3           | voltage input                    |
|         | C3            | CH3 analog input common terminal |
| CH4     | VI4           | voltage input                    |
|         | C4            | CH4 analog input common terminal |
| CH5     | VI5           | voltage input                    |

|     | C5  | CH5 analog input common terminal |  |
|-----|-----|----------------------------------|--|
| CH6 | VI6 | voltage input                    |  |
|     | C6  | CH6 analog input common terminal |  |
| CH7 | VI7 | voltage input                    |  |
|     | C7  | CH7 analog input common terminal |  |
| -   | L+  | +24Vpower supply                 |  |
|     | М   | Common terminal of power supply  |  |

To avoid interference, please use shielded wire and ground the shielding layer at a single point.

XG series expansion modules are generally equipped with plug-in spring terminal connectors when leaving the factory. The length of wire sheath removal is required to be 1.5cm. When wiring, press the yellow spring switch with a small screwdriver, insert the wire into the corresponding jack, and release the spring switch.

### 5-3. I/O distribution

XG series analog expansion modules don't occupy I/O unit; the converted data is directly transferred to PLC register. Each channel address:

| Deremeter            | Address   |        |        |                |        |
|----------------------|-----------|--------|--------|----------------|--------|
| r ai aiiletei        | Channel   | CH0    | CH1    |                | CH7    |
|                      | Module 1  | X10000 | X10001 | X1000×         | X10007 |
| Madula fault alarma  | Module 2  | X10100 | X10101 | X1010×         | X10107 |
|                      |           | X10x00 | X10x01 | X10x0×         | X10x07 |
|                      | Module 16 | X11700 | X11701 | X1170×         | X11707 |
|                      | Module 1  | X10010 | X10011 | X1001×         | X10017 |
| Unnor limit alarm*   | Module 2  | X10110 | X10111 | X1011×         | X10117 |
| Opper minit arann'   |           | X10x10 | X10x11 | $X10x1 \times$ | X10x17 |
|                      | Module 16 | X11710 | X11711 | X1171×         | X11717 |
|                      | Module 1  | X10020 | X10021 | X1002×         | X10027 |
| Louior limit alarm*  | Module 2  | X10120 | X10121 | X1012×         | X10127 |
|                      |           | X10x20 | X10x21 | $X10x2 \times$ | X10x27 |
|                      | Module 16 | X11720 | X11721 | X1172×         | X11727 |
|                      | Module 1  | Y10000 | Y10001 | Y1000×         | Y10007 |
| Enchla hit           | Module 2  | Y10100 | Y10101 | Y1010×         | Y10107 |
|                      |           | Y10x00 | Y10x01 | Y10x0×         | Y10x07 |
|                      | Module 16 | Y11700 | Y11701 | Y1170×         | Y11707 |
|                      | Module 1  | Y10010 | Y10011 | Y1001×         | Y10017 |
| Traffic accumulative | Module 2  | Y10010 | Y10011 | Y1001×         | Y10017 |
| enable bit *         |           | Y10x10 | Y10x11 | Y10x1×         | Y10x17 |
|                      | Module 16 | Y11710 | Y11711 | Y1171×         | Y11717 |

Note: each channel can only be used when the enable bit is turned on.

|                         | Module 1  | ID10000 | ID10002 | ID1000× | ID10014 |
|-------------------------|-----------|---------|---------|---------|---------|
| Output value            | Module 2  | ID10100 | ID10102 | ID1010× | ID10114 |
| (double word)           |           | ID10x00 | ID10x02 | ID10x0× | ID10x14 |
|                         | Module 16 | ID11500 | ID11502 | ID1150× | ID11514 |
|                         | Module 1  | ID10016 | ID10018 | ID100×× | ID10030 |
| Original value display* | Module 2  | ID10116 | ID10118 | ID101×× | ID10130 |
| (double word)           |           | ID10x16 | ID10x18 | ID10x×× | ID10x30 |
|                         | Module 16 | ID11516 | ID11518 | ID115×× | ID11530 |
|                         | Module 1  | ID10032 | ID10034 | ID100×× | ID10046 |
| Traffic accumulation*   | Module 2  | ID10132 | ID10134 | ID101×× | ID10146 |
| (double word)           |           | ID10x32 | ID10x34 | ID10x×× | ID10x46 |
|                         | Module 16 | ID11532 | ID11534 | ID115×× | ID11546 |

#### Note:

- 1. Since the register is displayed the signed value, the 16 bits unsigned number will be stored in double word form.
- 2. Forbid the unused channel to improve the I/O scanning speed.
- 3. If set off the enable bit of the channel, this channel will not accept the data. (the data display is 0).
- 4. Module fault alarm is used to alarm when the module has faults such as input out of range, wiring open circuit, short circuit, etc. When the above faults occur in the AD channel, its corresponding fault alarm X1001x will be set to on.
- 5. The parameters marked with \* are advanced function parameters. Refer to "advanced configuration" in chapter 4-4 working mode setting for details.

### 5-4. Working mode

There are two ways to set the working mode:

- 1. XDPpro software
- 2. Flash registers of PLC

### **XDPpro software:**

Open the XDPpro software, click configure/expansion module settings:

Set the model and channel parameters in the following window. Then click write to PLC.
|             |                                                       | PLC1 - Module Set                                                                                                    |                              | x |
|-------------|-------------------------------------------------------|----------------------------------------------------------------------------------------------------|------------------------------|---|
| PLC Config  | #1 XG-E8AD-V<br>#2 no module<br>#3 no module          | Select XG-E8AD-V-S V<br>general advanced                                                                                                    | Cancel PowerCalc             |   |
| ethemet     | #4 no module                                          | Parameter                                                                                                    | Value ^                      |   |
| Pulse       | #6 no module                                          | AD1-AD2 filter params(0:no filter,1-254                                                                                                    | 0                            |   |
| Module BD   | #7 no module                                          | AD3-AD4 filter params(0:no filter,1-254                                                                                                    | 0                            |   |
| ED          | #9 no module                                          | AD5-AD6 filter params(0:no filter,1-254                                                                                                    | 0                            |   |
| 4GBOX       | #10 no module                                         | AD7-AD8 filter params(0:no filter,1-254                                                                                                    | 0                            |   |
| EtherCAT    | #12 no module                                         | AD1 measuring range                                                                                                    | 0-10v                        |   |
| WBOX        | #13 no module                                         | AD2 measuring range                                                                                                    | 0-10v 🗸                      |   |
| Jystencomig | <pre>#14 no module #15 no module #16 no module </pre> | X :10000-10027,Y :10000-10017,ID:10000-10047<br>Configuration module more than 5, please add terminal re<br>cable must add terminal resistance<br>Read From PLC Write To PLC | isistance, long<br>OK Cancel | ] |

Please restart the PLC after setting.

Note:

1. The first-order low-pass filtering method uses this sampling value and the last filtering output value for weighting to get the effective filtering value. The filtering parameter is set to  $0\sim254$  by the user. By default, 0 means no filtering.

2. Please use XDPpro software v3.5.1 and up.

### Flash registers:

The module is voltage input mode, the voltage range include 0~10V, 0~5V, -10~10V, -5~5V. Set the modes through SFD registers of PLC. See the following table:

| Module no. | SFD address   | Module no. | SFD address   |
|------------|---------------|------------|---------------|
| #1         | SFD350~SFD359 | #9         | SFD430~SFD439 |
| #2         | SFD360~SFD369 | #10        | SFD440~SFD449 |
| #3         | SFD370~SFD379 | #11        | SFD450~SFD459 |
| #4         | SFD380~SFD389 | #12        | SFD460~SFD469 |
| #5         | SFD390~SFD399 | #13        | SFD470~SFD479 |
| #6         | SFD400~SFD409 | #14        | SFD480~SFD489 |

| #7 | SFD410~SFD419 | #15 | SFD490~SFD499 |
|----|---------------|-----|---------------|
| #8 | SFD420~SFD429 | #16 | SFD500~SFD509 |

Note: each SFD register can set 4 channels mode. Each register has 16 bits, every 4 bits set four channels mode.

#### SFD bit definition:

The configuration information occupies the first 20 bytes of the address, and the specific allocation of the address is shown in the following table:

|              | Bit7       | Bit6            | Bit5   | Bit4           | Bit3         | Bit2      | Bit1 | Bit0 |
|--------------|------------|-----------------|--------|----------------|--------------|-----------|------|------|
| Byte0        |            | AD channel 1 an |        |                |              | er time   |      |      |
| Byte1        |            |                 | AD cha | unnel 3 and ch | annel 4 filt | er time   |      |      |
| Byte2        |            |                 | AD cha | nnel 5 and ch  | annel 6 filt | er time   |      |      |
| Byte3        |            |                 | AD cha | nnel 7 and ch  | annel 8 filt | er time   |      |      |
|              | AD2        |                 |        | AD1            |              |           |      |      |
|              | -          | 000: 0~10V      |        |                | -            | 000: 0~10 | V    |      |
| Byte4        |            | 001: 0~5V       | r      |                |              | 001: 0~5  | /    |      |
|              |            | 100: -10~1      | 10V    |                |              | 100: -10~ | 10V  |      |
|              | 101: -5~5V |                 |        |                | 101: -5~5    | V         |      |      |
|              |            | AD4             |        |                |              | AI        | )3   |      |
|              | -          | 000: 0~10       | V      |                | -            | 000: 0~10 | V    |      |
| Byte5        |            | 001: 0~5V       | r      |                |              | 001: 0~5  | /    |      |
|              |            | 100: -10~1      | 10V    |                |              | 100: -10~ | 10V  |      |
|              | 101: -5~5V |                 |        |                | 101: -5~5    | V         |      |      |
|              |            | AD6             |        |                |              | AI        | )5   |      |
|              | -          | 000: 0~10       | V      |                | -            | 000: 0~10 | V    |      |
| Byte6        |            | 001: 0~5V       | r      |                |              | 001: 0~5  | Ι    |      |
|              |            | 100: -10~10V    |        |                | 100: -10~10V |           |      |      |
|              |            | 101: -5~5       | V      |                |              | 101: -5~5 | V    |      |
|              |            | AI              | 08     |                |              | AI        | 07   |      |
|              | -          | 000: 0~10       | V      |                | -            | 000: 0~10 | V    |      |
| Byte7        |            | 001: 0~5V       | r      |                |              | 001: 0~5  | Ι    |      |
|              |            | 100: -10~1      | 10V    |                |              | 100: -10~ | 10V  |      |
|              |            | 101: -5~5       | V      |                |              | 101: -5~5 | V    |      |
| Byte8~byte19 |            |                 |        | -              |              |           |      |      |

#### Advanced configuration:

Click advanced to do advanced setting for the module including AD calibration, unit display conversion, free range, alarm upper/lower limit, traffic accumulation.

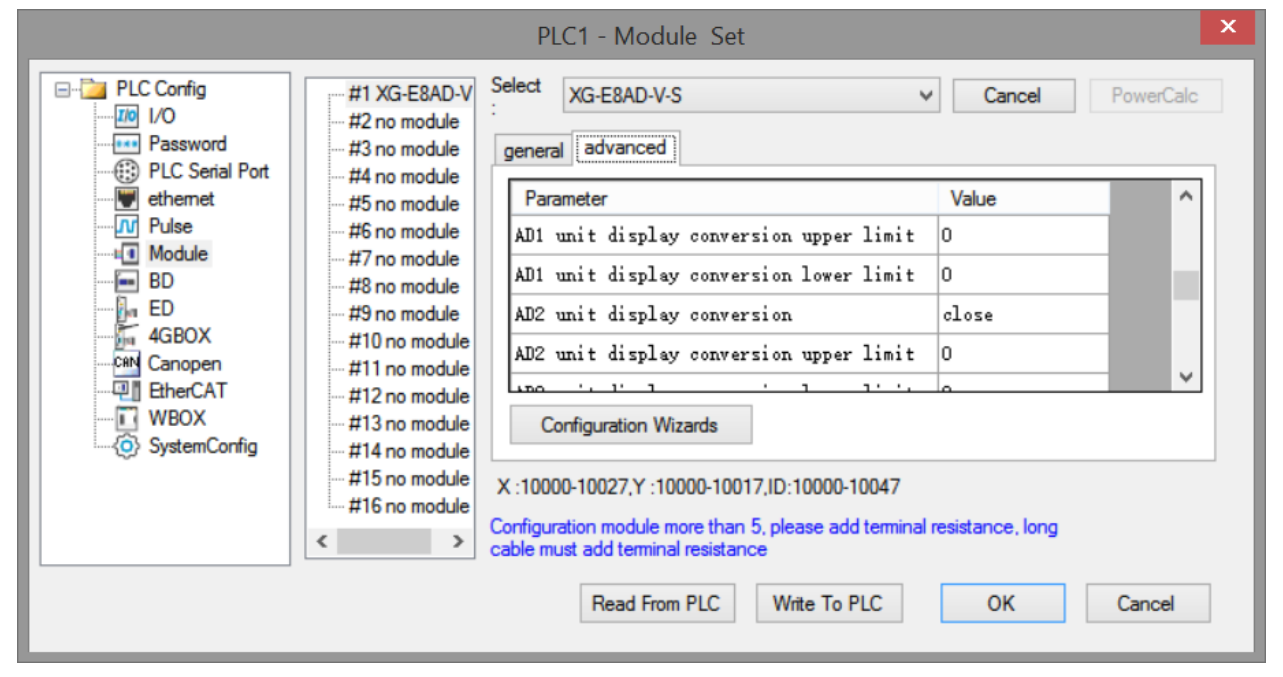

Advanced configuration information distribution:

| Bit                      | AD calibration<br>enable bit  | Calibration<br>voltage 1 analog<br>value (uA) | Calibration<br>voltage 1 digital<br>value | Calibration<br>voltage 2<br>analog value<br>(uA) | Calibration<br>voltage 2 digital<br>value |
|--------------------------|-------------------------------|-----------------------------------------------|-------------------------------------------|--------------------------------------------------|-------------------------------------------|
| Occupied bit description | 1BIT/AD bit                   | INT16S                                        | INT32S                                    | INT16S                                           | INT32S                                    |
| Occupied<br>word         | 1                             | 1                                             | 2                                         | 1                                                | 2                                         |
| Bit<br>description       | -                             | Unit conversion<br>enable bit                 | Unit conversion<br>upper limit            | Unit conversion<br>lower limit                   | -                                         |
| Occupied bit description | -                             | 1BIT/AD bit                                   | INT32S                                    | INT32S                                           | -                                         |
| Occupied<br>word         | -                             | 1                                             | 2                                         | 2                                                | -                                         |
| Bit description          | Up upper limit<br>alarm value | Up lower limit<br>alarm value                 | Down upper<br>limit alarm<br>value        | Down lower<br>limit alarm<br>value               | -                                         |
| Occupied bit description | INT32S                        | INT32S                                        | INT32S                                    | INT32S                                           | -                                         |
| Occupied<br>word         | 2                             | 2                                             | 2                                         | 2                                                | -                                         |
| Bit                      | Free range                    | Free range upper                              | Free range                                | Free range                                       | Free range                                |

| description              | enable bit  | limit analog<br>value uA              | upper limit<br>digital value     | lower limit<br>analog value uA | upper limit<br>digital value |
|--------------------------|-------------|---------------------------------------|----------------------------------|--------------------------------|------------------------------|
| Occupied bit description | 1BIT/AD bit | INT16S                                | INT32S                           | INT16S                         | INT32S                       |
| Occupied<br>word         | 1           | 1                                     | 2                                | 1                              | 2                            |
| Bit<br>description       | -           | Traffic<br>accumulation<br>enable bit | Traffic<br>accumulation<br>cycle | Flow time coefficient          | Scale factor                 |
| Occupied bit description | -           | 1BIT/AD bit                           | INT16U                           | INT16U                         | INT16U                       |
| Occupied<br>word         | -           | 1                                     | 1                                | 1                              | 1                            |

The execution process of the above functions is:

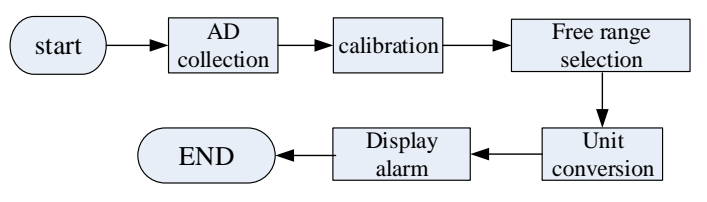

Calibration:

Since AD sampling will be offset after long-term use, the user can start calibration, input two measured values at this time (analog unit mV and digital quantity before calibration), and the expansion module will adjust the offset according to this situation.

User input: first open the calibration enable bit of the corresponding channel, and then input the first value analog quantity A1 and the corresponding digital quantity D1 at this time, and the second analog quantity A2 and the corresponding digital quantity D2 at this time, so as to carry out calibration.

| general advanced                    |       |   |
|-------------------------------------|-------|---|
| Parameter                           | Value | ^ |
| AD1 calibration 1 analog(0-10000mV) | 0     |   |
| AD1 calibration 2 analog(0-10000mV) | 0     |   |
| AD1 calibration 1 digital(0-65535)  | 0     |   |
| AD1 calibration 2 digital(0-65535)  | 0     |   |
| 10 11 c                             | 1     | × |

Free range:

Users can limit the sampling range (analog input, amplification of 1000 times integer data) through this mode. If the limit value is exceeded, the digital quantity will be automatically limited to the upper and lower limits.

The user turns on the channel free range enable bit, and then enters the analog value of the upper and lower limits of the range. The module automatically limits it to the corresponding digital value.

Assuming that the user sets the channel input range to 0~10V, the upper limit analog value of free range to

1000, and the lower limit analog value to 5000, it means that the limited sampling range is 1~5V. If the input current exceeds 5V, the corresponding digital quantity display is still 32767.

| Parameter                             | Value | ^         |
|---------------------------------------|-------|-----------|
| AD1 free range upper limit analog val | 0     |           |
| AD1 free range lower limit analog val | 0     |           |
| AD1 free range upper limit digital va | 0     |           |
| AD1 free range lower limit digital va | 0     |           |
|                                       | 1     | · · · · · |

Unit display conversion:

This function is provided to facilitate customers to directly convert the collected analog quantity into the actual output unit of the required sensor. The user can manually configure the converted upper limit unit value and the corresponding lower limit unit value (if the free range is enabled, it is for the upper and lower limits after free conversion).

For example, set the unit as the pressure sensor unit Mp, and set  $0\sim5V$  to correspond to  $0\sim10Mp$ , which can be set as follows:

| g | eneral  | advanced  |              |      |       |       |   |
|---|---------|-----------|--------------|------|-------|-------|---|
|   | Parame  | ter       |              |      |       | Value | ^ |
|   | AD1 uni | t display | conversion u | pper | limit | 0     |   |
|   | AD1 uni | t display | conversion 1 | ower | limit | 10    |   |
|   | AD2 uni | t display | conversion   |      |       | close |   |
|   | AD2 uni | t display | conversion u | pper | limit | 0     |   |
|   | NDO .   | . 1' 1    |              |      | 1     | 0     | ~ |

Alarm upper/lower limit value:

When the digital operation value is in the preset range (the part shown by the thick line in the figure), the alarm is output. As shown in the following figure, this function is only for AD channel and can be configured through programming software.

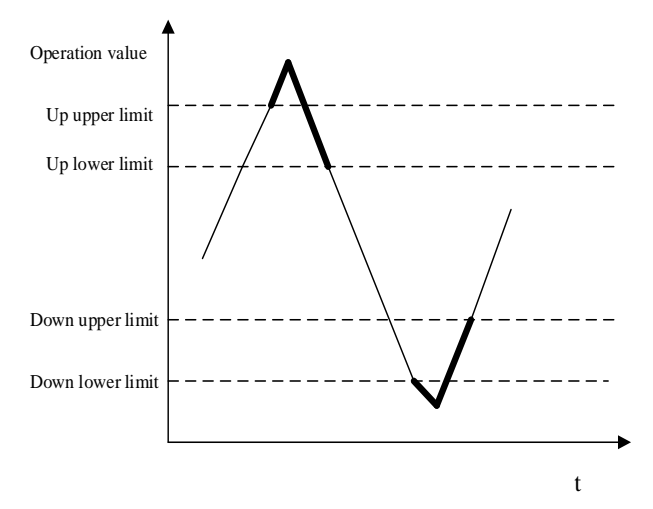

| general advanced                      |       |   |
|---------------------------------------|-------|---|
| Parameter                             | Value | ^ |
| AD1 alarm upper and upper limit value | 0     |   |
| AD1 alarm upper and lower limit value | 0     |   |
| AD1 alarm lower and upper limit value | 0     |   |
| AD1 alarm lower and lower limit value | 0     |   |
|                                       |       | ~ |

Traffic accumulation:

The formula for AD channel to realize traffic accumulation is:

$$Sum = CurrentFlow \times \frac{\Delta T}{T} \times rate + LastSum$$

In this formula,

Sum: Cumulative value this time,

CurrentFlow: Instantaneous flow, digital quantity collected by AD

 $\Delta T$ : Accumulation cycle/ms, user input, range is 0~65535,

T: Unit conversion value, 1,10,100,1000,10000.

The cumulative cycle is input in ms and the range is 0~65535. The time conversion can convert the cumulative cycle into seconds, minutes and hours, and the parameters can be configured through the programming software of Xinje PLC.

If you need to clear the cumulative flow, you can turn on the Y1001n corresponding to channel n, and then clear the cumulative value.

| PLC register address |            | Description                                                  |  |
|----------------------|------------|--------------------------------------------------------------|--|
|                      | SD500      | Module No.#0~#15 correspond to #10000~#10015                 |  |
|                      | SD501      | Initialization result: 1 indicates successful initialization |  |
| SD502                | Bit8~Bit15 | -                                                            |  |
|                      | Bit0~Bit7  | Abnormal code of communication with ontology                 |  |
| SD503                | Bit8~Bit15 | Module error type                                            |  |
|                      |            | 2: communication timeout                                     |  |
|                      |            | 3: Module model mismatch                                     |  |
|                      |            | 129: ADC communication error                                 |  |
|                      | Bit0~Bit7  | -                                                            |  |
|                      | SD504      | Number of times                                              |  |
| SD505                | Bit8~Bit15 | Channel 1 abnormal code                                      |  |
|                      |            | 0: no error                                                  |  |
|                      |            | 17: channel short circuit                                    |  |
|                      |            | 18: overrange                                                |  |
|                      |            | 19: open circuit                                             |  |

### 5-5. Communication error registers

|           | 22: parameter input error |
|-----------|---------------------------|
|           | 23: calibration failed    |
| Bit0~Bit7 | Abnormal channel 0~3      |

# 5-6. AD conversion diagram

The relationship between analog value and digital value is shown as the following diagram:

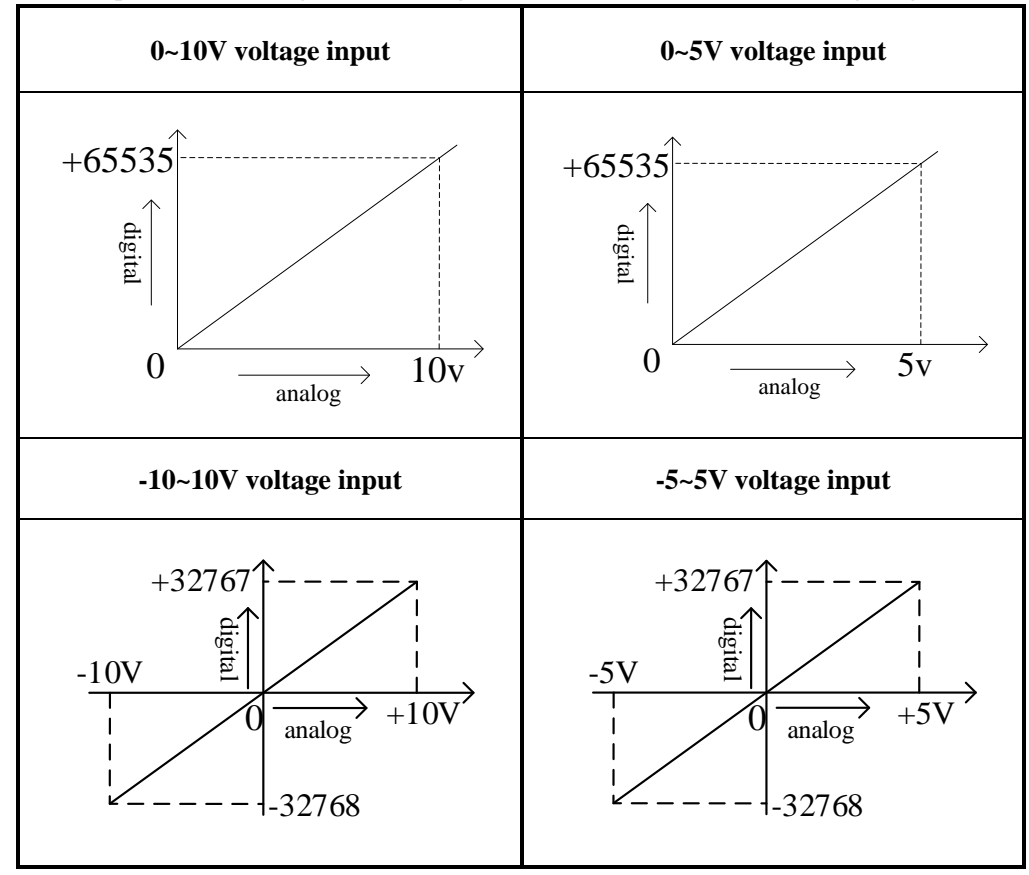

# 5-7. Program application

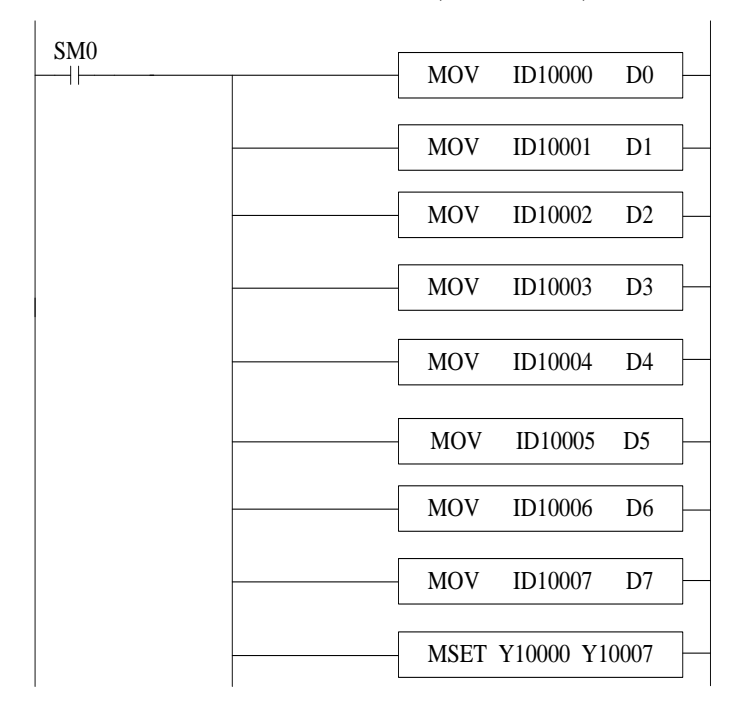

Real-time read the data of the 8 channels (module no.1)

Explanation:

SM0 is always ON coil.

PLC is running. PLC keeps on writing channel 0 data to D0, channel 1 data to D1, channel 2 data to D2, channel 3 data to D3, channel 4 data to D4, channel 5 data to D5, channel 6 data to D6, channel 7 data to D7. Set ON all the channels enable bits.

# 6-1. Specifications

XG-E4DA-S module transforms 4 channels digital value to analog value and send the data to PLC.

Features:

- 4-channel analog output: voltage output (0~5V, 0~10V, -10~10V, -5~5V optional) or current output (0~20mA, 4~20mA optional).
- 16-bit high precision analog output.
- As a special function module of XG series, up to 16 modules can be connected on the right side of the PLC.

| Items                         | Voltage output                                     | Current output                                     |
|-------------------------------|----------------------------------------------------|----------------------------------------------------|
| Analog output                 | 0~5V, 0~10V, -5~5V, -10~10V                        | 0~20mA, 4~20mA                                     |
|                               | (external load resistor $2K\Omega \sim 1M\Omega$ ) | (external load resistor is less than $500\Omega$ ) |
| Digital input                 | 16 bits binary value (0~65535or -32                | 768~32767)                                         |
| Resolution                    | 1/65535 (16 bit)                                   |                                                    |
| General precision             | $\pm 1\%$                                          |                                                    |
| Conversion speed              | 2ms per channel                                    |                                                    |
| Power supply for analog using | DC24V±10%,150mA                                    |                                                    |
| Installation                  | Directly install on XG-EB guide rail               |                                                    |
| Dimension                     | 130.0mm×40.0mm×133.4mm                             |                                                    |

Specifications:

# 6-2. Terminals and wiring

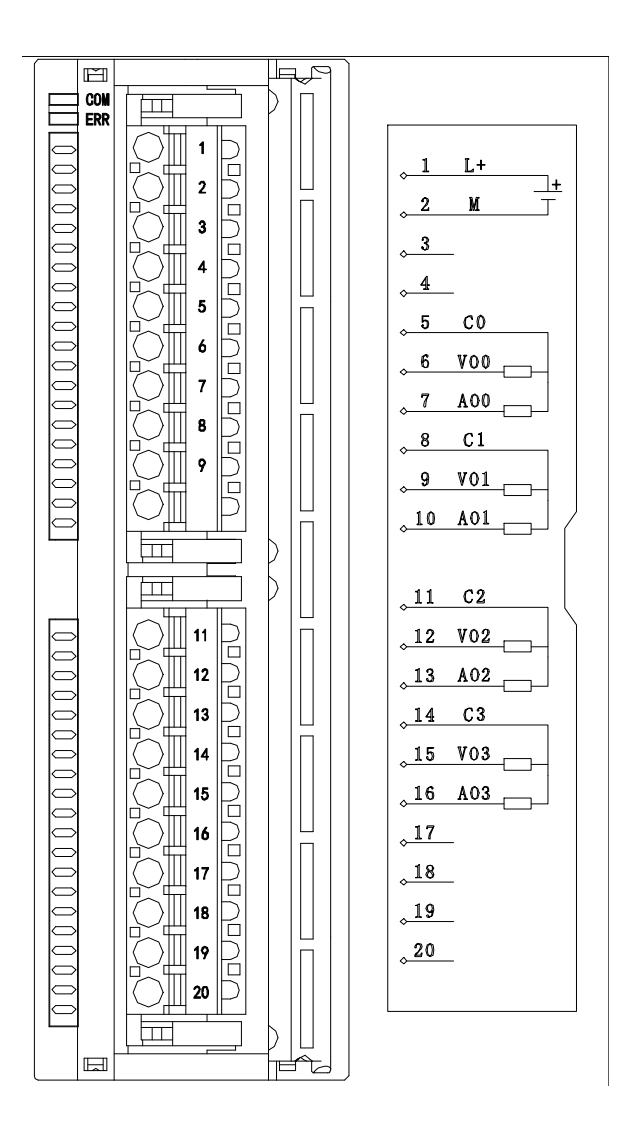

| Channel | Terminal name | Signal name         |
|---------|---------------|---------------------|
|         | AO0           | Current output      |
| CH0     | VO0           | Voltage output      |
|         | C0            | CH0 common terminal |
|         | AO1           | Current output      |
| CH1     | VO1           | Voltage output      |
| СПІ     | C1            | CH1 common terminal |
|         | AO2           | Current output      |
| CH2     | VO2           | Voltage output      |
|         | C2            | CH2 common terminal |
|         | AO3           | Current output      |
| CH3     | VO3           | Voltage output      |
|         | C3            | CH3 common terminal |

|   | L+ | +24V power supply               |
|---|----|---------------------------------|
| - | М  | Common terminal of power supply |

To avoid interference, please use shielded wire and ground the shielding layer at a single point.

XG series expansion modules are generally equipped with plug-in spring terminal connectors when leaving the factory. The length of wire sheath removal is required to be 1.5cm. When wiring, press the yellow spring switch with a small screwdriver, insert the wire into the corresponding jack, and release the spring switch. The wiring of XG-E4DA-S current output side is shown in the following figure:

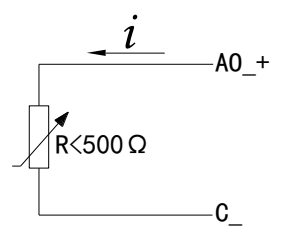

#### 6-3. I/O address assignment

XG series analog modules don't occupy I/O units; the converted value is sent to PLC register directly. The PLC registers are shown as the following:

#### Note: each channel can only be used when the enable bit is turned on.

| Expansion module no.1 |           |                                       |
|-----------------------|-----------|---------------------------------------|
| Channel               | DA signal | Channel enable bit                    |
|                       |           | (set on this bit to use this channel) |
| 0CH                   | QD10000   | Y10000                                |
| 1CH                   | QD10001   | Y10001                                |
| 2CH                   | QD10002   | Y10002                                |
| 3CH                   | QD10003   | Y10003                                |

#### Expansion module no.2

| Channel | DA signal | Channel enable bit<br>(set on this bit to use this channel) |
|---------|-----------|-------------------------------------------------------------|
| 0CH     | QD10100   | Y10100                                                      |
| 1CH     | QD10101   | Y10101                                                      |
| 2CH     | QD10102   | Y10102                                                      |
| 3CH     | QD10103   | Y10103                                                      |

# Expansion module no.3

| Channel | DA signal | Channel enable bit<br>(set on this bit to use this channel) |
|---------|-----------|-------------------------------------------------------------|
| 0CH     | QD10200   | Y10200                                                      |
| 1CH     | QD10201   | Y10201                                                      |
| 2CH     | QD10202   | Y10202                                                      |
| 3CH     | QD10203   | Y10203                                                      |

## Expansion module no.4

| Channel | DA signal | Channel enable bit<br>(set on this bit to use this channel) |
|---------|-----------|-------------------------------------------------------------|
| 0CH     | QD10300   | Y10300                                                      |
| 1CH     | QD10301   | Y10301                                                      |
| 2CH     | QD10302   | Y10302                                                      |
| 3CH     | QD10303   | Y10303                                                      |

## Expansion module no.5

| Channel | DA signal | Channel enable bit                    |
|---------|-----------|---------------------------------------|
| Chamler |           | (set on this bit to use this channel) |
| 0CH     | QD10400   | Y10400                                |
| 1CH     | QD10401   | Y10401                                |
| 2CH     | QD10402   | Y10402                                |
| 3CH     | QD10403   | Y10403                                |

### Expansion module no.6

| Channel | DA signal | Channel enable bit<br>(set on this bit to use this channel) |
|---------|-----------|-------------------------------------------------------------|
| 0CH     | QD10500   | Y10500                                                      |
| 1CH     | QD10501   | Y10501                                                      |
| 2CH     | QD10502   | Y10502                                                      |
| 3CH     | QD10503   | Y10503                                                      |

# Expansion module no.7

| Channel | DA signal | Channel enable bit<br>(set on this bit to use this channel) |
|---------|-----------|-------------------------------------------------------------|
| 0CH     | QD10600   | Y10600                                                      |
| 1CH     | QD10601   | Y10601                                                      |
| 2CH     | QD10602   | Y10602                                                      |

| 3CH | QD10603 |
|-----|---------|
|-----|---------|

# Expansion module no.8

| Channel | DA signal | Channel enable bit<br>(set on this bit to use this channel) |
|---------|-----------|-------------------------------------------------------------|
| 0CH     | QD10700   | Y10700                                                      |
| 1CH     | QD10701   | Y10701                                                      |
| 2CH     | QD10702   | Y10702                                                      |
| 3CH     | QD10703   | Y10703                                                      |

## Expansion module no.9

| Channel | DA signal Channel enable bit<br>(set on this bit to use this channel) |        |  |
|---------|-----------------------------------------------------------------------|--------|--|
| 0CH     | QD10800                                                               | Y11000 |  |
| 1CH     | QD10801                                                               | Y11001 |  |
| 2CH     | QD10802                                                               | Y11002 |  |
| 3CH     | QD10803                                                               | Y11003 |  |

### **Expansion module no.10**

| Channel | DA signal Channel enable bit<br>(set on this bit to use this channel) |        |  |
|---------|-----------------------------------------------------------------------|--------|--|
| 0CH     | QD10900                                                               | Y11100 |  |
| 1CH     | QD10901                                                               | Y11101 |  |
| 2CH     | QD10902                                                               | Y11102 |  |
| 3CH     | QD10903                                                               | Y11103 |  |

## Expansion module no.11

| Channel | DA signal | Channel enable bit<br>(set on this bit to use this channel) |  |
|---------|-----------|-------------------------------------------------------------|--|
| 0CH     | QD11000   | Y11200                                                      |  |
| 1CH     | QD11001   | Y11201                                                      |  |
| 2CH     | QD11002   | Y11202                                                      |  |
| 3CH     | QD11003   | Y11203                                                      |  |

# Expansion module no.12

| Channel | DA signal | Channel enable bit<br>(set on this bit to use this channel) |  |
|---------|-----------|-------------------------------------------------------------|--|
| 0CH     | QD11100   | Y11300                                                      |  |

| 1CH | QD11101 | Y11301 |
|-----|---------|--------|
| 2CH | QD11102 | Y11302 |
| 3CH | QD11103 | Y11303 |

## Expansion module no.13

| Channel | DA signal | Channel enable bit<br>(set on this bit to use this channel) |  |
|---------|-----------|-------------------------------------------------------------|--|
| 0CH     | QD11200   | Y11400                                                      |  |
| 1CH     | QD11201   | Y11401                                                      |  |
| 2CH     | QD11202   | Y11402                                                      |  |
| 3CH     | QD11203   | Y11403                                                      |  |

### Expansion module no.14

| Channel | DA signal Channel enable bit<br>(set on this bit to use this channel) |        |  |
|---------|-----------------------------------------------------------------------|--------|--|
| 0CH     | QD11300                                                               | Y11500 |  |
| 1CH     | QD11301                                                               | Y11501 |  |
| 2CH     | QD11302                                                               | Y11502 |  |
| 3CH     | QD11303                                                               | Y11503 |  |

## Expansion module no.15

| Channel | DA signal | Channel enable bit<br>(set on this bit to use this channel) |  |
|---------|-----------|-------------------------------------------------------------|--|
| 0CH     | QD11400   | Y11600                                                      |  |
| 1CH     | QD11401   | Y11601                                                      |  |
| 2CH     | QD11402   | Y11602                                                      |  |
| 3CH     | QD11403   | Y11603                                                      |  |

## Expansion module no.16

| Channel | DA signal Channel enable bit<br>(set on this bit to use this channel) |        |  |
|---------|-----------------------------------------------------------------------|--------|--|
| 0CH     | QD11500                                                               | Y11700 |  |
| 1CH     | QD11501                                                               | Y11701 |  |
| 2CH     | QD11502                                                               | Y11702 |  |
| 3CH     | QD11503                                                               | Y11703 |  |

### Note:

1. Forbid the unused channel to improve the I/O scanning speed.

2. If set off the enable bit of the output channel, this channel will keep the present value.

3. Since the register is displayed as a signed value, the 16 bits unsigned number will be stored in double word form.

### 6-4. Working mode

There are two ways to set the working mode:

- 1. XDPpro software
- 2. Flash registers of PLC

#### **XDPpro software:**

Open the XDPpro software, click configure/expansion module settings: Set the model and channel parameters in the following window. Then click write to PLC. Please restart the PLC after setting.

| PLC1 - Module Set |                                              |                                                                                                |                  |  |
|-------------------|----------------------------------------------|------------------------------------------------------------------------------------------------|------------------|--|
| PLC Config        | #1 XG-E4DA-S<br>#2 no module<br>#3 no module | Select XG-E4DA-S V<br>general advanced                                                         | Cancel PowerCalc |  |
| ethemet           | #4 no module<br>#5 no module<br>#6 no module | Parameter<br>DA1 output                                                                        | Value ^          |  |
| Module            | #7 no module<br>#8 no module                 | DA1 voltage output                                                                             | 0-10v            |  |
| ED<br>4GBOX       | #9 no module<br>#10 no module                | DA2 output<br>DA2 voltage output                                                               | voltage<br>0-10v |  |
|                   | #11 no module<br>#12 no module               | DA3 output                                                                                     | voltage          |  |
| WBOX              | ···· #13 no module<br>···· #14 no module     | DA3 voltage output                                                                             | 0-10v v          |  |
|                   | #15 no module<br>#16 no module               | Y :10000-10003,QD:10000-10003                                                                  |                  |  |
|                   | < >                                          | configuration module more than 5, please add terminal re<br>cable must add terminal resistance | sistance, long   |  |
|                   |                                              | Read From PLC Write To PLC                                                                     | OK Cancel        |  |

#### Flash registers:

The module output has voltage  $0\sim5V$ ,  $0\sim10V$ ,  $-5\sim5V$ ,  $-10\sim10V$ , current  $0\sim20$ mA,  $4\sim20$ mA, set the modes through the PLC FLASH registers SFD.

| Module no. | SFD address   | Module no. | SFD address   |
|------------|---------------|------------|---------------|
| #1         | SFD350~SFD359 | #9         | SFD430~SFD439 |
| #2         | SFD360~SFD369 | #10        | SFD440~SFD449 |

| #3 | SFD370~SFD379 | #11 | SFD450~SFD459 |
|----|---------------|-----|---------------|
| #4 | SFD380~SFD389 | #12 | SFD460~SFD469 |
| #5 | SFD390~SFD399 | #13 | SFD470~SFD479 |
| #6 | SFD400~SFD409 | #14 | SFD480~SFD489 |
| #7 | SFD410~SFD419 | #15 | SFD490~SFD499 |
| #8 | SFD420~SFD429 | #16 | SFD500~SFD509 |

# SFD bit definition:

Expansion module no.1:

|              | Bit7 | Bit6         | Bit5 | Bit4 | Bit3 | Bit2        | Bit1 | Bit0 |
|--------------|------|--------------|------|------|------|-------------|------|------|
|              | DA2  |              |      |      | DA1  |             |      |      |
|              | -    | Voltage      |      |      | -    | Voltage     |      |      |
|              |      | 000: 0~3     | 10V  |      |      | 000: 0~3    | 10V  |      |
|              |      | 001: 0~      | 5V   |      |      | 001: 0~3    | 5V   |      |
| Byte0        |      | 100: -10     | ~10V |      |      | 100: -10    | ~10V |      |
|              |      | 101: -5~     | •5V  |      |      | 101: -5~    | •5V  |      |
|              |      | Current      |      |      |      | Current     |      |      |
|              |      | 010: 0~20mA  |      |      |      | 010: 0~20mA |      |      |
|              |      | 011: 4~20mA  |      |      |      | 011: 4~20mA |      |      |
|              | Bit7 | Bit6         | Bit5 | Bit4 | Bit3 | Bit2        | Bit1 | Bit0 |
|              |      | DA4          |      |      | DA3  |             |      |      |
|              | -    | Voltage      |      |      | -    | Voltage     |      |      |
|              |      | 000: 0~3     | 10V  |      |      | 000: 0~10V  |      |      |
|              |      | 001: 0~5V    |      |      |      | 001: 0~3    | 5V   |      |
| Byte1        |      | 100: -10~10V |      |      |      | 100: -10    | ~10V |      |
|              |      | 101: -5~     | •5V  |      |      | 101: -5~5V  |      |      |
|              |      | Current      |      |      |      | Current     |      |      |
|              |      | 010: 0~2     | 20mA |      |      | 010: 0~2    | 20mA |      |
|              |      | 011: 4~2     | 20mA |      |      | 011: 4~2    | 20mA |      |
| Byte2~Byte19 |      |              |      | -    |      |             |      |      |

#### Advanced configuration:

Click advanced to do advanced setting for the module including calibration, unit display conversion.

|                                                                                                    |                                                                                                    | PLC1 - Module Set                                                                                                    |                                                                     | x |
|----------------------------------------------------------------------------------------------------|----------------------------------------------------------------------------------------------------|----------------------------------------------------------------------------------------------------|---------------------------------------------------------------------|---|
| PLC Config<br>PLC Serial Port<br>Password<br>PLC Serial Port<br>Pulse<br>Module<br>BD<br>D<br>Canopen<br>Canopen<br>Canope | #1 XG-E4DA-S<br>#2 no module<br>#3 no module<br>#4 no module<br>#5 no module<br>#6 no module<br>#7 no module<br>#7 no module<br>#7 no module<br>#10 no module<br>#11 no module<br>#11 no module<br>#12 no module<br>#13 no module<br>#14 no module<br>#15 no module | PLC1 - Module Set<br>Select XG-E4DA-S v<br>general advanced<br>Parameter<br>DA1 calibration 1 analog(0-10000mV)<br>DA1 calibration 2 analog(0-10000mV)<br>DA1 calibration 1 digital(0-65535)<br>nut 1:1 0 1: 1:1 (0 crear)<br>Configuration Wizards<br>Y :10000-10003 QD:10000-10003 | Cancel PowerCalc      Value     close     0     0     0     0     0 |   |
|                                                                                                    | #16 no module                                                                                                    | Configuration module more than 5, please add terminal cable must add terminal resistance           Read From PLC         Write To PLC                                                                                                    | resistance, long<br>OK Cancel                                       |   |

#### Calibration:

Since AD sampling will be offset after long-term use, the user can start calibration, input two measured values at this time (analog unit mV and digital quantity before calibration), and the expansion module will adjust the offset according to this situation.

User input: first open the calibration enable bit of the corresponding channel, and then input the first value analog quantity A1 and the corresponding digital quantity D1 at this time, and the second analog quantity A2 and the corresponding digital quantity D2 at this time, so as to carry out calibration.

| general                             |       |   |
|-------------------------------------|-------|---|
| Parameter                           | Value | ^ |
| DA1 calibration 1 analog(0-10000mV) | 0     |   |
| DA1 calibration 2 analog(0-10000mV) | 0     |   |
| DA1 calibration 1 digital(0-65535)  | 0     |   |
| DA1 calibration 2 digital(0-65535)  | 0     |   |
| DIO 111 .1                          | 1     | × |

#### Unit display conversion:

1 [makened]

This function is provided to facilitate customers to directly convert the collected analog quantity into the actual output unit of the required sensor. The user can manually configure the converted upper limit unit value and the corresponding lower limit unit value (if the free range is enabled, it is for the upper and lower limits after free conversion).

For example, set the unit as the pressure sensor unit Mp, and set 0~20mA to correspond to 0~10Mp, which can be set as follows:

| general advanced                        |       |   |
|-----------------------------------------|-------|---|
| Parameter                               | Value | ^ |
| DA1 unit display conversion upper limit | 0     |   |
| DA1 unit display conversion lower limit | 0     |   |
| DA2 unit display conversion             | close |   |
| DA2 unit display conversion upper limit | 0     |   |
|                                         | 0     | ~ |

# 6-5. Communication error registers

| PLC register address |            | Description                                                  |  |  |  |  |
|----------------------|------------|--------------------------------------------------------------|--|--|--|--|
|                      | SD500      | Module No.#0~#15 correspond to #10000~#10015                 |  |  |  |  |
|                      | SD501      | Initialization result: 1 indicates successful initialization |  |  |  |  |
| SD502                | Bit8~Bit15 | -                                                            |  |  |  |  |
|                      | Bit0~Bit7  | Abnormal code of communication with ontology                 |  |  |  |  |
| SD503                | Bit8~Bit15 | Module error type                                            |  |  |  |  |
|                      |            | 2: communication timeout                                     |  |  |  |  |
|                      |            | 3: Module model mismatch                                     |  |  |  |  |
|                      |            | 129: ADC communication error                                 |  |  |  |  |
|                      | Bit0~Bit7  | -                                                            |  |  |  |  |
|                      | SD504      | Number of times                                              |  |  |  |  |
| SD505                | Bit8~Bit15 | Channel 1 abnormal code                                      |  |  |  |  |
|                      |            | 0: no error                                                  |  |  |  |  |
|                      |            | 17: channel short circuit                                    |  |  |  |  |
|                      |            | 18: parameter input error                                    |  |  |  |  |
|                      | Bit0~Bit7  | Abnormal channel 0~3                                         |  |  |  |  |

### 6-6. DA conversion diagram

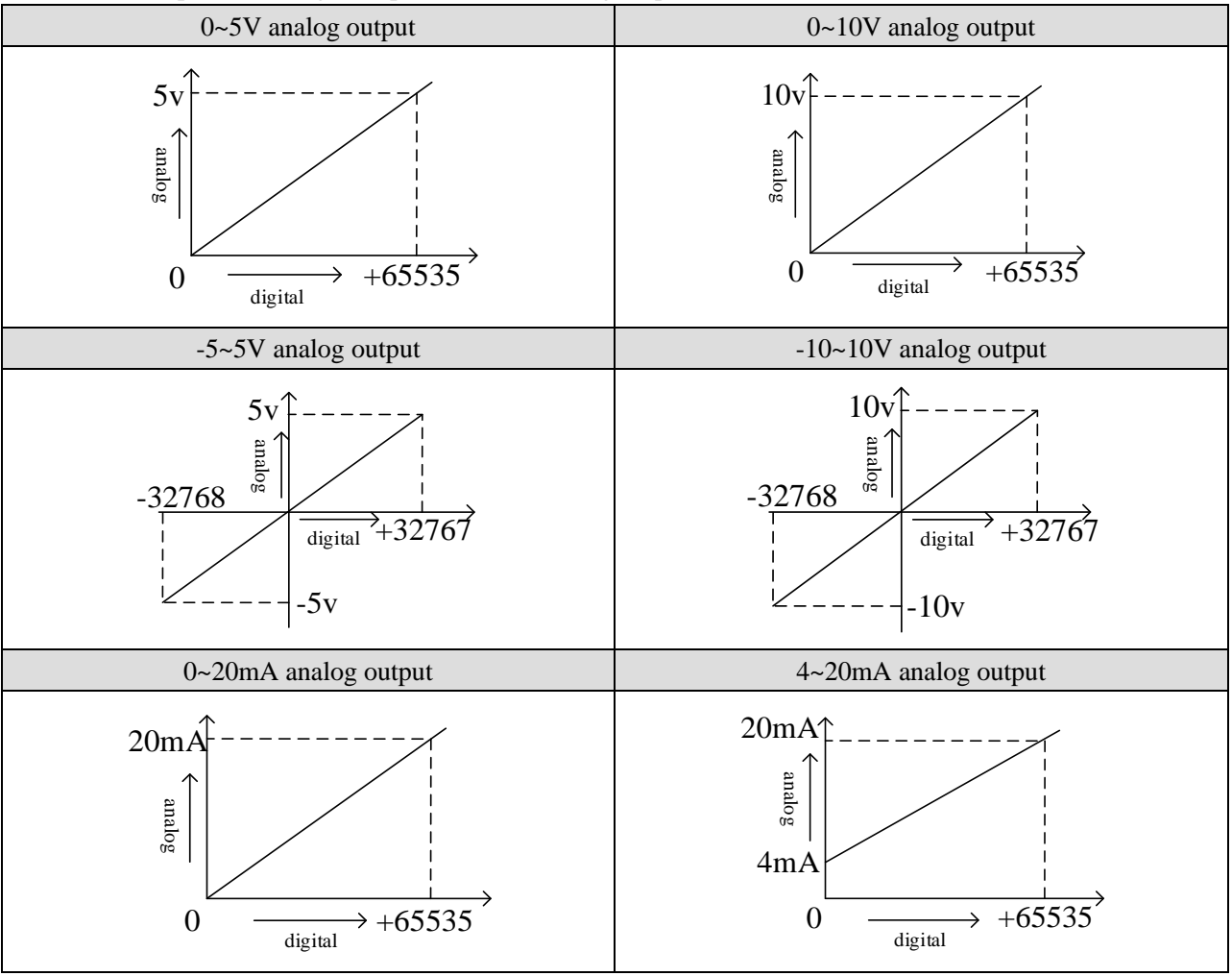

The relationship between digital input value and analog output value is shown as below:

Note: when the input data exceeds K65535, the output analog data of D/A conversion remains unchanged at 5V, 10V or 20mA.

#### 6-7. Programming

For example, it is necessary to output a 0V~10V voltage signal to the frequency converter.

Analysis: the set digital quantity range  $0 \sim 65535$  in the expansion module register QD corresponds to the voltage output signal  $0V \sim 10V$ , 10V/65535 = 0.000152588, which indicates how many voltage values are output for each set digital quantity in the expansion module register QD. For example, now you need to output 3V voltage value, 3V/0.000152588 = 19660, and send the calculated digital quantity value to the corresponding QD register.

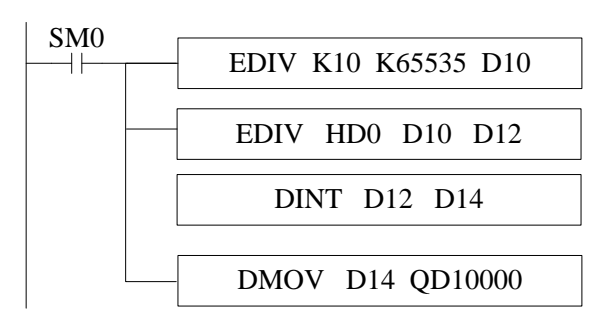

#### Explanation:

In this example, the first channel is used, so please set the channel 1 enable bit Y10000 to ON.

SM0 is a normally on coil, which is always on during PLC operation.

HD0 is used to specify the amount of output voltage.

When the PLC starts to run, the analog output first calculates the voltage value corresponding to each digital 1 of the digital quantity collected by the expansion module, and then divides the set target voltage value by the voltage value corresponding to each digital 1 of the digital quantity collected by the expansion module to obtain the digital quantity (floating point number) that needs to be set. Since the QD10000 register can only store integers, it is necessary to convert the obtained floating point number into integers and send them to QD10000. In addition, QD10000 is a double-word register, and the instructions involved in the program must also use 32-bit instruction format.

Note: please use floating-point operation for calculation, otherwise the calculation accuracy will be affected or even unable to be calculated!

## 7. Pt100 temperature control module XG-E8PT3-P

## 7-1. Specification

XG-E8PT3-P temperature PID control module processes 8-point PT100 temperature signals and transmits them to PLC main unit.

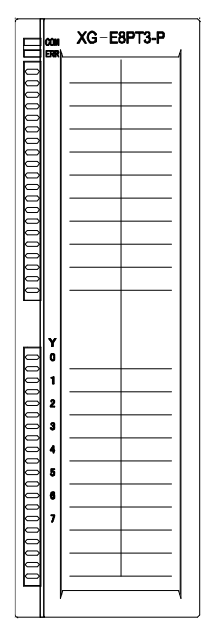

Features:

- Platinum thermal resistance input, Pt100
- 8 channels input, 8 channels output, 8 groups of PID parameters, auto-tune function
- 1mA constant current output, will not be affected by the exterior environment
- Resolution is 0.1°C
- XG series PLC can connect up to 16 expansion modules.

| 1                    |                                           |
|----------------------|-------------------------------------------|
| Item                 | Content                                   |
| Analog input signal  | Pt100 platinum thermal-resistance         |
| Temperature          | -100°C ~ 500°C                            |
| measurement range    |                                           |
| Digital output bound | -1000~5000, 16 bits with sign bit, binary |
| Control precision    | ±0.5°C                                    |
| Resolution           | 0.1°C                                     |
| Integrate precision  | $\pm 1\%$ (relative max value)            |
| Conversion speed     | 150ms /8 channels                         |
| Analog power         | DC24V±10%, 50mA                           |
| Installation format  | Directly install on XG-EB guide rail      |

Specifications:

### Note:

- 1. When there is no signal input, the channel data is the maximum value of the digital output range.
- 2. Connect to Pt100 platinum thermal resistance according to actual requirements

## 7-2. Terminals and wiring

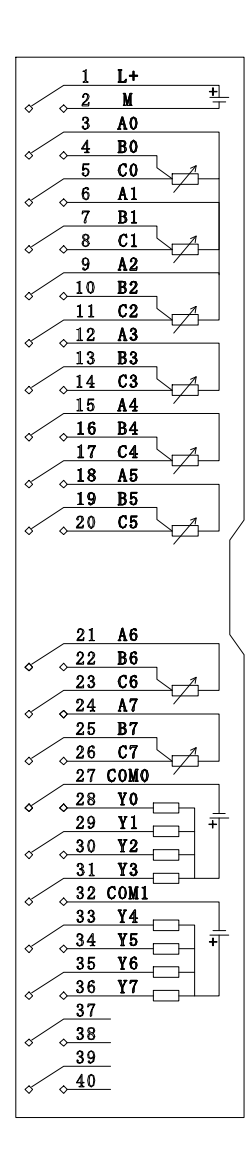

| Channel | Terminal | Signal                       | Channel | Terminal   | Signal                       |
|---------|----------|------------------------------|---------|------------|------------------------------|
| CH0     | 4.0      | 0CH thermal resistance input | CH1     | A 1        | 1CH thermal resistance input |
|         | AU       | terminal                     |         | AI         | terminal                     |
|         | ΡO       | 0CH thermal resistance input |         | <b>D</b> 1 | 1CH thermal resistance input |
|         | В0       | common terminal              |         | DI         | common terminal              |
|         | CO       | 0CH thermal resistance input |         | C1         | 1CH thermal resistance input |
|         | CU       | common terminal              |         | CI         | common terminal              |

| CH2       | 12         | 2CH thermal resistance input | CH3        | 12         | 3CH thermal resistance input |  |  |
|-----------|------------|------------------------------|------------|------------|------------------------------|--|--|
|           | A2         | terminal                     |            | AS         | terminal                     |  |  |
|           | ЪЭ         | 2CH thermal resistance input |            | D2         | 3CH thermal resistance input |  |  |
|           | D2         | common terminal              |            | DO         | common terminal              |  |  |
|           | $C^{2}$    | 2CH thermal resistance input |            | C2         | 3CH thermal resistance input |  |  |
|           | C2         | common terminal              |            | 0.5        | common terminal              |  |  |
| CH4       | A.4        | 4CH thermal resistance input | CH5        | ۸5         | 5CH thermal resistance input |  |  |
|           | A4         | terminal                     | AS         |            | terminal                     |  |  |
|           | <b>B</b> 4 | 4CH thermal resistance input |            | <b>D</b> 5 | 5CH thermal resistance input |  |  |
|           | D4         | common terminal              | <b>D</b> 3 |            | common terminal              |  |  |
|           | C4         | 4CH thermal resistance input |            | C5         | 5CH thermal resistance input |  |  |
|           | C4         | common terminal              |            | 0.5        | common terminal              |  |  |
| CH6       | 16         | 6CH thermal resistance input |            | ۸7         | 7CH thermal resistance input |  |  |
|           | AU         | terminal                     |            |            | terminal                     |  |  |
|           | R6         | 6CH thermal resistance input |            | <b>P</b> 7 | 7CH thermal resistance input |  |  |
|           | <b>D</b> 0 | common terminal              |            | D7         | common terminal              |  |  |
|           | C6         | 6CH thermal resistance input |            | C7         | 7CH thermal resistance input |  |  |
|           | 0          | common terminal              |            | C/         | common terminal              |  |  |
| Y0~Y7     |            | PID output channel 0~7       |            |            |                              |  |  |
| COM0~COM1 |            | PID output common terminal   |            |            |                              |  |  |
| -         | L+         | +24V power supply input      |            |            |                              |  |  |
|           | М          | Power supply common terminal |            |            |                              |  |  |

In order to avoid interference during external connection, please use shielded wire and single point ground the shielded layer.

XG series expansion modules are generally equipped with plug-in spring terminal connectors when leaving the factory. The length of wire sheath removal is required to be 1.5cm. When wiring, press the yellow spring switch with a small screwdriver, insert the wire into the corresponding jack, and release the spring switch.

### **Output connection:**

- Output terminals: transistor output terminal, please choose DC 5V~30V power supply.
- Circuit insulation: PLC interior circuit and output transistor is optical insulation. Each public module is also separated.
- Response time: the time is less than 0.2ms from PLC driving (or cut) optical coupling device to transistor ON/OFF.
- Output current: each point current is 50mA to avoid over-heat.
- Open circuit leakage current: below 0.1mA

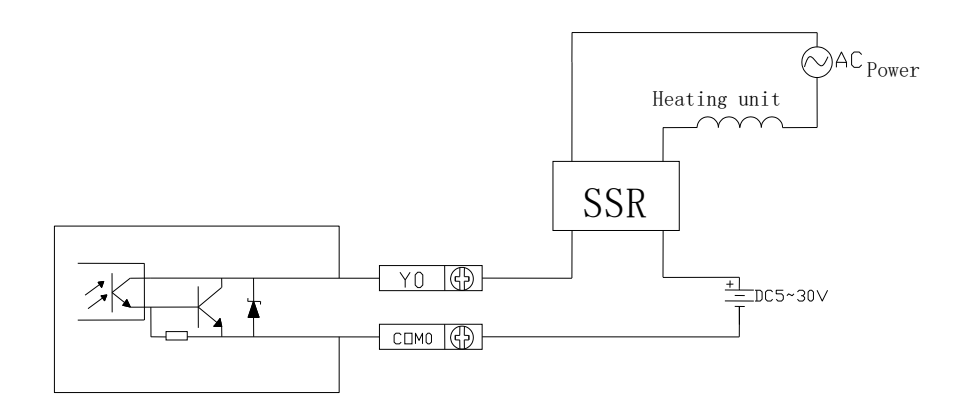

#### PT100 input characteristic curve:

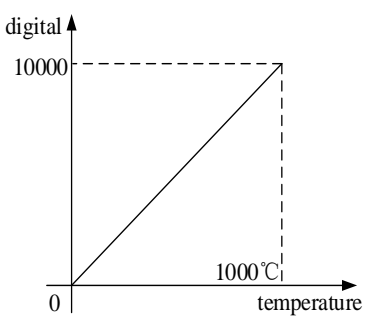

# 7-3. I/O address assignment

XG series analog modules don't occupy I/O units; the converted data is directly transferred into PLC register. The PLC registers are shown as the following:

| Domonoston              | Explanation |         |         |         |  |         |  |  |
|-------------------------|-------------|---------|---------|---------|--|---------|--|--|
| Parameter               | Channel     | CH0     | CH1     | CH2     |  | CH7     |  |  |
|                         | Module 1    | ID10000 | ID10001 | ID10002 |  | ID10007 |  |  |
| T                       | Module 2    | ID10100 | ID10101 | ID10102 |  | ID10107 |  |  |
| Temperature display     |             | ID10x00 | ID10x01 | ID10x02 |  | ID10x07 |  |  |
|                         | Module 16   | ID11500 | ID11501 | ID11502 |  | ID11507 |  |  |
|                         | Module 1    | Y10000  | Y10001  | Y10002  |  | Y10007  |  |  |
| DID anabla bit          | Module 2    | Y10100  | Y10101  | Y10102  |  | Y10107  |  |  |
| PID enable bit          |             | Y10x00  | Y10x01  | Y10x02  |  | Y10x07  |  |  |
|                         | Module 16   | Y11700  | Y11701  | Y11702  |  | Y11707  |  |  |
|                         | Module 1    | X10000  | X10001  | X10002  |  | X10007  |  |  |
| PID output              | Module 2    | X10100  | X10101  | X10102  |  | X10107  |  |  |
| (return to PLC X input) |             | X10x00  | X10x01  | X10x02  |  | X10x07  |  |  |
|                         | Module 16   | X11700  | X11701  | X11702  |  | X11707  |  |  |
| Open circuit detection  | Module 1    | X10010  | X10011  | X10012  |  | X10017  |  |  |
| (0: connected,          | Module 2    | X10110  | X10111  | X10112  |  | X10117  |  |  |
| 1: disconnected)        |             | X10x10  | X10x11  | X10x12  |  | X10x17  |  |  |

|                                         | Module 16                                                                            | X11710                             | X11711            | X11712           |                              | X11717                             |  |
|-----------------------------------------|--------------------------------------------------------------------------------------|------------------------------------|-------------------|------------------|------------------------------|------------------------------------|--|
| A                                       | Module 1                                                                             | X10020                             | X10021            | X10022           |                              | X10027                             |  |
| Auto-tune error                         | Module 2                                                                             | X10120                             | X10121            | X10122           |                              | X10127                             |  |
| (0: normal,                             |                                                                                      | X10x20                             | X10x21            | X10x22           |                              | X10x27                             |  |
| 1: auto-tune error)                     | Module 16                                                                            | X11720                             | X11721            | X11722           |                              | X11727                             |  |
|                                         | Module 1                                                                             | X10030                             | X10031            | X10032           |                              | X10037                             |  |
| Temperature upper limit                 | Module 2                                                                             | X10130                             | X10131            | X10132           |                              | X10137                             |  |
| alarm*                                  |                                                                                      | X10x30                             | X10x31            | X10x32           |                              | X10x37                             |  |
|                                         | Module 16                                                                            | X11730                             | X11731            | X11732           |                              | X11737                             |  |
|                                         | Module 1                                                                             | X10040                             | X10041            | X10042           |                              | X10047                             |  |
| Temperature lower limit                 | Module 2                                                                             | X10140                             | X10141            | X10142           |                              | X10147                             |  |
| alarm*                                  |                                                                                      | X10x40                             | X10x41            | X10x42           |                              | X10x47                             |  |
|                                         | Module 16                                                                            | X11740                             | X11741            | X11742           |                              | X11747                             |  |
|                                         | Module 1                                                                             | X10050                             | X10051            | X10052           |                              | X10057                             |  |
| Offset upper limit                      | Module 2                                                                             | X10150                             | X10151            | X10152           |                              | X10157                             |  |
| alarm*                                  |                                                                                      | X10x50                             | X10x51            | X10x52           |                              | X10x57                             |  |
|                                         | Module 16                                                                            | X11750                             | X11751            | X11752           |                              | X11757                             |  |
|                                         | Module 1                                                                             | X10060                             | X10061            | X10062           |                              | X10067                             |  |
| Offset lower limit                      | Module 2                                                                             | X10160                             | X10161            | X10162           |                              | X10167                             |  |
| alarm*                                  |                                                                                      | X10x60                             | X10x61            | X10x62           |                              | X10x67                             |  |
|                                         | Module 16                                                                            | X11760                             | X11761            | X11762           |                              | X11767                             |  |
| Auto-tune PID control                   | The auto-tun                                                                         | ing trigger sig                    | nal, enter the a  | uto-tuning stage | e when it is                 | set to 1. After                    |  |
|                                         | the auto-tuni                                                                        | ing is comple                      | eted, the PID     | parameter is     | refreshed a                  | nd the bit is                      |  |
|                                         | automatically                                                                        | cleared to zer                     | o. The stage ca   | an be judged acc | cording to it                | s status.                          |  |
| PID output function                     | Digital value                                                                        | output range i                     | s 0~4095          |                  |                              |                                    |  |
| (digital value)                         |                                                                                      |                                    |                   |                  |                              |                                    |  |
| PID parameters                          | The optimal parameters can be obtained by PID auto-tuning. You can also set          |                                    |                   |                  |                              |                                    |  |
|                                         | parameters by yourself                                                               |                                    |                   |                  |                              |                                    |  |
| PID calculation range                   | This function                                                                        | n can set the t                    | emperature rai    | nge of PID calc  | ulation. For                 | r example, set                     |  |
| (unit 0 1°C)                            | T <sub>diff</sub> , target te                                                        | emperature T <sub>ar</sub>         | get, then PID c   | alculation rang  | e is T <sub>arget</sub> -T   | $d_{diff} \leq T \leq T_{arget} +$ |  |
| (unit 0.1 0)                            | $T_{diff}$ , when T <                                                                | $\leq T_{arget}$ - $T_{diff,}$ the | e output is the   | max, when $T > $ | $\Gamma_{arget} + T_{diff,}$ | output is 0.                       |  |
| Temperature offset $\delta$             | Actual tempe                                                                         | erature = (sam                     | pling temperat    | ure+temperatur   | e offset $\delta$ ) /        | 10. The value                      |  |
| (unit 0.1°C)                            | is calculated                                                                        | by the modul                       | e itself accord   | ing to the temp  | erature cali                 | bration value,                     |  |
| ((((((((((((((((((((((((((((((((((((((( | and the user of                                                                      | does not need t                    | to input.         |                  |                              |                                    |  |
| Setting temperature                     | Target temper                                                                        | rature of contr                    | ol system. Ran    | ge is 0~1000°C,  | precision 0                  | .1°C.                              |  |
| (unit 0.1°C)                            |                                                                                      |                                    |                   |                  |                              |                                    |  |
|                                         | During PID                                                                           | control, the o                     | output termina    | l will heat acc  | cording to 1                 | he duty ratio                      |  |
|                                         | calculated by the PID output value within the cycle time, which is the temperature   |                                    |                   |                  |                              |                                    |  |
| Temperature control                     | control cycle                                                                        |                                    |                   |                  |                              |                                    |  |
| cycle (unit 0.1s)                       | The adjustme                                                                         | ent range of the                   | e temperature o   | control cycle is | $0.5s \sim 200s$ ,           | the minimum                        |  |
|                                         | accuracy is 0.1s, and the write value is ten times of the actual temperature control |                                    |                   |                  |                              |                                    |  |
|                                         | cycle. For ex                                                                        | ample, if 5 is v                   | written, the actu | ual temperature  | control cycl                 | e is 0.5s.                         |  |
| Temperature calibration                 | If it is consid                                                                      | lered that there                   | e is a deviation  | n between the a  | ctual tempe                  | rature and the                     |  |

| (unit 0.1°C)           | module acquisition temperature, the known temperature can be written into the           |
|------------------------|-----------------------------------------------------------------------------------------|
|                        | corresponding register. After writing, the module calculates the difference between     |
|                        | the collected temperature and the actual temperature according to the value and         |
|                        | saves it.                                                                               |
|                        | Temperature offset $\delta$ =actual input temperature -sampling temperature             |
|                        | (Note: this value should not be written arbitrarily, otherwise it will cause display    |
|                        | temperature error.)                                                                     |
|                        | The input amount unit of the auto-tuning is % and the input 100 indicates the           |
| Auto tune output range | full-scale output (if no output is found during use, the value can be read to see if it |
|                        | is 0).                                                                                  |

Note:

(1) When Y of the PID enable bit is 0, the PID control is turned off, and when Y is 1, the PID control is turned on.

(2) Open circuit detection: when the channel is not connected to the sensor, the corresponding value of X1001x is on, and the digital value of temperature display is 5000.

(3) Auto tuning failure: when the user starts the auto-tuning, it will judge whether the system's current setting is successful according to the set parameters. If not, set the corresponding X1002x.

(4) Those marked with \* are advanced function settings. Refer to "advanced configuration" in chapter 7-4 for details of parameters.

## 7-4. FROM/TO instruction

The reading and writing of XG-E8PT3-P module needs to be completed through the FROM/TO instruction in the sequential function block, as shown in the figure below:

| Edit Sequence Block 1    |        |  |  |  |  |  |
|--------------------------|--------|--|--|--|--|--|
| Comment: Sequence Block1 | Output |  |  |  |  |  |
| Read/Write SD Module     | OK     |  |  |  |  |  |

(a) Insert FROM/TO module

| Read/Write Module                                                                 |   |  |  |  |  |
|-----------------------------------------------------------------------------------|---|--|--|--|--|
| Skip Comment: Read/Write Module                                                   |   |  |  |  |  |
| ○ Read module ● Write module Type: Module ∨<br>Module no K10000 ∨ Module address: |   |  |  |  |  |
| Count: PLC address:                                                               |   |  |  |  |  |
| OK Cancel                                                                         | ] |  |  |  |  |

(b) Write instruction

| Read/Write Module               |                                               |      |  |  |  |
|---------------------------------|-----------------------------------------------|------|--|--|--|
| Skip                            | Comment: Read/Write Module                    |      |  |  |  |
| Read module<br>Module no K10001 | ○ Write module Type: Module ✓ Module address: | e V  |  |  |  |
| Count:                          | PLC address:                                  |      |  |  |  |
|                                 | OK Ca                                         | ncel |  |  |  |

(c) Read instruction

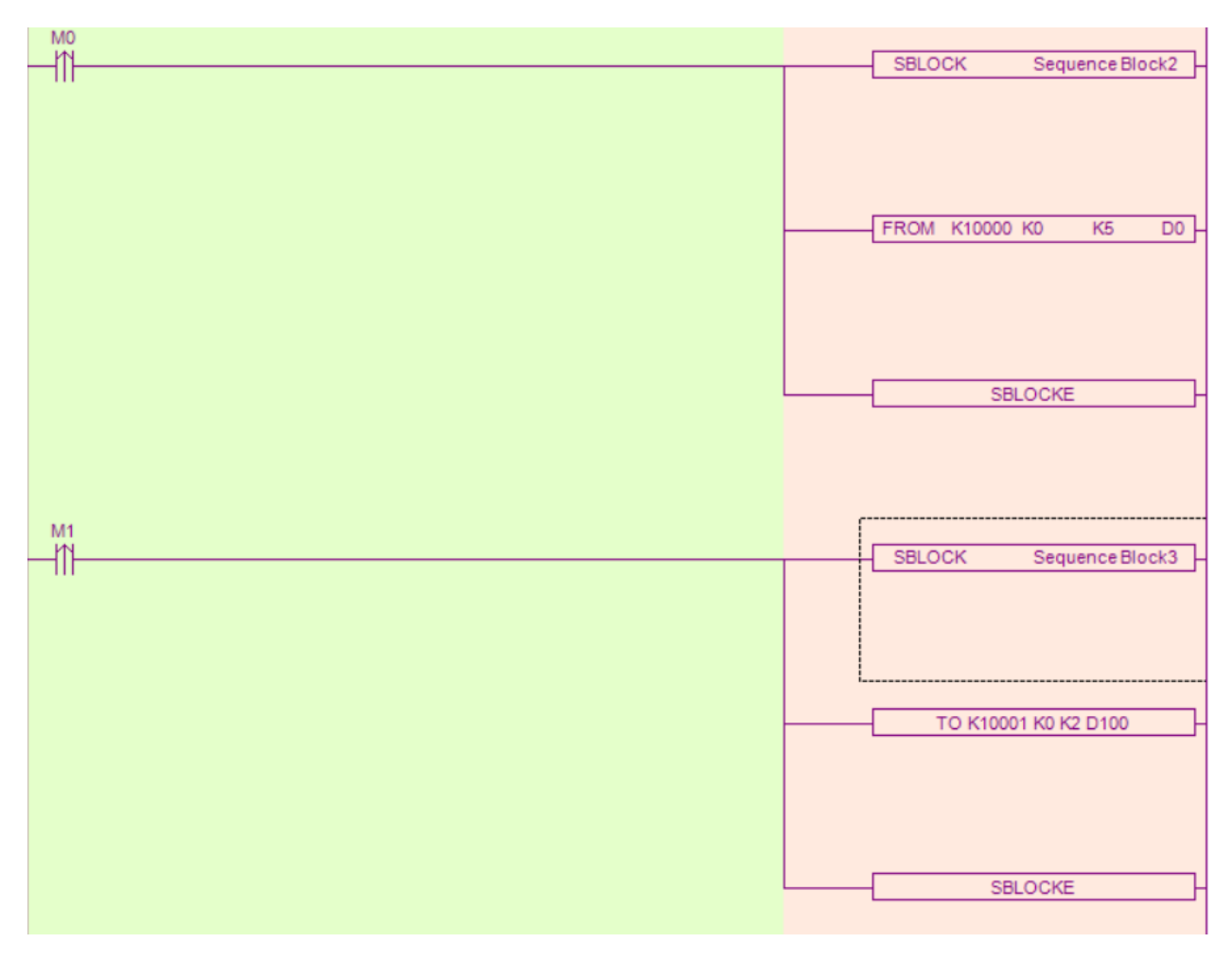

(d) Ladder chart

### FROM and TO instructions

(1) Parameter write insruction TO

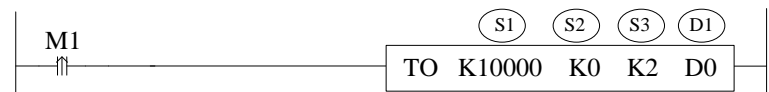

Function: write the PLC register data to module address, the operate unit is word. Operand:

S1: target module number, range: 10000~10015. Operand: K, TD, CD, D, HD, FD

S2: first address of module. Operand: K, TD, CD, D, HD, FD

S3: write in register numbers. Operand: K, TD, CD, D, HD, FD

D1: first address of PLC. Operand: TD, CD, D, HD, FD

(2) Parameter read instruction FROM

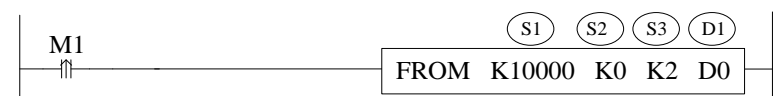

Function: read the module data to the PLC regsiter, the operate unit is word.

S1: target module number, range: 10000~10015. Operand: K, TD, CD, D, HD, FD

S2: first address of module. Operand: K, TD, CD, D, HD, FD

S3: read register numbers. Operand: K, TD, CD, D, HD, FD

D1: first address of PLC. Operand: TD, CD, D, HD, FD

Note: FROM/TO instructions can only be written in sequential function blocks, and a project can only write 8 sequential function blocks at most.

#### 7-5. Address definition

| In the process of | of using this module, | related to | parameters | and | read/write | operation | objects. | The | following |
|-------------------|-----------------------|------------|------------|-----|------------|-----------|----------|-----|-----------|
| describes the add | lress arrangement:    |            |            |     |            |           |          |     |           |
|                   |                       |            |            |     |            |           |          |     |           |

| Parameter                 |     | Address |     |     |     |     |     | Read/write |     |
|---------------------------|-----|---------|-----|-----|-----|-----|-----|------------|-----|
| Channel                   | CH0 | CH1     | CH2 | CH3 | CH4 | CH5 | CH6 | CH7        |     |
| Auto tune bit             | K0  | K0      | K0  | K0  | K0  | K0  | K0  | K0         | R/W |
| PID output                | K1  | K2      | K3  | K4  | K5  | K6  | K7  | K8         | R   |
| Target<br>temperature     | К9  | K10     | K11 | K12 | K13 | K14 | K15 | K16        | R/W |
| Кр                        | K17 | K21     | K25 | K29 | K33 | K37 | K41 | K45        | R/W |
| Ki                        | K18 | K22     | K26 | K30 | K34 | K38 | K42 | K46        | R/W |
| Kd                        | K19 | K23     | K27 | K31 | K35 | K39 | K43 | K47        | R/W |
| Diff                      | K20 | K24     | K28 | K32 | K36 | K40 | K44 | K48        | R/W |
| Temperature control cycle | K49 | K50     | K51 | K52 | K53 | K54 | K55 | K56        | R/W |
| Output range              | K57 | K58     | K59 | K60 | K61 | K62 | K63 | K64        | R/W |
| Temperature<br>offset     | K65 | K66     | K67 | K68 | K69 | K70 | K71 | K72        | R/W |
| Temperature calibration   | K73 | K74     | K75 | K76 | K77 | K78 | K79 | K80        | W   |

The module can automatically save the setting temperature value, PID parameters, temperature control cycle, output range, temperature offset and temperature calibration parameters. When writing the above parameters, it is necessary to use the rising edge to trigger the writing, and do not write all the time. It is recommended to write only the parameters that need to be used. It is not recommended to write all the data for the convenience of programming, because writing 0 to some addresses will cause the system to fail to work. Save the parameters when the auto-tuning is finished or modified by the user. Take it out for operation after power on and restart.

# 7-6. Working mode

There are two ways to set the working mode:

- 1. XDPpro software
- 2. Flash registers of PLC

### **XDPpro software:**

Open the XDPpro software, click configure/expansion module settings:

Set the model and channel parameters in the following window. Then click write to PLC.

|                                                                      |                                                                                                    | PLC1 - Module Set                                                                                                    |                                                                                                    | ×                |   |
|----------------------------------------------------------------------|----------------------------------------------------------------------------------------------------|----------------------------------------------------------------------------------------------------|----------------------------------------------------------------------------------------------------|------------------|---|
| PLC Config                                                           | #1 XG-E8PT3-I<br>#2 no module<br>#3 no module<br>#4 no module<br>#5 no module<br>#6 no module<br>#7 no module<br>#8 no module<br>#8 no module<br>#9 no module                                                                                                    | Select       XG-E8PT3-P         general       advanced         Parameter       PT1 filter params(0:no filter, 1-254:str         PT2 filter params(0:no filter, 1-254:str         PT3 filter params(0:no filter, 1-254:str | Cancel PowerCalo                                                                                                    | ,                |   |
| GBOX<br>Ganopen<br>Canopen<br>Chill EtherCAT<br>WBOX<br>SystemConfig | 4GBOX<br>Canopen<br>EtherCAT<br>WBOX<br>SystemConfig<br>WBOX<br>WBOX<br>Canopen<br>#10 no module<br>#11 no module<br>#12 no module<br>#13 no module<br>#14 no module<br>#15 no module<br>#16 no module<br>#17 no module<br>#17 no module<br>#17 no module<br>#17 no module<br>#17 no module<br>#17 no module<br>#17 no module<br>#17 no module<br>#18 no module<br>#18 no module<br>#18 no module<br>#19 no module<br>#19 no module<br>#11 no module<br>#11 no module<br>#13 no module<br>#13 no module<br>#14 no module<br>#14 no module | <pre>#10 no module<br/>#10 no module<br/>#11 no module<br/>#12 no module<br/>#13 no module<br/>#14 no module<br/>#15 no module<br/>#16 no module<br/>Configu<br/>cable n</pre>                                            | PT4 filter params(0:no filter, 1-254:str<br>PT5 filter params(0:no filter, 1-254:str<br>PT6 filter params(0:no filter, 1-254:str<br>Configuration module more than 5, please add terminal recable must add terminal resistance | 0<br>0<br>0<br>v | , |
|                                                                      |                                                                                                    | Read From PLC Write To PLC                                                                                                    | OK Cancel                                                                                                    |                  |   |

Note: please use software XDPpro v3.5.1 and up.

#### Flash registers:

Set the filtering parameter through Flash registers of PLC.

| Module no. | SFD address   | Module no. | SFD address   |
|------------|---------------|------------|---------------|
| #1         | SFD350~SFD359 | #9         | SFD430~SFD439 |
| #2         | SFD360~SFD369 | #10        | SFD440~SFD449 |
| #3         | SFD370~SFD379 | #11        | SFD450~SFD459 |
| #4         | SFD380~SFD389 | #12        | SFD460~SFD469 |

| #5 | SFD390~SFD399 | #13 | SFD470~SFD479 |
|----|---------------|-----|---------------|
| #6 | SFD400~SFD409 | #14 | SFD480~SFD489 |
| #7 | SFD410~SFD419 | #15 | SFD490~SFD499 |
| #8 | SFD420~SFD429 | #16 | SFD500~SFD509 |

Take module 1 as an example:

|              | Bit7                             | Bit6                             | Bit5 | Bit4 | Bit3 | Bit2 | Bit1      | Bit0      | Explanation |
|--------------|----------------------------------|----------------------------------|------|------|------|------|-----------|-----------|-------------|
| Byte0        |                                  | AD channel 2, 1 filter parameter |      |      |      |      |           |           |             |
| Byte1        | AD channel 4, 3 filter parameter |                                  |      |      |      |      |           | AD filter |             |
| Byte2        |                                  | AD channel 6, 5 filter parameter |      |      |      |      |           | AD IIItei |             |
| Byte3        | AD channel 8, 7 filter parameter |                                  |      |      |      |      | parameter |           |             |
| Byte4~Byte19 |                                  |                                  |      |      | -    |      |           |           |             |

#### Advanced setting:

Click advanced option to set the module upper/lower limit input value alarm, upper/lower limit offset value alarm, alarm dead zone, alarm delay.

| Parameter                             | Value | ^ |
|---------------------------------------|-------|---|
| channel O upper limit input value als | 0     |   |
| channel O lower limit input value als | 0     |   |
| channel 1 upper limit input value als | 0     |   |
| channel 1 lower limit input value als | 0     |   |
| 1 10 1111 1 1                         |       | ~ |

#### (1) Upper limit input value alarm

When the temperature sampling value is higher than the set value, set the corresponding X1003x, the details are: the upper limit alarm temperature is Tup, the dead zone temperature is Tdead, the acquisition temperature is Tccurrent, and the alarm delay value is Count. When Tccurrent > Tup + Tdead, and the continuous acquisition times are greater than Count, the alarm bit is on, and when Tccurrent < Tup, the alarm bit is off.

(2) Lower limit input value alarm

When the temperature sampling value is lower than the set value, set the corresponding X1004x, the details are: the lower limit alarm temperature is Tdown. When Tccurrent < Tdown, and the continuous acquisition times

are greater than Count, the alarm bit is on, and when Tccurrent > Tdown + Tdead, the alarm bit is off.

(3) Upper limit offset value alarm

Set the difference between the target value and the sampling value to be greater than the set value, set the corresponding X1005x, set it as Terr, and the upper limit offset alarm value is Toffsetup. When Terr > Toffsetup, and the cumulative number is greater than Count, the alarm bit is on. When Terr < Toffsetup, the alarm bit is off.

(4) Lower limit offset value alarm

Set the difference between the target value and the sampling value to be greater than the set value, set the corresponding X1006x, set it as Terr, and the lower limit offset alarm value is Toffsetdown. When Terr < Toffsetdown, and the cumulative number is greater than Count, the alarm bit is on. When Terr > Toffsetdown, the alarm bit is off.

| PLC register address |            | Function description                               |  |  |  |
|----------------------|------------|----------------------------------------------------|--|--|--|
|                      | SD500      | Module No. #0~#15 corresponds to #10000~#10015     |  |  |  |
|                      | SD501      | Initialization result: 1 is initialization success |  |  |  |
| SD502                | Bit8~Bit15 | -                                                  |  |  |  |
|                      | Bit0~Bit7  | Communication error code with PLC                  |  |  |  |
| SD503                | Bit8~Bit15 | Module error type                                  |  |  |  |
|                      |            | 2: communication timeout                           |  |  |  |
|                      |            | 3: Module model mismatch                           |  |  |  |
|                      |            | 129: ADC communication error                       |  |  |  |
|                      | Bit0~Bit7  | -                                                  |  |  |  |
|                      | SD504      | Times                                              |  |  |  |
| SD505                | Bit8~Bit15 | Channel 1 error code                               |  |  |  |
|                      |            | 0: no error                                        |  |  |  |
|                      |            | 17: channel short circuit                          |  |  |  |
|                      |            | 18: parameter input error                          |  |  |  |
|                      | Bit0~Bit7  | Error channel 0~3                                  |  |  |  |

### 7-7. Communication error register assignment

### 7-8. Programming

#### Example 1: Module 1, PID control for CH0

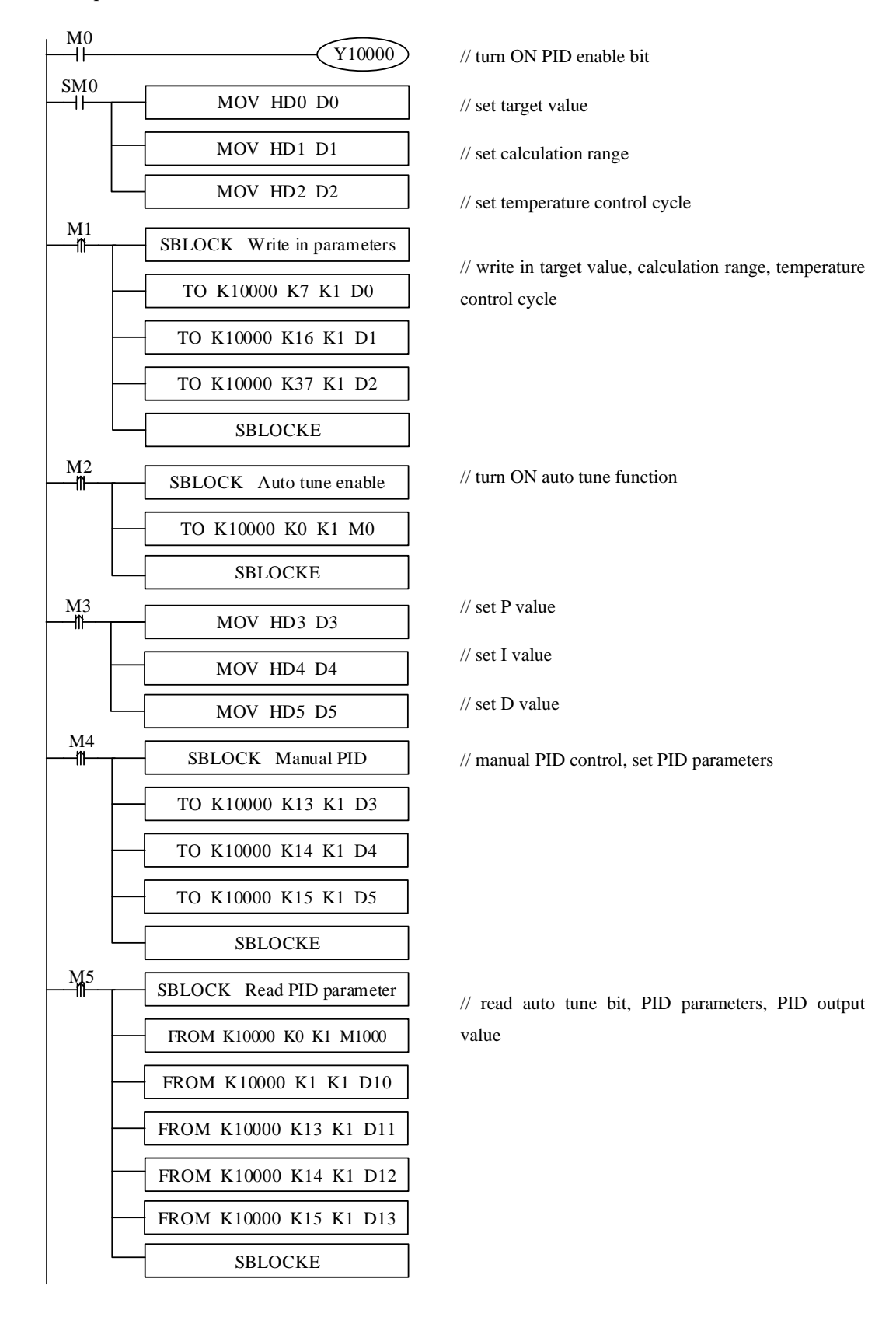

### Explanation:

M0: turn ON PID enable
SM0: set target value, calculation range, temperature control cycle
M1: write in target value, calculation range, temperature control cycle
M2: turn ON auto tune function
M3: set manual P, I, D parameters
M4: write in manual P, I, D parameters
M5: read auto tune bit, PID parameters, PID output value

Y10000: channel 0 PID enable bit

HD0: set target value HD1: calculation range HD2: temperature control cycle HD3: P HD4: I HD5: D

# 8. Thermocouple temperature control module XG-E8TC-P

# 8-1. Specification

XG-E8TC-P temperature PID control module processes the temperature signals of 8-point thermocouples and transmits them to the PLC main unit.

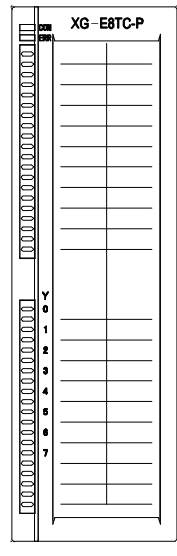

#### **Features:**

- Thermocouple sensor K, S, E, N, B, T, J, R signal input
- 8 channels input, 8 channels output, 8 groups of PID parameters, support auto-tune function
- Built-in cold-terminal compensation circuit
- Resolution is 0.1°C
- Up to 16 modules can be connected to the XG series PLC

| C | nacif | Ficat | iona  |
|---|-------|-------|-------|
| S | pecn  | icai  | ions. |

| Item                             | Contents                                |                                                   |
|----------------------------------|-----------------------------------------|---------------------------------------------------|
| Analog signal input              | Thermocouple K, S, E, N, B, T, J, R     |                                                   |
| Temperature<br>measurement range | K                                       | 0°C~1300°C                                        |
|                                  | S                                       | 0°C~1700°C                                        |
|                                  | Е                                       | 0°C∼600°C                                         |
|                                  | Ν                                       | 0°C~1200°C                                        |
|                                  | В                                       | $0^{\circ}$ C $\sim$ 1800°C (shows 0 below 250°C) |
|                                  | Т                                       | 0°C∼400°C                                         |
|                                  | J                                       | 0°C∼800°C                                         |
|                                  | R                                       | 0°C~1700°C                                        |
| Digital output range             | 0~10000, 16-bit with signed bit, binary |                                                   |
| Control precision                | ±0.5°C                                  |                                                   |
| Resolution                       | 0.1°C                                   |                                                   |
| Integrate precision              | ±1% (relative max value)                |                                                   |

| Item              | Contents                        |
|-------------------|---------------------------------|
| Conversion speed  | 150ms/ 8 channels               |
| Power supply      | DC24V±10%, 50mA                 |
| Installation mode | Install on the XG-EB guide rail |
| Dimension         | 130.0mm×40.0mm×133.4mm          |

Note:

- 1. If no signal input, the channel data is 0.
- 2. According to the actual requirement to connect the thermocouple.
- 3. The cover of device which installs thermocouple should be connected to the ground.

# 8-2. Terminals and wiring

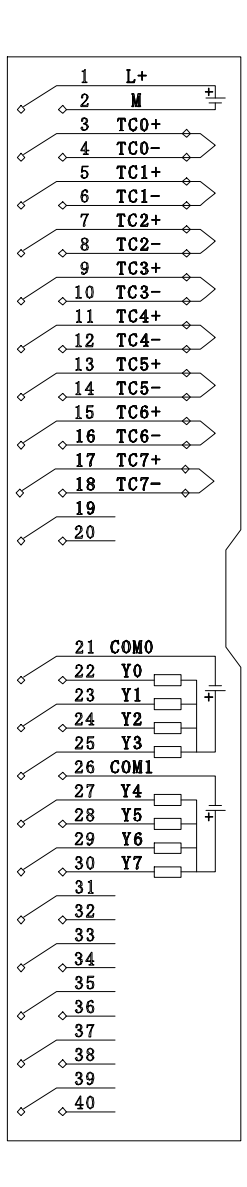
| Channel | Terminal   |                                                                 | Signal                                               |  |  |  |  |
|---------|------------|-----------------------------------------------------------------|------------------------------------------------------|--|--|--|--|
| CHO     | TC0+       | 0CH thermocouple input +                                        |                                                      |  |  |  |  |
| CH0     | TC0-       | 0CH thermocouple input -                                        |                                                      |  |  |  |  |
| CU1     | TC1+       |                                                                 | 1CH thermocouple input +                             |  |  |  |  |
| СП      | TC1-       |                                                                 | 1CH thermocouple input -                             |  |  |  |  |
| CUD     | TC2+       |                                                                 | 2CH thermocouple input +                             |  |  |  |  |
| CH2     | TC2-       |                                                                 | 2CH thermocouple input -                             |  |  |  |  |
| CU2     | TC3+       |                                                                 | 3CH thermocouple input +                             |  |  |  |  |
| СНЗ     | TC3-       |                                                                 | 3CH thermocouple input -                             |  |  |  |  |
| Channel | Terminal   | Signal                                                          |                                                      |  |  |  |  |
| CII4    | TC4+       | 4CH thermocouple input +                                        |                                                      |  |  |  |  |
| Сп4     | TC4-       | 4CH thermocouple input -                                        |                                                      |  |  |  |  |
| CU5     | TC5+       | 5CH thermocouple input +                                        |                                                      |  |  |  |  |
| СПЗ     | TC5-       | 5CH thermocouple input -                                        |                                                      |  |  |  |  |
| CII6    | TC6+       | 6CH thermocouple input +                                        |                                                      |  |  |  |  |
| СНо     | TC6-       |                                                                 | 6CH thermocouple input -                             |  |  |  |  |
| CU7     | TC7+       |                                                                 | 7CH thermocouple input +                             |  |  |  |  |
| Сп/     | TC7-       |                                                                 | 7CH thermocouple input -                             |  |  |  |  |
|         | Y0~Y7      | 0CH~7CH output                                                  | Analog output: digital value format, range is 0~4095 |  |  |  |  |
| PID     |            | terminal Digital output: Y output during on time in the form of |                                                      |  |  |  |  |
| Output  |            |                                                                 | duty cycle                                           |  |  |  |  |
|         | COM0, COM1 |                                                                 | Common terminal of output                            |  |  |  |  |
| Power   | L+         |                                                                 | +24V power supply                                    |  |  |  |  |
| supply  | М          | Common terminal of power supply                                 |                                                      |  |  |  |  |

Note:

In order to avoid interference during external connection, please use shielded wire and single point ground the shielded layer.

XG series expansion modules are generally equipped with plug-in spring terminal connectors when they leave the factory. The connector requires that the length of the wire to be stripped is 1.5cm. When wiring, press the yellow spring switch with a small screwdriver, insert the wire into the corresponding jack, and release the spring switch.

## **Output circuit:**

• Output terminal

For transistor output terminals, please use DC5V~30V power supply.

- Circuit insulation PLC internal circuit and output transistor is optical insulation with optical coupling device. Each public module is separate.
- Response time

The time is less than 0.2ms from PLC driving (or cut) optical coupling circuit to transistor ON/OFF.

• Output circuit

Each point current is 50mA to avoid over-heating.

• Open circuit leak current Below 0.1mA.

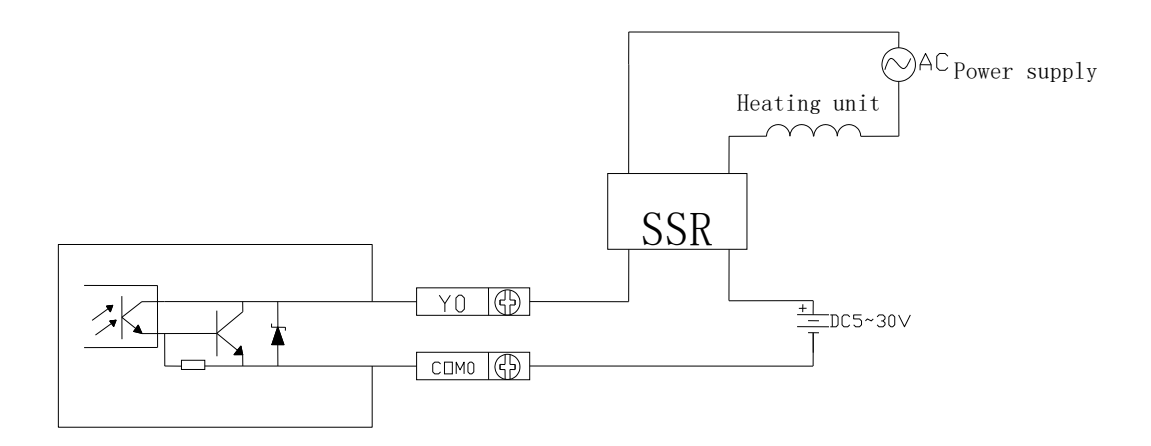

#### Input characteristic curve of K-type thermocouple

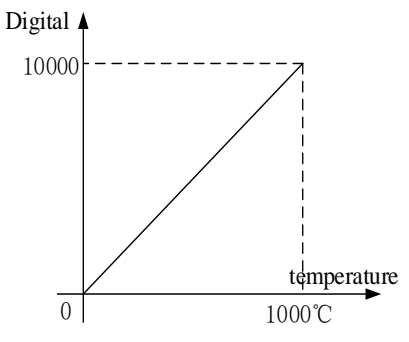

# 8-3. I/O address assignment

XG series analog module will not occupy I/O unit; the conversion value will be sent to PLC register. Each channel related PLC register address are shown as below:

| Doromotor               | Explanation |         |         |         |  |         |  |  |
|-------------------------|-------------|---------|---------|---------|--|---------|--|--|
| Parameter               | Channel     | CH0     | CH1     | CH2     |  | CH7     |  |  |
|                         | Module 1    | ID10000 | ID10001 | ID10002 |  | ID10007 |  |  |
| Tomporature display     | Module 2    | ID10100 | ID10101 | ID10102 |  | ID10107 |  |  |
| remperature display     |             | ID10x00 | ID10x01 | ID10x02 |  | ID10x07 |  |  |
|                         | Module 16   | ID11500 | ID11501 | ID11502 |  | ID11507 |  |  |
|                         | Module 1    | Y10000  | Y10001  | Y10002  |  | Y10007  |  |  |
| DID anabla bit          | Module 2    | Y10100  | Y10101  | Y10102  |  | Y10107  |  |  |
| PID ellable bli         |             | Y10x00  | Y10x01  | Y10x02  |  | Y10x07  |  |  |
|                         | Module 16   | Y11700  | Y11701  | Y11702  |  | Y11707  |  |  |
| DID output              | Module 1    | X10000  | X10001  | X10002  |  | X10007  |  |  |
| (return to PLC X input) | Module 2    | X10100  | X10101  | X10102  |  | X10107  |  |  |
| (return to PLC X input) |             | X10x00  | X10x01  | X10x02  |  | X10x07  |  |  |

|                                      | Module 16                                                                                                    | X11700           | X11701           | X11702           |               | X11707          |  |  |
|--------------------------------------|----------------------------------------------------------------------------------------------------|------------------|------------------|------------------|---------------|-----------------|--|--|
|                                      | Module 1                                                                                                    | X10010           | X10011           | X10012           |               | X10017          |  |  |
| Open circuit detection               | Module 2                                                                                                    | X10110           | X10111           | X10112           |               | X10117          |  |  |
| (0: connected,                       |                                                                                                    | X10x10           | X10x11           | X10x12           |               | X10x17          |  |  |
| 1: disconnected)                     | Module 16                                                                                                    | X11710           | X11711           | X11712           |               | X11717          |  |  |
|                                      | Module 1                                                                                                    | X10020           | X10021           | X10022           |               | X10027          |  |  |
| Auto-tune error                      | Module 2                                                                                                    | X10120           | X10121           | X10122           |               | X10127          |  |  |
| (0: normal,                          |                                                                                                    | X10x20           | X10x21           | X10x22           |               | X10x27          |  |  |
| 1: auto-tune error)                  | Module 16                                                                                                    | X11720           | X11721           | X11722           |               | X11727          |  |  |
|                                      | Module 1                                                                                                    | X10030           | X10031           | X10032           |               | X10037          |  |  |
| Temperature upper limit              | Module 2                                                                                                    | X10130           | X10131           | X10132           |               | X10137          |  |  |
| alarm*                               |                                                                                                    | X10x30           | X10x31           | X10x32           |               | X10x37          |  |  |
|                                      | Module 16                                                                                                    | X11730           | X11731           | X11732           |               | X11737          |  |  |
|                                      | Module 1                                                                                                    | X10040           | X10041           | X10042           |               | X10047          |  |  |
| Temperature lower limit              | Module 2                                                                                                    | X10140           | X10141           | X10142           |               | X10147          |  |  |
| alarm*                               |                                                                                                    | X10x40           | X10x41           | X10x42           |               | X10x47          |  |  |
|                                      | Module 16                                                                                                    | X11740           | X11741           | X11742           |               | X11747          |  |  |
|                                      | Module 1                                                                                                    | X10050           | X10051           | X10052           |               | X10057          |  |  |
| Offset upper limit                   | Module 2                                                                                                    | X10150           | X10151           | X10152           |               | X10157          |  |  |
| alarm*                               |                                                                                                    | X10x50           | X10x51           | X10x52           |               | X10x57          |  |  |
|                                      | Module 16                                                                                                    | X11750           | X11751           | X11752           |               | X11757          |  |  |
|                                      | Module 1                                                                                                    | X10060           | X10061           | X10062           |               | X10067          |  |  |
| Offset lower limit                   | Module 2                                                                                                    | X10160           | X10161           | X10162           |               | X10167          |  |  |
| alarm*                               |                                                                                                    | X10x60           | X10x61           | X10x62           |               | X10x67          |  |  |
|                                      | Module 16                                                                                                    | X11760           | X11761           | X11762           |               | X11767          |  |  |
| Auto-tune PID control                | The auto-tun                                                                                                    | ing trigger sigi | nal, enter the a | uto-tuning stage | e when it is  | set to 1. After |  |  |
|                                      | the auto-tun                                                                                                    | ing is comple    | eted, the PID    | parameter is     | refreshed a   | nd the bit is   |  |  |
|                                      | automatically                                                                                                    | cleared to zer   | o. The stage ca  | an be judged acc | cording to it | s status.       |  |  |
| PID output function                  | Digital value                                                                                                    | output range i   | s 0~4095         |                  |               |                 |  |  |
| (digital value)                      |                                                                                                    |                  |                  |                  |               |                 |  |  |
| PID parameters                       | The optimal                                                                                                    | parameters ca    | an be obtained   | l by PID auto-   | tuning. You   | i can also set  |  |  |
|                                      | parameters by                                                                                                    | y yourself       |                  |                  |               |                 |  |  |
| PID calculation range                | This function can set the temperature range of PID calculation. For example, set                                  |                  |                  |                  |               |                 |  |  |
| (unit 0.1°C)                         | $T_{diff, target temperature T_{arget, then PID calculation range is T_{arget}-T_{diff} \le T \le T_{arget} +$    |                  |                  |                  |               |                 |  |  |
|                                      | $T_{diff,}$ when $T < T_{arget} - T_{diff,}$ the output is the max, when $T > T_{arget} + T_{diff,}$ output is 0. |                  |                  |                  |               |                 |  |  |
| Temperature offset $\delta$          | Actual temperature = (sampling temperature+temperature offset $\delta$ ) /10. The value                           |                  |                  |                  |               |                 |  |  |
| (unit 0.1°C)                         | is calculated by the module itself according to the temperature calibration value,                                |                  |                  |                  |               |                 |  |  |
| and the user does not need to input. |                                                                                                    |                  |                  |                  |               |                 |  |  |
| (unit 0.1°C)                         | Target temperature of control system. Range is 0~1000°C, precision 0.1°C.                                         |                  |                  |                  |               |                 |  |  |
| Temperature control                  | During PID                                                                                                    | control, the c   | output termina   | l will heat acc  | cording to t  | he duty ratio   |  |  |
| cycle (unit 0.1s)                    | calculated by                                                                                                    | the PID output   | ut value within  | the cycle time,  | which is th   | e temperature   |  |  |
| cycic (unit 0.15)                    | control cycle.                                                                                                    |                  |                  |                  |               |                 |  |  |

|                         | The adjustment range of the temperature control cycle is 0.5s ~ 200s, the minimum       |
|-------------------------|-----------------------------------------------------------------------------------------|
|                         | accuracy is 0.1s, and the write value is ten times of the actual temperature control    |
|                         | cycle. For example, if 5 is written, the actual temperature control cycle is 0.5s.      |
|                         | If it is considered that there is a deviation between the actual temperature and the    |
|                         | module acquisition temperature, the known temperature can be written into the           |
|                         | corresponding register. After writing, the module calculates the difference between     |
| Temperature calibration | the collected temperature and the actual temperature according to the value and         |
| (unit 0.1°C)            | saves it.                                                                               |
|                         | Temperature offset $\delta$ =actual input temperature -sampling temperature             |
|                         | (Note: this value should not be written arbitrarily, otherwise it will cause display    |
|                         | temperature error.)                                                                     |
|                         | The input amount unit of the auto-tuning is % and the input 100 indicates the           |
| Auto tune output range  | full-scale output (if no output is found during use, the value can be read to see if it |
|                         | is 0).                                                                                  |

### Note:

(1) PID enable bit (Y): when Y is 0, the PID control is turned off, and when Y is 1, the PID control is turned on.

(2) The module can save the set temperature value, PID parameter value (including P parameter, I parameter, D parameter, DIFF parameter), temperature offset value, temperature control cycle, auto-tuning output amplitude and other parameters. Save when the auto-tuning is finished or modified by the user. Take it out for operation after power on and restart.

(3) Those marked with \* are advanced function settings. Refer to "advanced configuration" in "7-6. Working mode setting" for details of parameters.

#### FROM and TO instruction explanation:

The reading and writing of thermocouple module needs to be completed through the FROM/TO instruction in the sequential function block, as shown in the figure below:

| Edit Sequence Block 1    |        |  |  |  |  |  |
|--------------------------|--------|--|--|--|--|--|
| Comment: Sequence Block1 | Output |  |  |  |  |  |
| Read/Write SD Module     | OK     |  |  |  |  |  |

(a) Insert FROM/TO module

| Read/Write Module                                                                 |   |  |  |  |  |  |
|-----------------------------------------------------------------------------------|---|--|--|--|--|--|
| Skip Comment: Read/Write Module                                                   |   |  |  |  |  |  |
| ○ Read module ● Write module Type: Module ∨<br>Module no K10000 ∨ Module address: |   |  |  |  |  |  |
| Count: PLC address:                                                               |   |  |  |  |  |  |
| OK Cancel                                                                         | ] |  |  |  |  |  |

(b) Write instruction

| Read/Write Module               |                                               |      |  |  |  |
|---------------------------------|-----------------------------------------------|------|--|--|--|
| Skip                            | Comment: Read/Write Module                    |      |  |  |  |
| Read module<br>Module no K10001 | ○ Write module Type: Module ✓ Module address: | e V  |  |  |  |
| Count:                          | PLC address:                                  |      |  |  |  |
|                                 | OK Ca                                         | ncel |  |  |  |

(c) Read instruction

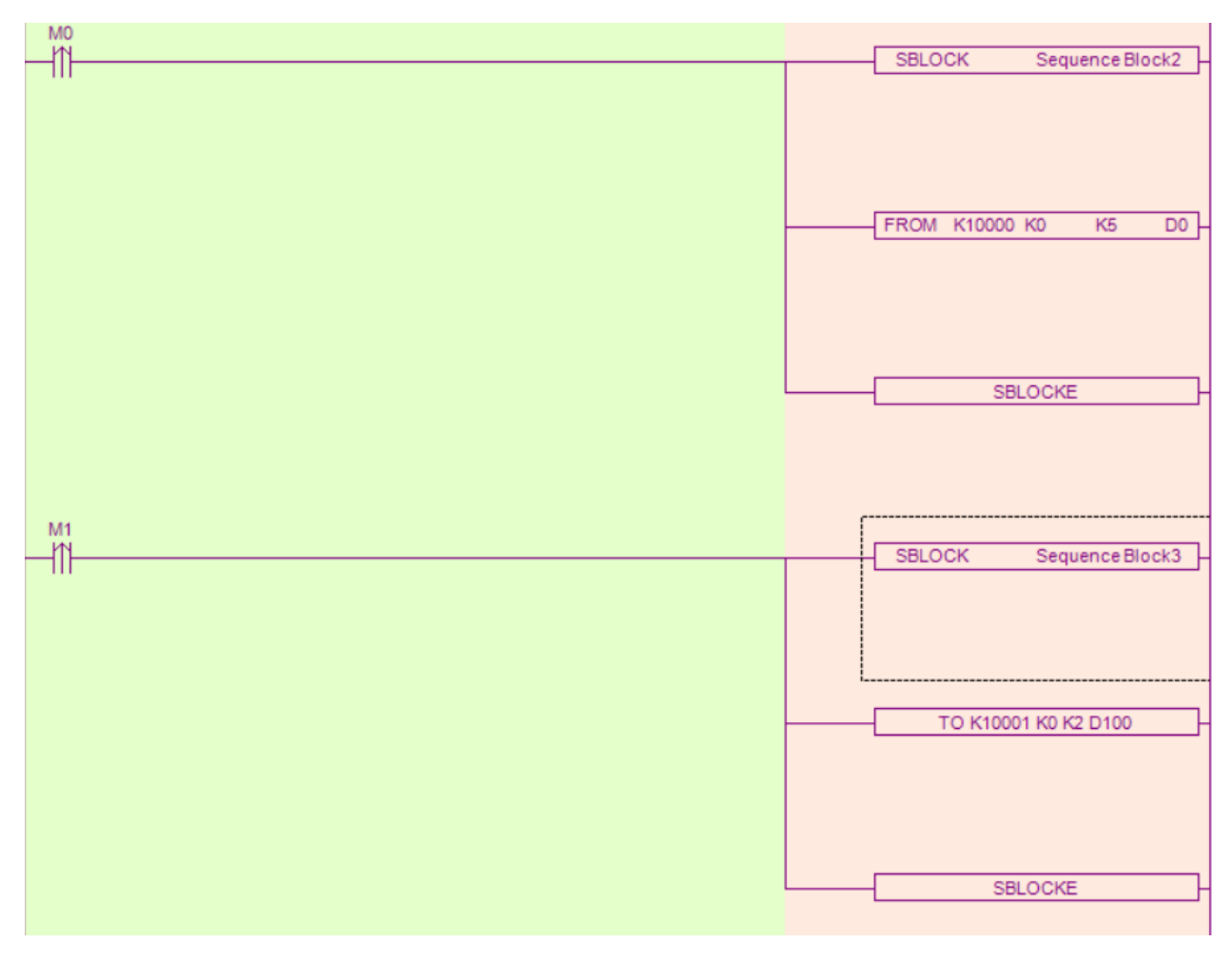

(d) Ladder chart

#### FROM and TO instructions

Parameter write insruction TO

| M1 |    | S1     | <u>(S2</u> ) | <b>S</b> 3 | (D1) | _ |
|----|----|--------|--------------|------------|------|---|
|    | ТО | K10000 | K0           | K2         | D0   |   |

Function: write the PLC register data to module address, the operate unit is word. Operand:

S1: target module number, range: 10000~10015. Operand: K, TD, CD, D, HD, FD

S2: first address of module. Operand: K, TD, CD, D, HD, FD

S3: write in register numbers. Operand: K, TD, CD, D, HD, FD

D1: first address of PLC. Operand: TD, CD, D, HD, FD

Parameter read instruction FROM

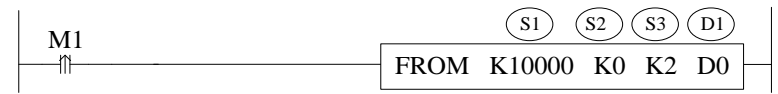

Function: read the module data to the PLC regsiter, the operate unit is word. S1: target module number, range: 10000~10015. Operand: K, TD, CD, D, HD, FD

S2: first address of module. Operand: K, TD, CD, D, HD, FD

S3: read register numbers. Operand: K, TD, CD, D, HD, FD

D1: first address of PLC. Operand: TD, CD, D, HD, FD

Note:

1: FROM/TO instruction can only be written in sequence function block, up to 8 function blocks can be written in one program.

| Parameter                 | Address |     |     |     |      |      | Read |     |       |
|---------------------------|---------|-----|-----|-----|------|------|------|-----|-------|
| I                         | CUA     | GUI | GUD | GUA | CILL | CI15 | CILC | GUE | write |
| Channel                   | CH0     | СНІ | CH2 | СНЗ | CH4  | СН5  | CH6  | CH7 | -     |
| Auto tune bit             | K0      | K0  | K0  | K0  | K0   | K0   | K0   | K0  | R/W   |
| PID output                | K1      | K2  | K3  | K4  | K5   | K6   | K7   | K8  | R     |
| Target<br>temperature     | K9      | K10 | K11 | K12 | K13  | K14  | K15  | K16 | R/W   |
| Кр                        | K17     | K21 | K25 | K29 | K33  | K37  | K41  | K45 | R/W   |
| Ki                        | K18     | K22 | K26 | K30 | K34  | K38  | K42  | K46 | R/W   |
| Kd                        | K19     | K23 | K27 | K31 | K35  | K39  | K43  | K47 | R/W   |
| Diff                      | K20     | K24 | K28 | K32 | K36  | K40  | K44  | K48 | R/W   |
| Temperature control cycle | K49     | K50 | K51 | K52 | K53  | K54  | K55  | K56 | R/W   |
| Output range              | K57     | K58 | K59 | K60 | K61  | K62  | K63  | K64 | R/W   |
| Temperature<br>offset     | K65     | K66 | K67 | K68 | K69  | K70  | K71  | K72 | R/W   |
| Temperature calibration   | K73     | K74 | K75 | K76 | K77  | K78  | K79  | K80 | W     |

#### **Related address definition:**

The address of the read/write parameters:

Note: the module can automatically save the set temperature value, PID parameters, temperature control cycle, output amplitude, temperature offset and temperature calibration parameters. When the above parameters are written, it is necessary to use the rising edge to trigger the writing. Do not write all the time. It is recommended to write only the parameters used. It is not recommended to write data in the whole chip for the convenience of programming, because writing 0 to some addresses will cause the system to fail to work.

# 8-4. Working mode

There are two ways to set the working mode:

- 1. XDPpro software
- 2. Flash registers of PLC

#### **XDPpro software:**

Open the XDPpro software, click configure/expansion module settings:

Set the model and channel parameters in the following window. Then click write to PLC.

Note: please use XDPpro software v3.5.1 and up to configure the module.

| PLC1 - Module Set                                                                                                    |                                                                                                    |                                                                                                    |                                                                                                    |  |  |  |
|----------------------------------------------------------------------------------------------------|----------------------------------------------------------------------------------------------------|----------------------------------------------------------------------------------------------------|----------------------------------------------------------------------------------------------------|--|--|--|
| PLC Config<br>PLC Config<br>PlC Serial Port<br>PLC Serial Port<br>Pulse<br>Module<br>BD<br>ED<br>4GBOX<br>Canopen<br>EtherCAT<br>WBOX<br>SystemConfig | #1 XG-E8TC-P<br>#2 no module<br>#3 no module<br>#4 no module<br>#5 no module<br>#6 no module<br>#7 no module<br>#7 no module<br>#9 no module<br>#10 no module<br>#11 no module<br>#12 no module<br>#13 no module<br>#15 no module | PLC1 - Module Set Select XG-E8TC-P general advanced Parameter channel 1 channel 2 channel 3 channel 4 channel 5 channel 6 | Cancel PowerCalc          Value         K type         K type         K type         K type         K type         K type         K type         K type         K type         K type         K type         K type         K type         K type         K type |  |  |  |
|                                                                                                    | < >                                                                                                    | Configuration module more than 5, please add terminal recable must add terminal resistance                                | esistance, long                                                                                                    |  |  |  |
| Read From PLC Write To PLC OK Cancel                                                                                                    |                                                                                                    |                                                                                                    |                                                                                                    |  |  |  |

#### Flash registers:

Set the thermocouple type through SFD registers of PLC:

| Module no. | SFD address   | Module no. | SFD address   |
|------------|---------------|------------|---------------|
| #1         | SFD350~SFD359 | #9         | SFD430~SFD439 |
| #2         | SFD360~SFD369 | #10        | SFD440~SFD449 |
| #3         | SFD370~SFD379 | #11        | SFD450~SFD459 |
| #4         | SFD380~SFD389 | #12        | SFD460~SFD469 |
| #5         | SFD390~SFD399 | #13        | SFD470~SFD479 |

| #6 | SFD400~SFD409 | #14 | SFD480~SFD489 |
|----|---------------|-----|---------------|
| #7 | SFD410~SFD419 | #15 | SFD490~SFD499 |
| #8 | SFD420~SFD429 | #16 | SFD500~SFD509 |

# SFD bit definition:

Expansion module no.1 setting:

|              | Bit7                               | Bit6 | Bit5 | Bit4 | Bit3 | Bit2 | Bit1          | Bit0 | Explanation |
|--------------|------------------------------------|------|------|------|------|------|---------------|------|-------------|
| Byte0        | AD channel 2, channel 1 graduation |      |      |      |      |      |               |      |             |
| Byte1        | AD channel 4, channel 3 graduation |      |      |      |      |      |               |      |             |
| Byte2        | AD channel 6, channel 5 graduation |      |      |      |      |      | AD graduation |      |             |
| Byte3        | AD channel 8, channel 7 graduation |      |      |      |      |      |               |      |             |
| Byte4~Byte19 |                                    |      |      |      | _    |      |               |      |             |

# 8-5. Communication error register assignment

| PLC register address |            | Function description                               |  |  |  |  |
|----------------------|------------|----------------------------------------------------|--|--|--|--|
| SD500                |            | Module No. #0~#15 corresponds to #10000~#10015     |  |  |  |  |
| SD501                |            | Initialization result: 1 is initialization success |  |  |  |  |
| SD502                | Bit8~Bit15 | -                                                  |  |  |  |  |
|                      | Bit0~Bit7  | Communication error code with PLC                  |  |  |  |  |
| SD503                | Bit8~Bit15 | Module error type                                  |  |  |  |  |
|                      |            | 2: communication timeout                           |  |  |  |  |
|                      |            | 3: Module model mismatch                           |  |  |  |  |
|                      |            | 129: ADC communication error                       |  |  |  |  |
|                      | Bit0~Bit7  | -                                                  |  |  |  |  |
| SD504                |            | Times                                              |  |  |  |  |
| SD505                | Bit8~Bit15 | Channel 1 error code                               |  |  |  |  |
|                      |            | 0: no error                                        |  |  |  |  |
|                      |            | 17: channel short circuit                          |  |  |  |  |
|                      |            | 18: parameter input error                          |  |  |  |  |
|                      | Bit0~Bit7  | Error channel 0~3                                  |  |  |  |  |

#### 8-6. Programming

#### Example 1: Module 1, PID control for CH0

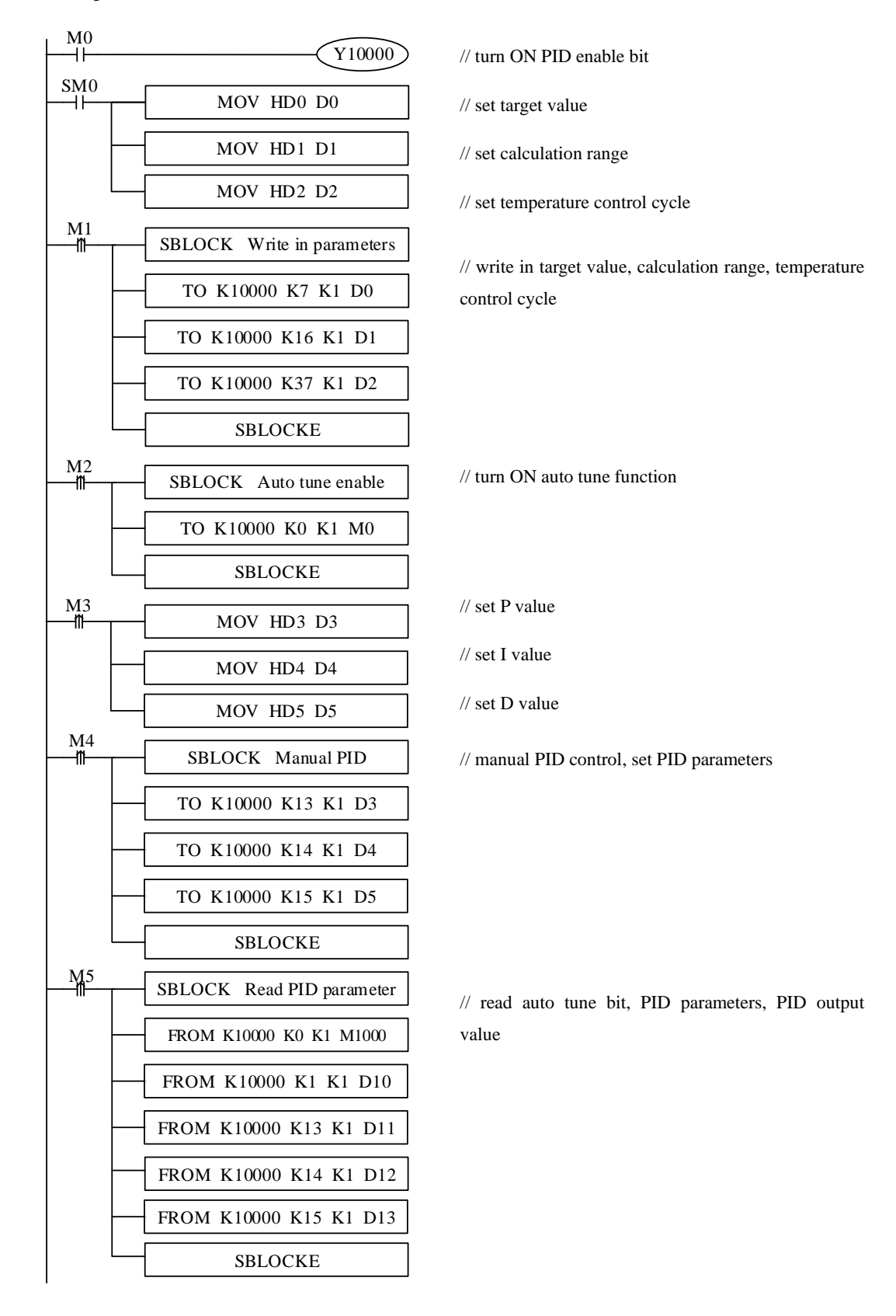

#### Explanation:

M0: turn ON PID enable
SM0: set target value, calculation range, temperature control cycle
M1: write in target value, calculation range, temperature control cycle
M2: turn ON auto tune function
M3: set manual P, I, D parameters
M4: write in manual P, I, D parameters
M5: read auto tune bit, PID parameters, PID output value

Y10000: channel 0 PID enable bit

HD0: set target value HD1: calculation range HD2: temperature control cycle HD3: P HD4: I HD5: D

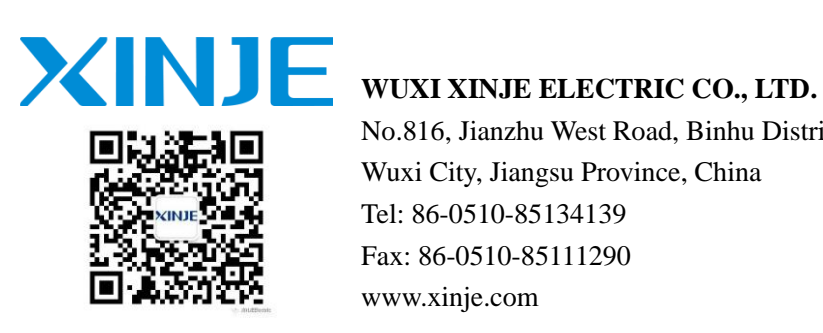

No.816, Jianzhu West Road, Binhu District, Wuxi City, Jiangsu Province, China Tel: 86-0510-85134139 Fax: 86-0510-85111290 www.xinje.com